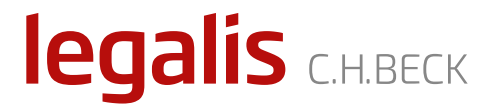

# Instrukcja użytkownika Systemu Informacji Prawnej Legalis

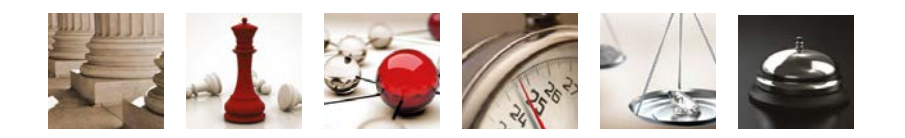

legalis.pl

# SPIS TREŚCI

| I. WERSJE SYSTEMU LEGALIS                                              | 3  |
|------------------------------------------------------------------------|----|
| II. LEGALIS INTERNETOWY                                                | 5  |
| 1. Sposoby wyszukiwania informacji                                     | 5  |
| 1.1. Strony modułowe                                                   | 5  |
| 1.2. Wyszukiwarka                                                      | 5  |
| 1.3. System haseł (skorowidz)                                          | 7  |
| 2. Praca z wyszukiwarką                                                | 11 |
| 2.1. Wyszukiwanie eksperckie                                           | 11 |
| 2.2. Wyszukiwanie pojęciowe                                            | 13 |
| 2.3. Filtrowanie rezultatów                                            | 13 |
| 2.4. Ulubione i historia pracy z programem                             | 16 |
| 3. Praca z aktem                                                       | 18 |
| 3.1. Tekst i metryka aktu                                              | 18 |
| 3.2. Praca ze zmianami aktu i wersjami przepisu                        | 20 |
| 3.3. Praca z aktami wykonawczymi                                       | 24 |
| 3.4. Praca z powiązanymi aktami unijnymi oraz aktami polskimi          | 25 |
| 3.5. Praca z ulubionymi aktami oraz historią ich przeglądania          | 27 |
| 3.6. Eksport i wydruk aktu                                             | 28 |
| 4. Praca z orzeczeniami                                                | 29 |
| 4.1. "Dwie" bazy orzeczeń: redakcyjna oraz pełna                       | 29 |
| 4.1.1. Redakcyjna baza orzeczeń                                        | 29 |
| 4.1.2. Pełnotekstowa baza orzeczeń                                     | 31 |
| 4.2. Alternatywne sposoby wyszukiwania istotnych orzeczeń              |    |
| (praca z metryką)                                                      | 31 |
| 5. Praca z treściami autorskimi                                        | 33 |
| 5.1. Praca z komentarzami                                              | 33 |
| 5.2. Praca z czasopismami                                              | 34 |
| 5.3. Praca z bibliografią prawniczą                                    | 35 |
| 6. Praca z Translatorem                                                | 36 |
| 7. Praca z BeckKRS                                                     | 38 |
| 7.1. Wyszukiwanie podmiotów                                            | 38 |
| 7.2. Jak wygenerować odpis z KRS oraz pracować ze zmianami w podmiocie | 38 |
| 7.3. Powiązania kapitałowo-osobowe                                     | 40 |
| 7.4. Zamówienia publiczne w spółkach                                   | 43 |

••••••

| III. LEGALIS INTRANETOWY ORAZ DVD | 44 |
|-----------------------------------|----|
| 1. Strona startowa                | 44 |
| 2. Moduły                         | 46 |
| 3. Wyszukiwarka                   | 46 |
| 4. Akt prawny                     | 48 |
| 5. Orzecznictwo                   | 50 |
| 6. Komentarze i literatura        | 51 |

# I. WERSJE SYSTEMU LEGALIS

System Legalis dostępny jest w trzech wersjach, przy czym różnią się one jedynie funkcjonalnością, a nie zawartością.

Najbardziej rozbudowana funkcjonalnie wersja dostępna jest przez **stronę internetową legalis.pl** (dalej jako Legalis internetowy).

| legalis CREEK                                                                                                    |                                                                                                    |                                                                                                    |                                                                                           | 會 節 ☆                                                                                                    | 0 0                             | D C |
|----------------------------------------------------------------------------------------------------|----------------------------------------------------------------------------------------------------|----------------------------------------------------------------------------------------------------|-------------------------------------------------------------------------------------------|----------------------------------------------------------------------------------------------------|---------------------------------|-----|
|                                                                                                    | Szukaj                                                                                                    |                                                                                                    | wszystkie treści                                                                          | - Q ZANNANSOWANE                                                                                                    |                                 |     |
| Mena Hesta San enco Manyoa €<br>Atsuitosio<br>Artaginasio<br>Drecezena<br>Interpretacie<br>Kometaca<br>Pratyczne wyjaśnienia<br>Systemy<br>Moografie<br>Czasopiem<br>Konostar<br>Konuni uszecznicze<br>Translator<br>Bolografia<br>Wooy<br>Informatory | Baze Preve<br>Cosennik Ustavov Monitor Potski<br>Pravov misjscove<br>Progety<br>Disternik urządsow UK<br>Pravos misjscove<br>Moduł ternik jurządsow UK<br>Pravos otkrównic<br>Pravos otkrównic<br>Pravos otkrówni | Orzecznictwo     Wzory     Interpretacje     Bibliografia pra     Informatory     Informatory     Prawo poddłód     Zamówenia je     Prawo spado<br>Prawo poddłód     Prawo spado<br>Prawo spado<br>Prawo spado<br>Prawo spado<br>Prawo spado<br>Prawo spado<br>Prawo stance<br>Prawo stance<br>Prawo stance<br>Prawo stance | whicza<br>bicza<br>bicza<br>kana czoso<br>cowe<br>ne<br>podowe<br>kał czoso<br>ciał czoso | Attuatodi     Zmieniają się <u>Creating się     Creating się     Cr</u> | tyczny z<br>wiązkacja<br>taną z |     |
| Najnowsze dzienniki<br>Dz U. poz. 1209, M.P. poz. 677                                                                                                    | Moduły specjalistyczne<br>o nius flowośći<br>Reczpospolat<br>Dziennik Gazeta Prawna<br>o Prawo podatkowe - pref.<br>Modzielewski<br>Bęckók<br>Systemy Prawa<br>O Praktyczne wyjadnienia                                                                                                    | © IVS-FOCUS<br>© Translator<br>© Generator Whit<br>© Beck KRS<br>© Monitor Prawn                                                                                                    | osków KRS<br>o-Gospedarczy                                                                | połętego prwwa cywanego, przestkowając praktywa kome<br>zajądniemi okrzejnych mirz miesienia wspódalaności, bezpod<br>wszbogocenia, szczególnych przypadków wspólnego nabyca mienia.                                                                                                    | starz do<br>zawnego<br>mi(CC)   |     |

Rysunek 1. Legalis w wersji internetowej.

Oprócz wersji internetowej, Legalis jest dostępny także w dwóch wersjach niewymagających dostępu do Internetu, czyli **Legalis DVD** oraz **Legalis intranetowy** (starsza wersja), które są bardzo do siebie podobne. Wszystkie wersje zawierają tożsame treści aktów prawnych, orzeczeń i literatury prawniczej, ale wersje bez dostępu do Internetu nie oferują pewnych udoskonaleń funkcjonalnych, w tym przede wszystkim nie są aktualizowane codziennie (w zależności od wersji co 7 albo co 30 dni).

| Take .                                                                                                    |                                                                                                    |  |
|----------------------------------------------------------------------------------------------------|----------------------------------------------------------------------------------------------------|--|
| DAZA                                                                                                    | MODULY KOMENTARZOWE                                                                                                    |  |
| a Control Users Hondon France<br>- Presen Ingenerate<br>- Present Toppmen VE<br>- Dependent Upgemen VE<br>- Present Upgemen VE<br>- Present Upgemen VE<br>- Present Upgemen VE<br>- Present VE<br>- Present VE<br>- Pres | Phase byselve     Phase byselve     Phase objective     Phase objective     Phase objective     Phase objective     Phase objective     Phase objective     Phase objective     Phase objective     Phase objective     Phase approximate     Phase approximate     Phase approximate     Phase objective     Phase approximate     Phase objective     Phase objective     Phase objective     Phase objective     Phase objective     Phase objective     Phase objective     Phase objective     Phase objective     Phase objective     Phase objective     Phase objective |  |
| <ul> <li>Bytemp press</li> <li>Besch/K</li> <li>Pract prove vypatnema</li> <li>Pract poddybase - port Muttpleases</li> <li>Transitudir</li> <li>Besch/RI3</li> <li>Besch/RI3</li> </ul>                                                                                                    | <ul> <li>Prano sanoczadowe</li> <li>Prano aliantości intekchustwaj</li> </ul>                                                                                                    |  |

Rysunek 2. Legalis intranetowy dostępny przez przeglądarkę (starsza wersja).

| Legals - www.bepals.pl - 005 | And in case of the local division of the local division of the loc | A real of the local division of the local division of the | tion of the local division of the                                                                                                    | and a second second second second second second second second second second second second second second second                                                                                                    |
|------------------------------|----------------------------------------------------------------------------------------------------|-----------------------------------------------------------|----------------------------------------------------------------------------------------------------|----------------------------------------------------------------------------------------------------|
| Pilk Edycar Dane Legals A    | at Oroscienie Ulubione Pomo                                                                                                    | r Data 2016-18-05 •                                       |                                                                                                    |                                                                                                    |
|                              | Annes Reging Dates For                                                                                                    | tar 🔁 . 😸 🦙 🐑                                             |                                                                                                    |                                                                                                    |
| - Nampeter al Hands 14.3     | Deale Legale                                                                                                    | •                                                         |                                                                                                    |                                                                                                    |
| Bautgator                    | ×                                                                                                    |                                                           | Legde                                                                                                    |                                                                                                    |
| Aitushold                    | 10 C                                                                                                    |                                                           |                                                                                                    |                                                                                                    |
| Alty prawne                  |                                                                                                    | 1000                                                      | 100                                                                                                    |                                                                                                    |
| Pravo UE                     |                                                                                                    | apazata                                                   | ana takkano asini ji haka ji ponok 🛛 🎽                                                                                                    |                                                                                                    |
| 43 Orzecznichwa              | 10.0                                                                                                    |                                                           |                                                                                                    |                                                                                                    |
| 👃 Merprelacje                |                                                                                                    | BAZA                                                      | MODULY KOMENTAR20WE                                                                                                    |                                                                                                    |
| Waary                        |                                                                                                    | · Drasoniat Lindag Lislonitos Printing                    | a Brann contra                                                                                                    | (T1000)                                                                                                    |
| Koegostedr                   |                                                                                                    | a Provid resolutions                                      | · Englanceurus costina                                                                                                    | COLUMN 1                                                                                                    |
| C Systemy prava              | ×                                                                                                    | > Pravo miniscore                                         | Prawn Induinte                                                                                                    |                                                                                                    |
| DeckOK                       |                                                                                                    | - Property                                                | Prawo spólek handlowich                                                                                                    | (111111)                                                                                                    |
| Proktyczne wyjakwenia        |                                                                                                    | > Doennik Uroędowe UE                                     | <ul> <li>Prawo tytku kapitatowepo</li> </ul>                                                                                                    | (maintenant)                                                                                                    |
| ali Czeseptema               |                                                                                                    | <ul> <li>Prawo korporacypie</li> </ul>                    | Prawo rienzbornolo)                                                                                                    | PRACTICAL DR                                                                                                    |
| auteus III                   |                                                                                                    | > Orpecanisheo                                            | <ul> <li>Unia Europejska</li> </ul>                                                                                                    |                                                                                                    |
| Stomatory                    |                                                                                                    | + Watery                                                  | + Prawo prace                                                                                                    | (**** **** **                                                                                                    |
| Translator                   | ¥                                                                                                    | <ul> <li>Interpretacje</li> </ul>                         | Pravo administracijne                                                                                                    | FRAT HALF IN                                                                                                    |
| L Beck KHS                   |                                                                                                    | + Informatory                                             | * Prawo podatkowe                                                                                                    | Part Section 10                                                                                                    |
| E MPG                        |                                                                                                    | > Bibliografia praenicza                                  | <ul> <li>Zarsówienia publiczne</li> </ul>                                                                                                    | Sec. 125                                                                                                    |
| Bibliografia                 |                                                                                                    |                                                           | > Prawo kama                                                                                                    | COLUMN TO A                                                                                                    |
|                              |                                                                                                    | MODULY SPECIALISTYCZNE                                    | <ul> <li>Postaposarie sarra</li> </ul>                                                                                                    |                                                                                                    |
|                              |                                                                                                    | + Systemy provid                                          | Prawn upatholiciowe                                                                                                    |                                                                                                    |
|                              |                                                                                                    | + BecHOK                                                  | · Prawo posporantas                                                                                                    |                                                                                                    |
|                              |                                                                                                    | <ul> <li>Praidyczne wyaśniema</li> </ul>                  | Proven menystree                                                                                                    |                                                                                                    |
|                              |                                                                                                    | » Prawo podatkowe - prof. Modariwweii                     | > Provide automotive interest and                                                                                                    | Contraction of Contraction of Contra |
|                              |                                                                                                    | + Translator                                              | and a subscription of the subscription of the |                                                                                                    |

Rysunek 3. Wersja DVD Legalisa.

Legalis w wersji internetowej widoczny na Rysunku 1, może być dostępny także w wewnętrznej sieci użytkownika<sup>1</sup> i powinien być traktowany jako wersja domyślna do codziennej pracy. Legalis intranetowy widoczny na Rysunku 2 dostępny może być jedynie w sieci wewnętrznej, a Legalis DVD jedynie na komputerach przenośnych bez dostępu do Internetu.

Przez wzgląd na pewne nieznaczne ograniczenia funkcjonalne w stosunku do wersji internetowej, niniejsza instrukcja skupi się na sposobie korzystania z Systemu Legalis w wersji internetowej. Różnice w stosunku do starszej wersji programu DVD oraz wersji intranetowej zostaną zaprezentowane w ostatniej części niniejszej Instrukcji.

<sup>&</sup>lt;sup>1</sup> Pod warunkiem przekazania Wydawnictwu zewnętrznego numeru IP klienta.

# II. LEGALIS INTERNETOWY

# 1. Sposoby wyszukiwania informacji

Legalis oferuje trzy podstawowe sposoby wyszukiwania informacji:

- 1) strony modułowe,
- 2) wyszukiwarkę,
- 3) system haseł (skorowidz przedmiotowy).

Każdy z tych sposobów ma swoje zalety, jednak zasadniczym sposobem wyszukiwania informacji w systemie Legalis jest wyszukiwarka.

## 1.1. Strony modułowe

Strony modułowe Legalisa oferują wiele zalet w stosunku do konkurencyjnych rozwiązań:

- porządkują akty, komentarze i inne treści w 18 znanych prawnikom obszarach, dzięki czemu użytkownik od razu trafia do odpowiednio pogrupowanych modułów treściowych;
- umożliwiają proste i szybkie dotarcie do treści (w tym także na tabletach, gdzie korzystanie z wyszukiwarki czy haseł jest utrudnione przez rozmiar ekranu);
- oferują dostęp do kluczowych aktów prawnych znajdujących się w danym module za pomocą raptem dwóch kliknięć;
- 4) stanowią unikatową na polskim rynku, **dopasowaną do potrzeb** użytkowników, strukturę treści.

## 1.2. Wyszukiwarka

1. Najważniejszym elementem nawigacyjnym Legalisa jest **wyszukiwarka**. Umożliwia ona najbardziej precyzyjne wyszukiwanie informacji.

2. Wyszukiwarka zwykła (prosta) przeszukuje domyślnie wszystkie typy dokumentów, wyświetlając najbardziej relewantne wyniki z perspektywy algorytmu systemu wyszukiwawczego, który uwzględnia nie tylko tytuł dokumentu czy jego treść, ale także niewidoczne dla użytkownika elementy, takie jak ukryty system haseł (tezaurus).

| C III  |                  | _ | 0 |              |
|--------|------------------|---|---|--------------|
| Szukaj | WSZYSTKIE Tresci |   | ų | ZAAWANSOWANE |

Rysunek 4. Wyszukiwarka zwykła Legalisa przeszukująca domyślnie wszystkie typy dokumentów.

**3. Wyszukiwarka zaawansowana** przeszukuje **wybrany rodzaj dokumentu** (akty, orzeczenia, komentarze itp.), oferując użytkownikowi możliwość doprecyzowania zapytania poprzez wybranie opcji wyszukiwania odpowiednich dla danego typu dokumentów.

|   | Szukaj               |              |     | wszystkie treści      | ٣  | Q | PROSTE |
|---|----------------------|--------------|-----|-----------------------|----|---|--------|
| 0 | Wszystkie słowa      | W pobliżu    | O F | raza                  |    |   |        |
| • | Wszędzie             | O W tytułach | 0 1 | N treści              |    |   |        |
| 1 | wszystkich treściach | 1            | 🗆 S | zukaj w moich modutad | :h |   |        |
| 1 | Aktach prawnych      |              |     |                       |    |   |        |
| 1 | Prawie UE            |              |     |                       |    |   |        |
| • | Orzeczeniach         |              |     |                       |    |   |        |
| 1 | Interpretacjach      |              |     |                       |    |   |        |
| 1 | Księgozbiorze        |              |     |                       |    |   |        |
| 1 | Wzorach              |              |     |                       |    |   |        |
| • | Praktycznych wyjaś   | nieniach     |     |                       |    |   |        |
|   | Aktualnościach       |              |     |                       |    |   |        |

Rysunek 5. Przykład wyszukiwarki zaawansowanej dla wszystkich typów treści.

| Szukaj                             |                              | Akty prawne                                                                          |        | *   | Q   | PROSTE  |   |   |
|------------------------------------|------------------------------|--------------------------------------------------------------------------------------|--------|-----|-----|---------|---|---|
| O Wszystkie słowa                  | ⊛ W pobliżu 🛛 F              | wszystkie treść<br>Akty prawne                                                       | ci     |     |     |         |   |   |
| <ul> <li>Obowiązujących</li> </ul> | Nieobowiązującyc             | Prawo UE<br>Orzeczenia                                                               |        |     |     |         |   |   |
| Szukaj                             | <ul> <li>Wszędzie</li> </ul> | Interpretacje                                                                        |        |     |     |         |   |   |
| <b>Publikator</b><br>Nazwa         | Dziennik Ustaw               | Księgozbiór<br>Wzory<br>Tłumaczenia<br>Bibliografia<br>Praktyczne wyj<br>Aktualności | jaśnie | nia |     | Artykuł | × | v |
| Skrót                              |                              |                                                                                      |        | Ŧ   | Art | ykuł    |   |   |
| Rodzaj                             |                              |                                                                                      |        |     |     |         |   | Ŧ |
| Data uchwalenia                    | d od                         |                                                                                      |        | do  |     |         |   |   |
| Data publikacji                    | d od                         |                                                                                      |        | do  |     |         |   |   |
|                                    | (                            |                                                                                      | - 44   |     |     |         |   |   |

Rysunek 6. Przykład wyszukiwarki zaawansowanej właściwej dla polskich aktów prawnych.

## 1.3. System haseł (skorowidz)

1. Uszczegółowieniem stron modułowych Legalisa jest skorowidz przedmiotowy (zakładka hasła). Zawiera ona w istocie trzy różne skorowidze:

- jednolity system haseł dla aktów z Dz.U. oraz resortowych, orzeczeń i interpretacji, komentarzy i księgozbioru oraz wzorów;
- 2) odrębny system haseł dla aktów unijnych pochodzący z bazy Eur-lex oraz
- 3) odrębny system haseł dla bibliografii prawniczej.

*Ad* 1) Najistotniejszy praktycznie jest jednolity system haseł dla wszystkich typów treści poza aktami UE oraz bibliografią. Zawiera on **dwa poziomy haseł: gałęzie prawa** (29) oraz **poszczególne hasła** przypisane do odpowiednich 29 gałęzi prawa. Przykładowo, jeżeli użytkownik wybierze gałąź "prawo cywilne" (po wcześniejszym kliknięciu na "Gałęzie") wówczas zobaczy jedynie hasła właściwe prawu cywilnemu dla odpowiedniego typu dokumentu (domyślnie dla aktów z Dz.U.). Po wybraniu konkretnego hasła (np. abuzywne klauzule), zobaczy w prawym oknie wybrane akty prawne ze wskazanymi kluczowymi przepisami, aktami wykonawczymi oraz graficznym linkami do innych typów dokumentów.

| legalis CHRECK                                                                                                    |                    |                                                                                                    |                                                                                                    |            |        |                                                                          | *    | - 03 | - | O. | ۲ | 0 |
|----------------------------------------------------------------------------------------------------|--------------------|----------------------------------------------------------------------------------------------------|----------------------------------------------------------------------------------------------------|------------|--------|--------------------------------------------------------------------------|------|------|---|----|---|---|
|                                                                                                    |                    | Szakaj                                                                                                    | Akty prawne                                                                                                    |            | ٩      | ZANWANSCHWAR                                                             |      |      |   |    |   |   |
| Mena Netzle<br>Ary • Historia Carles<br>- Advective sectors<br>- Advective sectors<br>- Advective sec | • <<br>• 0<br>• 11 | Patrz także Data pewna<br>Patrz także Data pewna<br>Models czywiany, Diati III. Forma czywności pr<br>Bitl 2 2014 new trech<br>Models zolist pew trech<br>Models zolist pew trech<br>Mo | tawnych, 을 W ID 옷 물<br>Zeznania świadków, przesłucha<br>Art. 06 (Przedmiot) 을 ID 옷 물<br>wyckiego)<br>wonych ) 을 ID 옷 물<br>acji elektronicznej | inie stron | (Tresk | 町 氏、Art. 247 [Ograniczenia] 最 町 氏<br>() 最 町 岡、Art. 99 [Polywadczenie dat | vi # |      |   |    |   |   |
| T Filtr                                                                                                    | 0                  |                                                                                                    |                                                                                                    |            |        |                                                                          |      |      |   |    |   |   |

Rysunek 7. Widok systemu haseł przy wykorzystaniu gałęzi prawa.

Jednolity system haseł oferuje także dwie inne istotne funkcjonalności przyspieszające proces wyszukiwania informacji:

 funkcję podpowiadania hasła umożliwiającą szybkie przechodzenie do wybranego hasła za pomocą okienka tekstowego "Idź do" nad listą haseł;

| Menu Hasła                                                                                                    | Spis treści 🛛 Metryka 🔇                                                           |
|----------------------------------------------------------------------------------------------------|-----------------------------------------------------------------------------------|
| Akty<br>zas                                                                                                    | Historia Galęzie                                                                  |
| Zasiedzenie<br>Zasitek dla c<br>Zasitek opie<br>Zasitek pogr<br>Zasitek wyrr<br>Zasitek wyrr<br>Zasitki chorc<br>Zasitki chorc | ppiekuna<br>kuńczy<br>rzebowy<br>ównawczy<br>obowe i macierzyńskie<br>ezrobotnych |

Rysunek 8. Przykład działania podpowiadania hasła po wpisaniu 3 liter "zas" dla "zasiedzenia".

 funkcję filtrowania haseł za pomocą okienka filtr pod listą haseł, które umożliwia grupowanie wyszukiwanych haseł na liście skorowidza;

| legali                                                                                                    | S C.H.BECK                                                                                                    |                   |
|----------------------------------------------------------------------------------------------------|----------------------------------------------------------------------------------------------------|-------------------|
| Menu Has                                                                                                    | sta Spis treści                                                                                                    | Metryka 🔇         |
| Akty                                                                                                    |                                                                                                    | a Gałęzie         |
| Idź do                                                                                                    |                                                                                                    | QØ                |
| Zasite<br>Zasite<br>Zasitek<br>Zasitek<br>Zasitek<br>Zasitek<br>Zasitek<br>Zasitek<br>Zasitek<br>Zasitek<br>Zasitek<br>Zasitek | ek opiekuńczy<br>ek pielęgnacyjny<br>ek rodzinny<br>enie<br>dla opiekuna<br>opiekuńczy<br>opogrzebowy<br>wyrównawczy<br>horobowe i macie<br>la bezrobotnych<br>a zagospodarowa | erzyńskie<br>anie |
| T zasi                                                                                                    |                                                                                                    | Ø                 |

Rysunek 9. Przykład filtrowania listy haseł. Wpisanie "zasi" wyświetla "zasiedzenie", a także "zasiłki", "zastawy" itp.

 jednolity system haseł oferuje także możliwość skorzystania z haseł dla nieobowiązujących już aktów prawnych, które mogły być przypisane do pojęć nieistniejących na dzień przeglądania systemu, względnie przypisane do wciąż istniejących, ale z innym zakresem aktów. Aby zobaczyć archiwalne akty należy skorzystać z opcji Historia. UWAGA: Nie jest to jednak opcja rekomendowana do przeglądania archiwalnych aktów prawnych. Znacznie lepiej jest korzystać z wyszukiwarki wersji nieobowiązujących aktów prawnych.

*Ad* 2) Obok jednolitego systemu haseł występuje **system haseł dla aktów unijnych**, który korzysta z zupełnie odmiennej systematyki przygotowywanej przez Komisję Europejską i publikowanej na stronach Eur-lex.

Podobnie jak w przypadku jednolitego systemu haseł, system haseł UE oferuje dwa poziomy grupowania haseł: **20 haseł pierwszego poziomu** (odpowiednik gałęzi prawa) oraz **hasła szczegółowe**. Hasła szczegółowe zawierają również 3 poziom podhaseł (np. Podatki/ Podatki pośrednie/Podatek obrotowy):

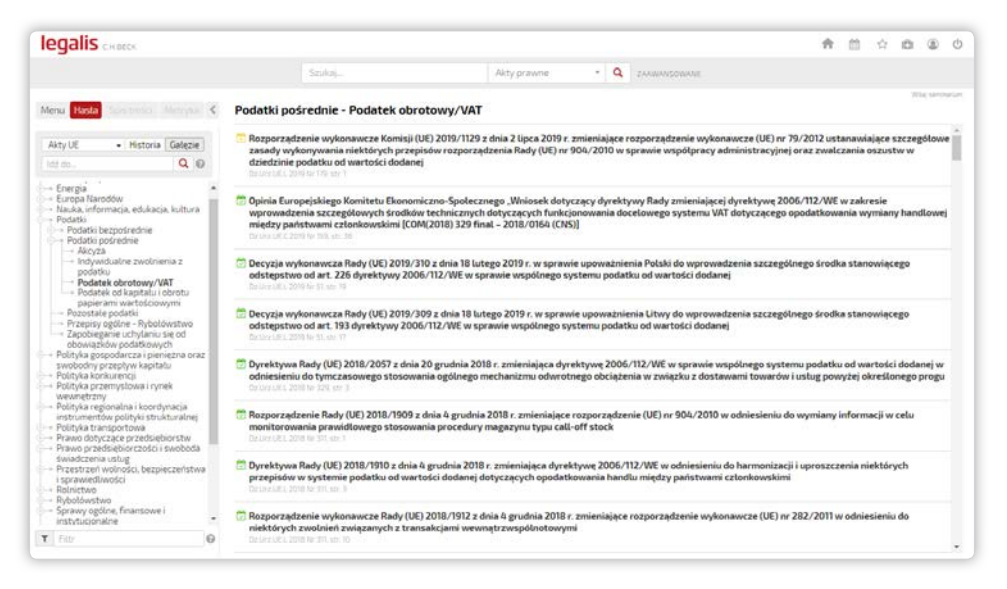

Rysunek 10. Przykład systemu haseł dla aktów UE, pokazujący obowiązujące dyrektywy, rozporządzenia i decyzje w odniesieniu do podatków obrotowych.

Podobnie jak w przypadku jednolitego systemu haseł można korzystać z Filtra oraz Historii.

Ad 3) Trzecim niezależnym systemem haseł jest system haseł dla Bibliografii prawniczej, tworzony przez Instytut Nauk Prawnych Polskiej Akademii Nauk. Zawiera on skorowidz przedmiotowy. Nie umożliwia przejrzenia listy autorów. Aby przeszukać bibliografię po autorze należy skorzystać z wyszukiwarki i wybrać zakres "Bibliografia".

| legalis CREEK                                                                                                    |     |                                                                                                    |                                                                    |                       |        | A D 0 0                                                                                                    |  |
|----------------------------------------------------------------------------------------------------|-----|----------------------------------------------------------------------------------------------------|--------------------------------------------------------------------|-----------------------|--------|----------------------------------------------------------------------------------------------------|--|
|                                                                                                    |     | Szakaj                                                                                                    | Akty prawne                                                        |                       | ٩      | ZANIMASSIMANE                                                                                                |  |
| Aenu Hasta Suis testo Metry                                                                                              | <   | radca prawny                                                                                                    |                                                                    |                       |        | 70c server                                                                                                   |  |
| Bibliografia • Honoro Gale                                                                                               | 0   | Etyczne aspekty zawodów prawniczyc<br>orzecznictwa. Jurysta<br>Monusz Porodowski                                                                                                    | h - instytucja przewinienia dys                                    | cyplinan              | sego.  | Jurysta 2018 nr 2 s. 23-28, bibliogr., wykaz aktów prawnych, wykaz                                           |  |
| Gospodarczej<br>• rada zakładowa<br>• Radbruch                                                                           | ^   | <ul> <li>Deregulacja zawodów prawniczych i je<br/>bibliogr., wykaz aktów prawnych, orze<br/>Krystyno Nizieł</li> </ul>                                                                 | j wpływ na konkurencję na ryn<br>cznictwo. Acta luris Stetinensis. | ku ustug<br>Zeszyty I | Vauko  | miczych. Acta Iuris Stetinensis 2018 nr 3 (23) s. 163-180, Streszcz, Sum,<br>owe Uniwersytetu Szczecińskiego |  |
| Radbroch Gustaw     radca prawny     radiesteta     collocficnia i televicnia                                            |     | <ul> <li>Dopuszczalność sporządzenia i podpis<br/>Przegląd Orzecznictwa za rok 2017 s.<br/>Arkodusz Loch</li> </ul>                                                                    | ania kasacji we własnej spraw<br>516-519.                          | e przez i             | ndwol  | kata bądź radcę prawnego. W: Studia i Analizy Sądu Najwyższego.                                              |  |
| <ul> <li>radiofonia i TV</li> <li>radiny</li> </ul>                                                                      |     | <ul> <li>Rozdział 7. Przepisy szczególne, przejś<br/>Tomosz Niedziński</li> </ul>                                                                                                    | ciowe i końcowe. W: Ustawa o                                       | radcach               | prawn  | nych. Komentarz. Red. T. Scheffler s. 883-884.                                                               |  |
| rady delegatów ludowych<br>rady narodowe<br>cady ostodowe                                                                |     | <ul> <li>Egzaminy na aplikacje. Teksty ustaw i rozporządzeń. Red. Aneta Füsek T. Z. Wyd. 16., stan prawny na 18.01.2018 r. Warszawa 2018 C. H. Beck 897 s.<br/>Aneto Flisek</li> </ul> |                                                                    |                       |        |                                                                                                    |  |
| <ul> <li>raport o stanie prawa</li> <li>rasizm</li> </ul>                                                                |     | <ul> <li>Metodyka pracy adwokata i radcy prav<br/>Moriusz Olezatek</li> </ul>                                                                                                    | mego w sprawach przestępsty                                        | v oraz w              | /kroc  | zeń drogowych. Warszawa 2018 C. H. Beck bibliogr s. XXXVII-LX, indeks.                                       |  |
| <ul> <li>ratownictwo</li> <li>ratownictwo górskie</li> <li>ratownictwo lobnicze</li> <li>ratownictwo medyczne</li> </ul> |     | <ul> <li>Formal defence in disciplinary proceed<br/>orzecznictwo. lus Novum<br/>Komil Dobrowski</li> </ul>                                                                             | ings against legal counsels. Iu                                    | Novum                 | 2018   | vol. 12 nr 3 s. 70-86, Sum, Streszcz., bibliogr., wykaz aktów prawnych,                                      |  |
| <ul> <li>ratownictwo morskie</li> <li>ratyfikacja</li> <li>Rawis John</li> <li>reasekuracja</li> </ul>                   | ÷   | <ul> <li>IT a zawodowa odpowiedzialność dysc<br/>s. 3-26.</li> <li>Krzysztof Chrościk</li> </ul>                                                                                       | yplinarna na podstawie ustaw                                       | y o radca             | ch pr  | awnych i zasad etyki radcy prawnego. W: Bezpieczeństwo danych IT w                                           |  |
| rebus sic stantibus<br>recentywizm                                                                                       |     | <ul> <li>Ustawa o radcach prawnych. Komentar<br/>Tomosz Scheffler</li> </ul>                                                                                                    | rz. Red. Tomasz Scheffler. Stan                                    | prawny                | na 20  | 18 r. Warszawa 2018 C. H. Beck XX, 1012 s., bibliografia - s. XVII-XX.                                       |  |
| + recyclywa<br>+ recykling<br>+ redagowanie tekstów prawnych<br>+ redystrybucja                                          |     | <ul> <li>Instytucje korporacyjne prawniczych z<br/>Archiwum Filozofii Prawa i Filozofii Spole<br/>Morcin Pieniązek</li> </ul>                                                          | awodów zaufania publicznego<br><sup>(CZNE)</sup>                   | w świetl              | e zato | ożeń "matej etyki" Paula Ricoeura. Arch. FPiFS 2018 nr 1 s. 54-68, Sum.                                      |  |
| <ul> <li>reemigracja</li> <li>referendarz</li> <li>referendum</li> <li>referendum</li> <li>1946</li> </ul>               |     | <ul> <li>Podmiotowość, odpowiedzialność, hist<br/>Archiwum Filozofii Prawa i Filozofii Spola<br/>Poweł Lobieniec</li> </ul>                                                            | toryczność profesji i profesjon<br>ICZNEJ                          | lüsty na              | przyk  | kładzie zawodu radcy prawnego. Arch FPiFS 2018 nr 1 s. 34-45, Sum.                                           |  |
| <ul> <li>reforma</li> <li>Fato</li> </ul>                                                                                |     | <ul> <li>Rozdział Z. Wykonywanie zawodu rado<br/>Scheffler s. 169-383.</li> </ul>                                                                                                    | y prawnego. Aut. T. Scheffler,                                     | 8. Soltys             | L Ko   | orczak, M. Okoń. W: Ustawa o radcach prawnych. Komentarz. Red. T.                                            |  |
|                                                                                                    | - 0 | . Drand of orsersnirtum Norselaeno Co                                                                                                    | hi Administracionan Dal 201                                        |                       | ar & P | 7201 # 105.108 Delaster                                                                                      |  |

Rysunek 11. Widok listy haseł bibliograficznych i ich zawartości dla hasła "radca prawny".

Interesujące rozwiązania przewiduje także system haseł dla orzeczeń, które wyświetlane są w formie wyników wyszukiwania. Taki układ treści prezentowany jest również dla komentarzy, wzorów, interpretacji i księgozbioru C.H.Beck. Umożliwia inny sposób filtrowania informacji w Legalisie:

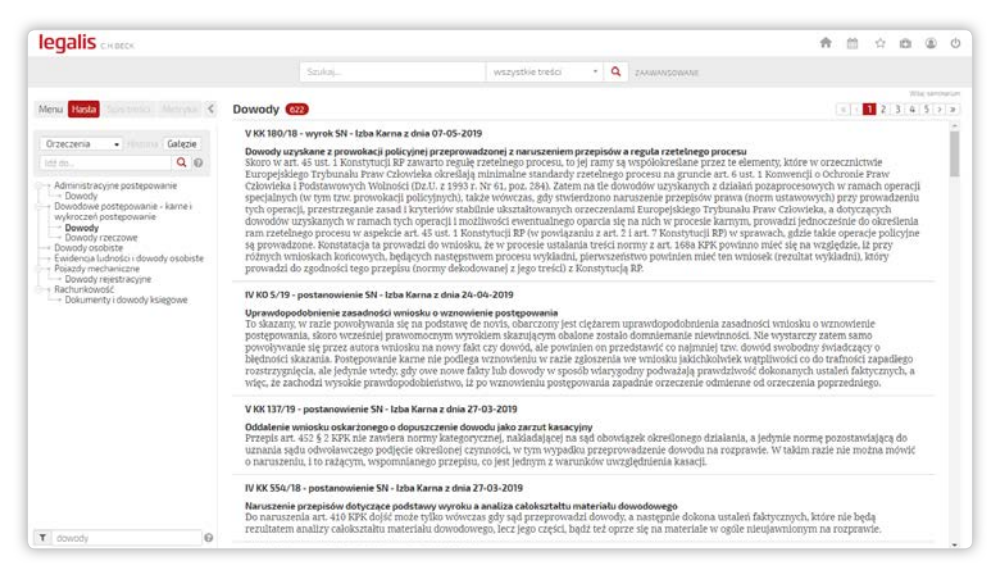

Rysunek 12. Widok listy haseł dla orzeczeń.

# 2. Praca z wyszukiwarką

Wyszukiwarka Legalisa może działać w różnych trybach, w tym w trybie wyszukiwania eksperckiego oraz wyszukiwania pojęciowego.

### 2.1. Wyszukiwanie eksperckie

1. Wyszukiwanie eksperckie umożliwia błyskawiczne otworzenie aktu prawnego lub orzeczenia. To rozwiązanie dedykowane prawnikom, którzy znają na pamięć skróty kodeksów i aktów prawnych w konwencji C.H.Beck oraz numery przepisów.

Aby szybko otworzyć **orzeczenie** wystarczy wpisać jego sygnaturę do wyszukiwarki, a Legalis otworzy od razu jego treść:

| CSK 19/14 | wszystkie treści | ٣ | Q | ZAAWANSOWANE |
|-----------|------------------|---|---|--------------|
|-----------|------------------|---|---|--------------|

Rysunek 13. Przykład wyszukiwania eksperckiego orzeczenia.

2. Za pomocą skrótu "kpc" system otworzy od razu Kodeks postępowania cywilnego. Co więcej, wpisanie następującej frazy do wyszukiwarki: "kc art. 471" wyświetli od razu Kodeks cywilny na artykule 471. Pozwala to zaoszczędzić czas użytkownikom, którzy nie muszą odrębnie wyszukiwać samego aktu prawnego i dopiero w jego obrębie poszukiwać konkretnego przepisu.

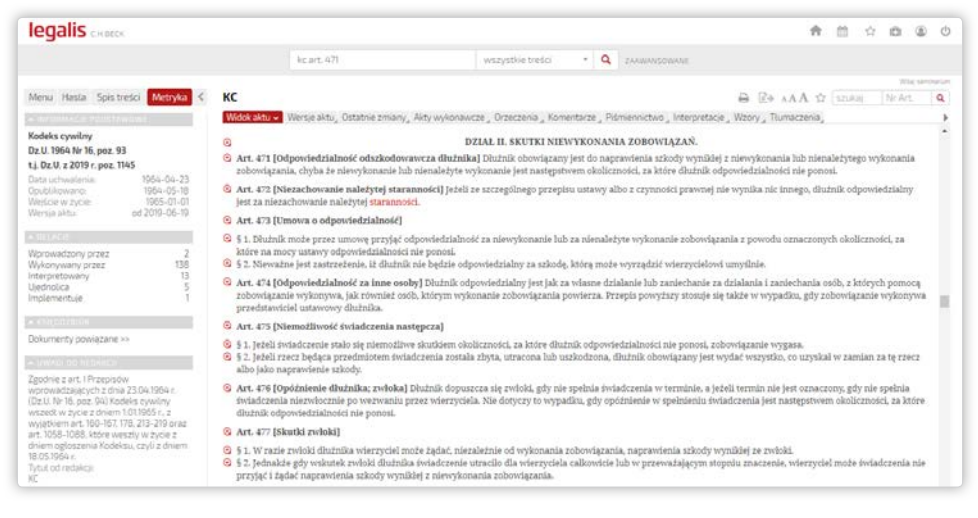

Rysunek 14. Przykład działania wyszukiwarki eksperckiej z użyciem "kc art. 471".

3. Wyszukiwarka ekspercka zadziała dla skrótów kodeksów (kc, kpc, kk, kpk, kpa, kp, kkw itd.) oraz skrótów następujących aktów prawnych (pdofizu, pdopru, vatu, praut, krsu). Pełna lista skrótów znajduje się w wyszukiwarce zaawansowanej dla aktów prawnych pod listą rozwijaną "skrót".

**4.** Legalis umożliwia także otwarcie aktów unijnych. Wpisanie typu dokumentu oraz jego numeru powinno otworzyć wybrany akt. W przypadku aktów unijnych wystarczy wpisać np. rozporządzenie 1215/2012:

| legalis CHARCE                                                                                                    | ♠ Ⅲ ☆ ✿ ֎ Ø                                                                                                    |
|----------------------------------------------------------------------------------------------------|----------------------------------------------------------------------------------------------------|
|                                                                                                    | razporządzenie 1215/2012 wszystkie treści + 🔍 zwawnowawa                                                                                                    |
|                                                                                                    | Wild University                                                                                                    |
| Menu Hasla Spistreści Metryka 🤇                                                                                                    | Dz.Urz.UE.L 2012 Nr 351, str. 1 🖨 😰 🗚 A 🕸 🖬 🕅 Nr Art. 🔍                                                                                                    |
| - WARDEN - POINTAWING                                                                                                    | Władziaław 🗸 Wensje aktuj. Ostatnie zmiany, Orzeczenia "Komentarze "Połmiennictwo "Wzory "Oryginał"                                                                                                    |
| Rozporządzenie Parlamentu<br>Europejskiego i Rady (UE) nr 1215/2012<br>z dnie 12 erudnie 2012 r. w sprawie                                                                                                    | ROZPORZĄDZENIE PARLAMENTU EUROPEJSKIEGO I RADY (UL) NR 1215/2012 Z DNIA 12 GRUDNIA 2012 R. W SPRAWIE JURYSDJ<br>ORZECZEN SĄDOWYCH ORAZ ICH WYKONYWANIA W SPRAWACH CYWILNYCH I HANDLOWYCH (WERSJA PRZEKSZTALĆONA)                                                                                                    |
| jurysdykcji i uznawania orzeczeń<br>sadowych oraz " <sup>[więce</sup> ]                                                                                                    | z dnia 12 grudnia 2012 r. (Dz. Urz. UEL Nr 351, str. 1)                                                                                                    |
| Dz. Urz. UE. L. 2012 Nr 351, str. 1                                                                                                    | R = twort                                                                                                    |
| © European Communities (Wspólnoty<br>Europejskie), http://eur-<br>lax.europa.eu/                                                                                                    | PARLAMENT LUROPEJBAI FADA UNII EUROPEJBARJ,<br>uvzgledniając Traktat o funkcjonowaniu Duli Europejskiej, w szczególności jego art. 67 ust. 4 oraz art. 81 ust. 2 lit. a), c) oraz e),<br>uvzrziedniając Vinnienk Komisi Jaronskiaj.                                                                                                    |
| Data uchwalenia         2012-12-12           Opublikowano         2012-12-20           Weylsoe wyoe         2013-01-20           Storauje się od         2015-01-10           Calke:         32012M215           Wenija aktu:         od 2015-02-26 | po przekazaniu projekt aku ustawodawczego pałamentom narodowym,<br>uwzględniając opinię Europejskiego Somiteuru Ekonomiczno-Społesznego <sup>11</sup> ,<br>stasowieg zapódnie ze wyklą zosodany ustawodawczą <sup>10</sup> ,<br>a także mując na uwadze, to następuje:<br>(1) W dniu 12 kwietaka 2000 r. Komisja przywozdanie dotyczące stosowania rozporządzenia Bady (WT) nr 44/2001 z dnia 22 grudnia 2000 r. w sprawie<br>jurzydycieji (u urawania orzeste inglowych ona ich wykonywania w sprawach cywitnych i bandiowych <sup>10</sup> . <sup>10</sup> w sprawozdania stwiedzeno, że funkcjonowania                                                                                                    |
| Wykonywany przez 1<br>Odestania 2 20<br>Zmienia 4<br>Wykonoje 1<br>Uchyla 6<br>Odsyła 10                                                                                                    | tego rozporządzenia jese zasadnicio zadowalającą, ale należaloży uprzewnić stosowanie niektórych jeseg przepisów, ciastwić w większym stopnia swołodny<br>przepiływ orzezeń oraz jestze bachdaj trujększyć dostęp do wymiaru sprawiedliwości. Ze względu na konieczność wprowadzenia zezegu dalstych zmian, dla<br>zachowania przepirzystości oroporządzenia to należy przekazniaci.<br>(2) Na posieczeniu w Frukzeli w dniach to 11 grudna 2005. Rada Europejska przyjęła nowy wieloletni program zatytulowany "Program stobiolomiki- Otwarta<br>12 bepieczem Europa dla dośro chośmo obywastłu "W. W programie archiolmuśni Rada Europejska przyjęła na wieli kaw o zwesie objętym tym programena należy<br>konzynuować proces nozawia wszeliki trodkiw poleśnich tyrocednaw sezequatur). Jednocześnie znoszenia procedury eseguatur powinno zównieć<br>trowarzysty zmerg zabezpieczeń. |
| <ul> <li>*sat(60.000</li> </ul>                                                                                                    | (3) Uhia wyznaczyła sobie za cel utrzymanie i dalszy rozwój przestrzeni wolności, bezpieczeństwa i sprawiedliwości, między innymi poprzez ulatwienie dostępu<br>do womianu sprawiedliwości, w szczenilności przy pomorz zasadu uzalemnego uznawania orzeczeń sadowoch i pozasadowoch w enzawach cowlinych. W zabu                                                                                                    |

**Rysunek 15.** Wyszukiwanie eksperckie rozporządzenia unijnego Nr 1215/2012 sprawie jurysdykcji i uznawania orzeczeń sądowych oraz ich wykonywania w sprawach cywilnych i handlowych.

5. W obrębie tak otwartego aktu najlepiej przechodzić do innych przepisów wykorzystując wewnętrzną wyszukiwarkę numerów przepisów oraz treści, znajdującą się w prawym górnym rogu nad każdym otwartym aktem prawnym.

|                                                                                                    |                                                                                 |                                          |                                                                         |                              | W1041.8                                                       | in this per |   |
|----------------------------------------------------------------------------------------------------|---------------------------------------------------------------------------------|------------------------------------------|-------------------------------------------------------------------------|------------------------------|---------------------------------------------------------------|-------------|---|
| funduszy                                                                                                    | $\ominus$                                                                       | R.                                       | AAA ti                                                                  | fundacji                     | Nr Art.                                                       | 0           | 2 |
| Orzeczenia "Oryginal"                                                                                                    |                                                                                 |                                          |                                                                         |                              |                                                               |             |   |
| na udział w banku lub ś<br>dnia 31 marca 1991 r. mo:<br>onanie zaciągniętych prze:<br>w banku w formie spółki, p<br>fundacji mającej na celu t | rodki finanso<br>że przeznaczy<br>z fundusz zob<br>rodejmującym<br>finansowanie | owe n<br>owiąz<br>owiąz<br>kred<br>dział | andacji] Mi<br>jątek fundu<br>tań, jako:<br>ytowanie di<br>alności real | ziałalności r<br>izowanej do | razinac renor<br>now, w<br>jącego<br>realizowane<br>otychczas |             |   |
| em wejścia w życie ustawy<br>zemyśle,<br>olizacji Handlu,<br>kspresowych,                                                                      | ; z zastrzeżen                                                                  | iem a                                    | rt. 14, przec                                                           | hodzą w str                  | an likwidacj                                                  | i:          |   |

Rysunek 16. Wyszukiwanie wewnętrzne numerów przepisów i treści w obrębie aktu.

Wykorzystanie wyszukiwarki wewnętrznej sprawdza się w szczególności w sytuacji, gdy szukany przepis lub wyrażenie oddziela wiele przepisów. UWAGA: przy korzystaniu z wielu kodeksów naraz, zaleca się ich otwarcie w odrębnych zakładkach przeglądarki!

# 2.2. Wyszukiwanie pojęciowe

1. Wyszukiwarka pojęciowa stanowi najbardziej zaawansowany element systemu wyszukiwawczego Legalisa i zarazem jedną z najważniejszych zalet systemu. Umożliwia ona znalezienie najważniejszych przepisów oraz innych dokumentów wykorzystując słowa kluczowe pochodzące z **języka prawnego** (a więc języka prawodawcy). Do pewnego stopnia Legalis używa także pojęć z języka prawniczego (a więc języka prawników).

**2.** Przykładowo, wpisanie słowa "zachowek" umożliwi wyświetlenie najważniejszych przepisów dotyczących zachowku w polskim systemie prawa.

Z kolei wpisanie słowa "rozwód" wyświetli najważniejsze przepisy zarówno z KRO, jak i KPC dotyczące rozwodu. Dzięki temu korzystający od razu trafia na nie tylko najważniejsze akty, ale równocześnie na najważniejsze przepisy dotyczące zagadnienia, które wyszukuje.

| legalis CREECK                                                                                                    |                                     |                                                                                                    |                                                                                            |                              |                                                                                  | * * * * * *                                                |
|----------------------------------------------------------------------------------------------------|-------------------------------------|----------------------------------------------------------------------------------------------------|--------------------------------------------------------------------------------------------|------------------------------|----------------------------------------------------------------------------------|------------------------------------------------------------|
|                                                                                                    |                                     | razwód                                                                                                    | wszystkie treści                                                                           | - Q                          | ZANIMASOWANE                                                                     |                                                            |
| Menu Hasta Substanto                                                                                                    | Merryan K                           | Wyniki wyszukiwania 😗 🐲 😪                                                                                                    |                                                                                            |                              | 😰 🛛 🛛 wg trafności                                                               | +                                                          |
| > Aktualności<br>> Akty Prawne<br>> Orzeczenia<br>> Interpretacje                                                       | 11<br>220<br>706<br>12 4/0<br>2 297 | Construction of the second second secon | 0.00.39                                                                                    |                              |                                                                                  | ZOBARZ (IJA)                                               |
| <ul> <li>Komentarze</li> <li>Praktyczne wyjaśnienia</li> <li>Systemy</li> <li>Monografie</li> </ul>                     | 563<br>18<br>51<br>285              | Komentarz do przepisów KRO regulu     Art. 50 (Przestanki rozwodu)     Art. 51 <sup>o</sup> (Separacja a rozwód)     Art. 61 <sup>o</sup> (Skutki separacji)                                                                                                    | ijących ustanie matżeństwa i sepr                                                          | arację 2016                  | i, wyd. 4 red. Jacek Ignaczewski                                                 | 208442 (11)                                                |
| <ul> <li>Czasopisma</li> <li>Jus focus</li> <li>Kierunki orzecznicze</li> <li>Translator</li> <li>Boliczysta</li> </ul> | 9<br>9<br>10<br>11                  | Image: Section 2001 Nr 53, perce 581         1966.06.2 s - 5           Section 2001 Nr 53, perce 561         > 0 z.0. 2001 Nr 53, perce 561           > 0 z.0. 2001 Nr 53, perce 561         > Arty/kul 7                                                                                                    | separacji                                                                                  |                              |                                                                                  |                                                            |
| > Wzory                                                                                                    | .11                                 | Construction of the second second secon | litą Ludową a <mark>Królestwem Belgii o</mark>                                             | uznawani                     | iu orzeczeń w sprawach o rozwód, sporz                                           | ządzona w Brukseli dnia 17                                 |
|                                                                                                    |                                     | Rozwód. Materialnoprawne podstaw<br>procesowych 2016, wyd. 2 prof. dr ha<br>> Rozwód. Materialnoprawne podstaw<br>procesowych<br>> 3. Niezawnione przyczymy rozwodu                                                                                                    | vy rozwodu oraz postępowanie od<br>b. Andrzej Zieliński<br>wy rozwodu oraz postępowanie od | <b>frebne w s</b> rebne w sp | prawie o rozwód. Komentarz praktyczn<br>rawie o rozwód. Komentarz praktyczny z ( | y z orzecznictwem. Wzory pism<br>orzecznictwem. Wzory pism |

Rysunek 17. Wyszukiwanie pojęciowe na przykładzie słowa "rozwód".

## 2.3. Filtrowanie rezultatów

1. Wyniki wyszukiwania zwracają często bardzo dużą liczbę wyników, które muszą być dalej filtrowane. Legalis umożliwia wiele sposobów zawężania wyników.

2. Przyjmijmy, że szukamy orzeczeń dotyczących "apelacji karnej". Wystarczy wpisać słowo "apelacja", by otrzymać już obszerną listę wyników dla wszystkich typów dokumentów, w tym ponad 136 000 orzeczeń sądów. Jednym ze sposobów zmniejszenia liczby wyników jest **zawężanie wyników poprzez dodanie kolejnego słowa kluczowego** – następuje poprzez zwykłe dopisanie kolejnego słowa w wyszukiwarce, dzięki czemu liczba orzeczeń sądowych zostanie zmniejszona do niecałych 20 000:

| legalis cento                                                                                                    |                                                                                                    |                                             |                     |                             |
|----------------------------------------------------------------------------------------------------|----------------------------------------------------------------------------------------------------|---------------------------------------------|---------------------|-----------------------------|
|                                                                                                    | apelada                                                                                                    | wszystkie treds 🔹 🍳 zwa                     | andowne             |                             |
| Meru Hasta Sections Remove                                                                                                    | 🔞 Wyniki wyszukiwania 🚥 🐘 🛞                                                                                                    |                                             | 2+ O ( vigitationso | + (+[+]] 2 3 4 5(+)         |
| Akarbekon (* 2)<br>Akarbekon (* 2)<br>Akarbekon (* 2)<br>Herpstein (* 2)<br>Herpstein (* 2 | Image: State of the state of the s                   | nte<br>etsu posteponania cyvilnego Poir Cil |                     | 00942700<br>10942700        |
| enalis                                                                                                    |                                                                                                    |                                             |                     |                             |
| regans cars                                                                                                    | Endedia Nama                                                                                                    |                                             |                     |                             |
|                                                                                                    | -decords on the                                                                                                    | werkens name                                | Intoonne.           |                             |
| Aerua Hasta Gint Innor, Phoreire<br>Alfaalrodo                                                                                                    | Wyniki wyszukiwania 👀 🕾 😤                                                                                                    |                                             | [2+ € ( egtathoso   | +) (4) <b>1</b> 2 3 4 5 (1) |
| Aley Prawne II<br>Orzeczenia III II<br>Interpretacie                                                                                                    | <ul> <li>Restrukt 49. Apelacija</li> <li>Art. 447 [Podstavn apelacija</li> <li>Art. 444 [Pravo do apelaciji]</li> </ul>                                                                                                    |                                             |                     |                             |
| Komentacze (r.<br>Praktyczne wylaścienia<br>Systemy (r.<br>Monografie, r.                                                                                                    | Priva 2000 new Text, 200000-     Prevo a advolutore     Art. 10 (Privagenderme advolutore)     Art. 70 (Privagenderme advolutore)     Art. 70 (Privagenderme advolutore)                                                                                                    |                                             |                     |                             |
| Ezesopisme :<br>Ila focia :<br>Gerunki orzecznicze                                                                                                    | Construction of the second second secon |                                             |                     |                             |
| Translator<br>Biolografia                                                                                                    | Kodeks karny skarbowy     Art. 36 (Apitacja odpowietziknego positkowi                                                                                                    | al .                                        |                     |                             |

Rysunek 18. Wyniki dla słowa "apelacja". Dopisanie "karna" zawęża wyniki wyszukiwania.

**3.** Dalszym sposobem zawężania liczby wyników jest wykorzystanie **filtra wyników w Menu** Legalisa. Tym razem dla zilustrowania filtrowania wykorzystamy orzecznictwo Sądu Najwyższego dotyczące apelacji karnej:

| legalis chiller                                                                                                    |                          |               |                                                          |                                                                                                    |                                                                                                    |                                                                                                    |                                                                                                    |                                                                                                    |                                                                                                    |                                                                                                 | A D 0 0 0 0                                                                                                    |
|----------------------------------------------------------------------------------------------------|--------------------------|---------------|----------------------------------------------------------|----------------------------------------------------------------------------------------------------|----------------------------------------------------------------------------------------------------|----------------------------------------------------------------------------------------------------|----------------------------------------------------------------------------------------------------|----------------------------------------------------------------------------------------------------|----------------------------------------------------------------------------------------------------|-------------------------------------------------------------------------------------------------|----------------------------------------------------------------------------------------------------|
|                                                                                                    |                          |               |                                                          | Apetacja kar                                                                                                    | λi (                                                                                                    |                                                                                                    | Orzeczenia                                                                                                    |                                                                                                    | • Q PROSTE                                                                                                    |                                                                                                 |                                                                                                    |
| Menu Hasta (Sectional)                                                                                                    | <                        | Wyni          | ki v                                                     | O Wszystkie sł<br>Sygnatura                                                                                                    | owa * W                                                                                                    | poblizu ()                                                                                                    | Fraza                                                                                                    |                                                                                                    |                                                                                                    |                                                                                                 | We amount we trafficial ( ) ( ) ( ) ( ) ( ) ( ) ( ) ( ) ( ) (                                                                                                    |
| Orzeczenia                                                                                                    |                          | 1629 -        | N                                                        |                                                                                                    |                                                                                                    |                                                                                                    |                                                                                                    | ingi -                                                                                                    |                                                                                                    | 0                                                                                               |                                                                                                    |
|                                                                                                    | - 1                      | 2             | OF                                                       | Data wydania                                                                                                    | to th                                                                                                    |                                                                                                    | 16                                                                                                    | do la                                                                                                    |                                                                                                    |                                                                                                 |                                                                                                    |
| zukaj w wynikach                                                                                                    | Q                        |               | In                                                       | Forma                                                                                                    |                                                                                                    |                                                                                                    |                                                                                                    |                                                                                                    |                                                                                                    |                                                                                                 | e jest nuelscent, guzie powsarzana masany                                                                                                    |
| etowane<br>I tak                                                                                                    | * 240                    | ш<br><u>А</u> | IV<br>Za                                                 | Typ sądu<br>Sąd                                                                                                    |                                                                                                    |                                                                                                    |                                                                                                    |                                                                                                    |                                                                                                    | •                                                                                               | fa II instancii które w snosóh noncevny                                                                                                    |
| brzecznictwo                                                                                                    |                          |               | 20                                                       | Publikacja                                                                                                    |                                                                                                    |                                                                                                    |                                                                                                    |                                                                                                    |                                                                                                    | . 0                                                                                             | as it money, note a sports populating                                                                                                    |
| / Sady                                                                                                    | 1.00                     | 11            | IV                                                       |                                                                                                    | Rok                                                                                                    |                                                                                                    | Norrer                                                                                                    |                                                                                                    |                                                                                                    |                                                                                                 |                                                                                                    |
| J Typ sądu / organu<br>f Sąd Najwyższy                                                                                                    | 100                      | -25           | Za                                                       | Numer                                                                                                    |                                                                                                    |                                                                                                    |                                                                                                    |                                                                                                    |                                                                                                    |                                                                                                 | rasacyjny tylko w takim zakresie, w jakim<br>nie jest hweiem funkcia kowimiji kasacyjnej                                                                                                    |
| Sad / organ                                                                                                    |                          |               | pc                                                       | Sklad sądu                                                                                                    |                                                                                                    |                                                                                                    |                                                                                                    |                                                                                                    |                                                                                                    |                                                                                                 | zeczeniu sądu pierwszej Instancji.                                                                                                    |
| <ul> <li>Sed Najwyzszy - Izba Cywina</li> <li>Sed Najwyzszy - Izba Cywina</li> <li>Sed Najwyzszy - Izba Wojskou</li> <li>Sed Najwyzszy - Izba Pracy</li> <li>Sed Najwyzszy - Izba Kontroli<br/>Nadzwyczajny - Izba Kontroli<br/>Nadzwyczajnych</li> </ul> | 30<br>9 472<br>341<br>11 | 1 m m         | VI<br>Of<br>OC<br>pra                                    | акорионалая кус                                                                                                    | C z glosą lub<br>C d ub                                                                                                    | opracowanien<br>Keskelen<br>NUUW                                                                                                  | n 🛛 tylko cy<br>🗷 ZAMICARI                                                                                                    | towane<br>Q Szur                                                                                                    | AI                                                                                                    |                                                                                                 | mnacją przedstawioną przez sąd<br>że sprowadzać się do prostego                                                                                                    |
| Sąd Najwyższy – Izta<br>Dyscyplinama                                                                                                    |                          | 0             | VЮ                                                       | (416/18 - postar                                                                                                    | owienie SN - L                                                                                                    | zba Karna z d                                                                                                    | nia 09-01-2019                                                                                                    |                                                                                                    |                                                                                                    |                                                                                                 |                                                                                                    |
| iorma<br>P postanovienie<br>R wyrok<br>R uchwała<br>Publikacja                                                                                                    | A<br>2 NJ<br>2 NZ<br>107 | 2             | Dop<br>Kas<br>pod<br>rozi<br>pod<br>zasi<br>zasi<br>tvyt | uszczalność kas<br>acja przysługuje<br>ejmuje próbę za<br>strzygnięcie sądi<br>dano go w tej cz<br>sarżona jedynie<br>sarżona jedynie<br>sarżenia. W takź<br>roku sądu odwoł | acji od rozstrz<br>skazanemu o<br>kwestionowar<br>i I instancji w<br>gści - zakreślo<br>część wyroku<br>ej konfiguracji<br>awczego kasac | ygnięcia, któr<br>i wyroku sąd<br>da wyroku w<br>zakresie ocer<br>nej przez stro<br>sądu i instaw<br>procesowej,<br>ją w szerszyr | e nie było prze-<br>u odwolawczej<br>tej części, któr<br>y dowodów, po<br>ne prócesową<br>ji dotycząca ku<br>gdy wyrok sąd<br>n zakresie, tj. v | dmiotem ag<br>to. Jest zate<br>a w ogóle n<br>czynionyc<br>kontroli is<br>ry. Zatem,<br>a T instancj<br>r odniesien | etacji<br>an oczywiste, że<br>le była przedmio<br>h ustaleń faktycz<br>ustancyjnej. W pr<br>w pozostałym za<br>i był kowestionow<br>in do tej części, k | nie jest on<br>tem zwyki<br>nych i orzi<br>zedmiotos<br>kresie wys<br>any tylko s<br>tóra nie b | a dopuszczalna w sytuacji, gdy skarzący<br>iego środka odwolawczego, a tym sarsym,<br>ecznia o wtów – nie było podwatane i nie<br>wię sprawie apielacja obrońcy została<br>owi tego sądu uprawomocnii sie bez<br>w części dotyczącej karsy, to zaskarżenie<br>jm skarzona pajelacji, jest możliwe jedynie w |

Rysunek 19. Filtrowanie orzeczeń dotyczących apelacji wydanych przez Izbę Karną SN.

Legalis umożliwia zawężenie orzecznictwa sądów do poziomu Sądu Najwyższego, a także jego poszczególnych izb. Dzięki temu można wyświetlić orzeczenia wydane przez Izbę Karną Sądu Najwyższego ograniczone do liczby ok. 3700 orzeczeń.

4. Trzecim sposobem zawężania wyników wyszukiwania jest sięgnięcie do wyszukiwarki zaawansowanej (tzw. pre-filtr) i sprecyzowanie kryteriów wyszukiwania informacji przed rozpoczęciem procesu przeszukiwania systemu.

| legalis charce    |                |        |                     |                         |                                                                                                    |                          | ♠ ☆ ☆ ⊕ ⊕                                              |
|-------------------|----------------|--------|---------------------|-------------------------|----------------------------------------------------------------------------------------------------|--------------------------|--------------------------------------------------------|
|                   |                |        | Apelacja ka         | rna                     | Orzeczenia                                                                                                    | • Q PROSTE               |                                                        |
|                   |                |        | 0 Wszystkie sł      | towa 🛞 W pobliżu        | O. Fraza                                                                                                    |                          | Wexerney                                               |
| Menu Hasta        | esco Mergini 🤇 | Wyniki | Symatura            | 1                       |                                                                                                    |                          | wg trafności +   +   1 2 3 4 5 > a                     |
|                   |                | 11 11  |                     | 10                      | the second second second second second second second second second second second second second second second se                                                                                                    |                          |                                                        |
| Jrzeczenia        | .940           | A      |                     | Cyfra rzym.             |                                                                                                    | Rovert                   | 0                                                      |
|                   |                | - ×    | Bata unidania       | <b>B</b>                | m de                                                                                                    |                          | he KPK, iako powód uchvienia przez sad                 |
| zukaj w wynikach  |                | 0      | Data tryoanna       | ST WELLING.             | 11.00                                                                                                    |                          | aniaWięcej                                             |
|                   | Q              |        | Forma               | uchwała                 |                                                                                                    |                          | x *                                                    |
| Thereas a         |                |        | Two sadu            | Sad Nation Print        |                                                                                                    |                          |                                                        |
| tak               |                |        |                     | ada materitanti         |                                                                                                    | _                        | retentriwanedo orzez ordan wtaściwej jedoostki         |
| nie               | 1              | 0      | Sad                 |                         |                                                                                                    |                          | *                                                      |
|                   |                |        | Dublikaria          |                         |                                                                                                    |                          | . 0                                                    |
| zecznictwo        | 1.00           | 10 H   | ( roomacha          |                         |                                                                                                    |                          |                                                        |
| sidek             |                | K N    | i                   | Rok                     | Numer                                                                                                    | Pozycja                  | a grzywny                                              |
| yp sądu / organu  |                | 11     | Courses.            |                         |                                                                                                    |                          | wny polega na wymierzeniu kary pozbawienia             |
| Sąd Najwyższy     | 10             |        | Numer               |                         |                                                                                                    |                          |                                                        |
| prena             |                |        | Sklad sadu          |                         |                                                                                                    |                          |                                                        |
| uchwala           | :140.1         |        |                     |                         |                                                                                                    |                          |                                                        |
|                   |                | 25 0   |                     | III z glosą lub opracow | aniem 👘 🗇 tylko cytowan                                                                                                    | e                        | a barret i gradi attagia parteru da perseurana         |
| iblikacja         |                |        |                     |                         |                                                                                                    |                          | Miarai                                                 |
| DUL SN            | 19             |        |                     | # WYCZYSć               | K ZAMKNU Q                                                                                                    | SZUKAI                   | miles                                                  |
| Drok (Dr          | 102            | 10.0   | n -                 |                         | and designed on the second second sec |                          |                                                        |
| 875               | 2              | 2 -    |                     |                         |                                                                                                    |                          |                                                        |
| Winkworth         |                | 20.1   | ermin przedawnie    | nia roszczeń            |                                                                                                    |                          |                                                        |
| Contract Contract |                |        | pepris err. 442132  | ru, ma zastośowanie tak | the wreak Bak wopec starsw                                                                                                    | cy czymu metodzwolanego. | ponoszęcego odpowiedzialność na podstawie art. 430 § 1 |
| sto               |                |        | L, zachodzą okolicz | mosci wskazane w art. 3 | 1 3 1 KA, store stanowity pod                                                                                                    | stawę umorzenia postępo  | warr widcel                                            |

Rysunek 20. Wyszukiwanie zaawansowane umożliwia sprecyzowanie kryteriów, takich jak data czy forma orzeczenia przed rozpoczęciem wyszukiwania.

Jeżeli nadal wyniki będą zbyt obszerne, użytkownik będzie mógł skorzystać ze wskazanych powyżej mechanizmów filtrowania informacji, aby je jeszcze bardziej zawęzić.

| legalis CHISEDA                            |                   |               |                                                                                                    |                                                                                                    |                                      |                             |                                                                          | ń         | . 63     | \$ B      | B (8   | b . |
|--------------------------------------------|-------------------|---------------|----------------------------------------------------------------------------------------------------|----------------------------------------------------------------------------------------------------|--------------------------------------|-----------------------------|--------------------------------------------------------------------------|-----------|----------|-----------|--------|-----|
|                                            |                   |               | Apelacja karna                                                                                                    | Orzeczenia                                                                                                 |                                      | Q                           | ZAHWANSDWANE                                                             |           |          |           |        |     |
|                                            |                   |               |                                                                                                    |                                                                                                    |                                      |                             |                                                                          |           |          |           | The se |     |
| Menu Hasta Still free                      | ia Miayia 🔇       | Wyni          | ki wyszukiwania 1559 🖺 🕑                                                                                            |                                                                                                    |                                      |                             | 24 Ø wgtrafności                                                         | *         | ≪ €      | 1 2 3     | 4 5    | 3   |
| Orzeczenia                                 | 1842              | ш<br><u>к</u> | V KK 77/18 - wyrok SN - Izba Karna z<br>Uchylenie wyroku z uwagi na brak ro                                         | dnia 27-02-2019<br>zpoznania wszystkich zarzutów                                                           | v apelac                             | ji ji                       |                                                                          |           |          |           |        |     |
| zukai w wynikach                           |                   | 13            | IV KK 34/19 - wyrok SN - Izba Karna z                                                                               | dnia 10-04-2019                                                                                            |                                      |                             |                                                                          |           |          |           |        |     |
|                                            | ٩                 | 22            | Podważenie w apelacji na niekorzyść<br>Przy skazaniu za kika przestepstwi or                                        | oskarżonego kary łącznej<br>zeczeniu kary łącznej, orzy zasła                                              | rženiu r                             | ia niek                     | przyść oskarzonego tylko jednej z kar v                                  | omierzon  | wch za i | okretionv | 125/8  |     |
| ezowane<br>I tak                           | 1657              |               | przez całość rózstrzygnięcia o karze i i                                                                            | Irodkach karnych, w rozumieniu                                                                             | art. 447 1                           | 5 2 KP                      | (nateWięcej                                                              |           |          |           |        |     |
| i ne                                       | 115               | - 0           | IV KS 16/19 - wyrok SN - Izba Karna z                                                                               | dnia 15-05-2019                                                                                            |                                      |                             |                                                                          |           |          |           |        |     |
| rzecznictwo<br>I Siędy                     | 2002              | 2             | Skutki złożenia apelacji od wyroku w<br>Wraz ze skutecznym wniesieniem ape<br>trybie określonym w art. 343 KPK prze | rydanego w trybie konsensualn<br>acji porozumienie zawarte w try<br>prowadza się na zasadach ogóln         | ym<br>bie art. 3<br>ych <b>Wie</b> s | 35.KPI                      | K przestaje obowiązywać, a kontrolę in                                   | tancyjną  | мутоки   | wydaneg   | 0 W    |     |
| <b>yp sądu / organu</b><br>I Sąd Najwyższy | 1842              | u             | IV KO 119/18 - wyrok SN - Izbe Karna                                                                                | z dnia 16-04-2019                                                                                          |                                      |                             |                                                                          |           |          |           |        |     |
| orma<br>P wyrok                            | 1812              | 2             | Odpowiedzialność za nielegalne pro<br>Nie sposób przysjć, ze uprzednie praw<br>przez sad dzialania w warunkach czym | wadzenie gier hazardowych w r<br>omocne skazanie za przestępsty<br>u ciągiego – art. 6 § 2 10(5), którę    | óżnych i<br>vo z art.<br>go czas i   | niejsc<br>107 5 1<br>popeln | ach<br>IOCS, lecz popelnione w innym miejscu<br>tienia obe <b>Wiecej</b> | (nawet pr | zy uprze | sdnim prz | yjęciu |     |
| ublikacja                                  |                   |               |                                                                                                    |                                                                                                    |                                      |                             |                                                                          |           |          |           |        |     |
| www.sn.pl                                  | 1121              |               | IV KK 527/17 - wyrok SN - Izba Karna                                                                                | z dnia 19-02-2019                                                                                          |                                      |                             |                                                                          |           |          |           |        |     |
| l niepubl.<br>I KZS<br>I Prok. i Pr.       | 764<br>451<br>552 | 2             | Obowiązki sądu odwoławczego w za<br>Poprawne zrealizowanie wynikających<br>w środku odwoławczym, ale także rze      | kresie zarzutów zawartych w a<br>i z treści art. 433 § 2 KPK i art. 45<br>teloreo (tak z ousktu widzenia o | pelacji<br>753KPK                    | obow                        | łązków, wymaga nie tylko nie pomijania<br>w tymne krodky. <b>Wiecel</b>  | zadnego   | zirziti  | podniesi  | onego  | ŝ   |

Rysunek 21. Zastosowanie pre-filtra daje najbardziej zawężone wyniki. Przykład dla wyroków dotyczących apelacji karnych wydanych przez SN po 1.4.2009 r. **UWAGA:** Połączenie pre-filtra z filtrowaniem w "Menu" daje bardzo dobre wyniki w obszarze orzeczeń!

5. Legalis nieco inaczej filtruje orzeczenia podpięte pod jednostki redakcyjne aktu prawnego. Chodzi o orzeczenia, które użytkownik otworzył z poziomu aktu prawnego, a nie z poziomu wyników wyszukiwania wyszukiwarki. Przykładowo, orzeczenia podpięte pod art. 5 KC wyświetlają się w liczbie ponad 1300. Aby móc je przefiltrować należy skorzystać z dostępnych filtrów w lewym, pionowym Menu.

| legalis CHRECK                                                                                                    |                                         |                                                                                                    |                                                                                                    |                                                                                                    |                                                                                                    | \$                                                                                                    | 00                                                                                 | 0 0                                                                    | ۲          | 0    |
|----------------------------------------------------------------------------------------------------|-----------------------------------------|----------------------------------------------------------------------------------------------------|----------------------------------------------------------------------------------------------------|----------------------------------------------------------------------------------------------------|----------------------------------------------------------------------------------------------------|----------------------------------------------------------------------------------------------------|------------------------------------------------------------------------------------|------------------------------------------------------------------------|------------|------|
|                                                                                                    |                                         | Szukaj                                                                                                    | wszystkie treści                                                                                                    | - q                                                                                                    | ZANWANGOWANE                                                                                                    |                                                                                                    |                                                                                    |                                                                        |            |      |
| Menu Hasla                                                                                                    |                                         | 2                                                                                                    |                                                                                                    |                                                                                                    |                                                                                                    | Ro 6                                                                                                    | we                                                                                 | daty male                                                              | etta; sarr |      |
|                                                                                                    | Web                                     | nk aktiv Terry w                                                                                                    |                                                                                                    |                                                                                                    |                                                                                                    | 10.7 4                                                                                                    |                                                                                    |                                                                        |            |      |
| > Orzeczenia                                                                                                    | 10                                      | III KV 213 /10 - postanovicnia SN                                                                                                    | - John Kerren a dain 03. 01. 2010                                                                                                    |                                                                                                    |                                                                                                    |                                                                                                    |                                                                                    |                                                                        |            |      |
|                                                                                                    | - 4                                     | Brak onurzenia o terminie nrzed                                                                                                    | leunienia roszczeń z boblu niestusz                                                                                                    | ness sothau                                                                                                    | iania woloofei xaraut oraadaumiare                                                                                                    | in contraction                                                                                                    | o oden                                                                             | Indonesi                                                               |            |      |
| Szukaj w wynikach                                                                                                    |                                         | niesłuszne tymczasowe areszto                                                                                                    | wanie a sprzeczność z zasadami ws                                                                                                    | półżycia społ                                                                                                    | ecznego                                                                                                    | IN I USACA EI IN                                                                                                    | 0000                                                                               |                                                                        |            |      |
|                                                                                                    | 2                                       | L.                                                                                                    | and darlan a brand a disa na didan mampana                                                                                                    | ta mata manag                                                                                                    | a lange weight and same a second a second of the                                                                                                    | Encourse a Ressource                                                                                                    | late.                                                                              |                                                                        |            | - 18 |
| Crezowane     ≭ tak     ine     Crzecznictwo     Soł     Vyp sadu / organu     Soł tawyszty     Soł tawyszty     Soł zawyszty     Soł zawyszty     Loba Cywlina     Soł tawyszty     Loba Cywlina | 10<br>4<br>10<br>10<br>555<br>100       | przedwinienia, co oznaca, że 1<br>wniosku o dziszdodwanie lub z<br>opubl. Legalis.<br>II.<br>Euwrutalne zastostowanie art. 5<br>zbadania wniosku, nie przesąłu<br>przedwnienia roszczenia o od<br>spolecznego (…). W orzecznictw<br>w rr. 558 FRZ alicza się tłada,<br>powodujący konieczność zapow<br>diagotrwały pobyt za szratacja po<br>opubl. Prok.JPr. 2019/5/24. | orak udzielenia takiej informacji na<br>addokcuczynienie.<br>KC w razie zgłożenia przez proku-<br>daje owynik usystarzaj, anie ją koń<br>fediliwości nie stanowią wystarzaj<br>skotowanie za niewzglubien tekień<br>ie sądowym od lat już wskazuje się<br>które są calkowych tekizdie ne kazielize od<br>w mienia opieki osoby trzeciej w sprm<br>olączony z niemożnością na-wiązam | zakończenie<br>ratora zarzut<br>czyć. Sygnaliz<br>gcych przesła<br>szne tymczas<br>z że do okolic<br>roli wnioskoc<br>wach codzien<br>ia kontaktu z | postępowania kaznego nie stanow<br>u przedawnienia ma dopiero otwo<br>owana niewatpliwa nieśluszność t<br>nek do uznania, że podnieślosty pr<br>owe a resztowanie jest sprzezurz -<br>mości upprawiedliwiających uchył<br>knyc; długotrwają olobiznę choro<br>nej ęzystenicji, chorobę psychiczn<br>krajem. | i przeszkody<br>rzyć drogę do<br>ymczasowego<br>zez prokuraty<br>zasadami wsj<br>wienie termin<br>wę, całkowity<br>ą, ubezwiasn | w złoże<br>meryt<br>o areszt<br>ora zar.<br>półżyci<br>owi wsi<br>upadeł<br>owolni | eniu<br>orycznego<br>owania,<br>zut<br>a<br>kazanemu<br>i sił<br>enie, | 1          |      |
| Sąd Najwyższy - Izba Karisa<br>Sad Najwyższy - Izba Wojskowa                                                                                                    |                                         | II KK 87/15 - postanowienie SN -                                                                                                    | Izba Karna z dnia 30-09-2015                                                                                                    |                                                                                                    |                                                                                                    |                                                                                                    |                                                                                    |                                                                        |            |      |
| E SN<br>Forma<br>Dostanowienie<br>wyrok                                                                                                    |                                         | Podnoszenie przez prokuratora<br>1. Oceny podniesienia przez pro<br>kwestii dotyczących możliwości<br>niestusznego aresztowania.<br>2. Skuteczność podniesienia prz<br>obowiązujących norm prawnyc                                                                                                    | zarzutu przedawnienia roszczeń zw<br>okuratora w postępowaniu zarzutu<br>i dochowania przez wnioskodawcę<br>tez prokuratora zarzutu przedawnie<br>h, w tym także w perspektywie art.                                                                                                    | <b>iązanych z ni</b><br>przedawnien<br>terminu do d<br>enia musi zos<br>5 KC i nie jes                                                              | esłusznym aresztowaniem<br>la w perspektywie art. 5 KC nie mo<br>ochodzenia przed sądem roszczeń<br>tać z urzędu zbadana przez sąd w ł<br>t w tym zakresie niezbędna inicjaty                                                                                                    | żna ograniczi<br>z tytułu oczys<br>kontekście ca<br>strony.                                                                     | ać wyłą<br>wiście<br>łości                                                         | cznie do                                                               |            |      |
| Publikacja<br>© niecubl                                                                                                    |                                         | III KV 128 /12 - nostanowienia SN                                                                                                    | - Jaha Karna a doja 29.09.2012                                                                                                    |                                                                                                    |                                                                                                    |                                                                                                    |                                                                                    |                                                                        |            |      |
| Prok. J Pr.     K25     OSNWSK     OSNKW                                                                                                    | 2 4 2 1 1 1 1 1 1 1 1 1 1 1 1 1 1 1 1 1 | Wykazanie sprzeczności zarzutu<br>Dla wykazania sprzeczności zar<br>co należy także do obowiązków<br>roszczenia.                                                                                                    | u przedawnienia z zasadami współż<br>rzutu przedawnienia z zasadami ws<br>wnioskodawcy i jego pełnomocnik                                                                                                    | ycia społeczn<br>półżycia społ<br>a, okolicznośc                                                                                                    | <b>ego</b><br>ecznego konieczne jest przede wsz<br>i szczególnych, które uniemożliwi                                                                                                    | ystkim wskaz<br>y wcześniejs:                                                                                                   | anie i 1<br>te zgłos                                                               | vykazani<br>zenie                                                      | ħ.         |      |

Rysunek 22. Przykład filtrowania orzeczeń podpiętych pod jednostkę redakcyjną aktu.

**6.** Warto także dodatkowo ulepszać wyniki wykorzystując **sortowanie wyników**, w tym w szczególności wykorzystując sortowanie po dacie.

### 2.4. Ulubione i historia pracy z programem

Ulubione i historia umożliwiają także szybkie wyszukanie raz już znalezionej informacji.

**2.** Wybranie 2 **"Ulubionych"** wyświetla listę dokumentów dodanych przez użytkownika do swojej podręcznej bazy. Jeżeli z danego logina korzysta wielu użytkowników, wówczas wszyscy mogą dodać użytkownikowi własne ulubione. Wówczas zachęcamy do tworzenia nowych folderów.

| legalis creek                |                                                              |                  |                | + | - | $\dot{\Omega}$ | i0   | ۲        | Φ       |
|------------------------------|--------------------------------------------------------------|------------------|----------------|---|---|----------------|------|----------|---------|
|                              | Szakaj wszystki                                              | treści 🔹         | Q ZAAMANSOMANE |   |   |                |      |          |         |
| Menu Hasla Sciences Menues C | Ulubione 🛛                                                   |                  |                |   |   |                | 20   | la; sano | anian). |
| > Aktualinoto                | Moje moduły Ulubione Historia Opcje Legalisa Zmień hasto     |                  |                |   |   |                |      |          |         |
| > Akty Prawne                |                                                              |                  |                |   |   |                |      |          |         |
| > Orzeczenia                 | ZWIN WSZYSTKIE FOLDERY 💉 NOWY FOLDER 🖿                       |                  |                |   | 2 | o zmia         | mach |          |         |
| > Interpretacje              | < 🖕 Cywine                                                   |                  |                |   |   |                |      | 10       | £       |
| > Komentarze                 | 📓 Kodeks cywilny, Komentarz 2016, wyd. 7 Ksiega PIERWSZA. KC | ed, Gniewek 2016 | wyd.7          |   |   |                |      | 10       | 1       |
| > Praktyczne wyjadnienia     | 🗸 👺 Kowalski                                                 |                  |                |   |   |                |      | /0       | 1       |
| > Systemy                    | 📗 spadki                                                     |                  |                |   |   |                |      | /0       | 1       |
| > Monografie                 | 🗸 🎥 Zaktadki                                                 |                  |                |   |   |                |      | /0       | £       |
| > Czasopisma                 | lin (Pusty folder)                                           |                  |                |   |   |                |      |          |         |
| > ius focus                  | - 😓 Zakładki                                                 |                  |                |   |   |                |      | 10       |         |
| > Kierunki orzecznicze       | (Pusty folder)                                               |                  |                |   |   |                |      |          |         |

Rysunek 23. Przykład "Ulubionych" w Systemie Legalis.

Użytkownik może zaznaczyć, że chce otrzymywać mailem **powiadomienia o zmianach** w akcie.

**3.** Praca z "**Historią**" umożliwia z kolei otwarcie niedawno otworzonych (ostatnie 30 dni) dokumentów w Legalisie, bez konieczności dodawania ich do ulubionych. Aby otworzyć historię, należy wybrać "Mój Profil" (2) i zakładkę "Historia":

| legalis CHORCE                   |                                                                                                    |                        |             |                        | ÷             |           | 0 | ۲       | Φ       |
|----------------------------------|----------------------------------------------------------------------------------------------------|------------------------|-------------|------------------------|---------------|-----------|---|---------|---------|
|                                  | Szukaj                                                                                                  | wszystkie treści 🔹     | <b>Q</b> 24 |                        |               |           |   |         |         |
| Menu Hasta Succession Merryson K | Historia 🖗                                                                                              |                        |             |                        |               |           |   | NUC SAT | (eriet) |
| > Akmueloostei                   | Moje moduły Ulubione Historia Opcje Legalisa                                                            | Zmień hasto            |             |                        |               |           |   |         |         |
| > Akty Pravine                   | Wszystkie dokumenty Przepisy Przepisy UE Orze                                                           | scznictwo Komentarze N | Ionografie  | Inne Poradniki ius.foi | cus Wyszukiwa | ine frazy |   |         |         |
| > Orzeczenia                     | The list 2018 a rest 1800 ft 2008 Oa 21 - 2019 DB 06                                                    |                        |             |                        |               |           |   |         |         |
| > Interpretacje                  | Kodeks postępowania cywilnego                                                                           |                        |             |                        |               |           |   |         |         |
| > Komentarze                     | Dz.U. z 2018 r. poz. 1360 t.).                                                                          |                        |             |                        |               |           |   |         |         |
| Praktyczne wyjaśnienia           | Della 2000 e vez 10631 - 30082030 e                                                                     |                        |             |                        |               |           |   |         |         |
| > Systemy                        | Kodeks cywilny                                                                                          |                        |             |                        |               |           |   |         |         |
| > Monografie                     | Art. 5 [Nadużycie prawa]                                                                                |                        |             |                        |               |           |   |         |         |
| Czasopisma                       | Contra a statistic and statistic and statistical statistical statistics                                 |                        |             |                        |               |           |   |         | . 8     |
| > ius.focus                      | Kodeks cywilny                                                                                          |                        |             |                        |               |           |   |         |         |
| > Kierunki orzecznicze           | Dz.U. z 2019 r. poz. 1145 t.j.                                                                          |                        |             |                        |               |           |   |         |         |
| > Translator                     | An end to enter the set date. And the set                                                               |                        |             |                        |               |           |   |         |         |
| > Bibliografia                   | Wyrok Trybunalu Konstytucyjnego, sygn. akt SK. 5/99                                                     |                        |             |                        |               |           |   |         |         |
| > Wzory                          | Dz.U. 2000 Nr 88, poz. 990                                                                              |                        |             |                        |               |           |   |         |         |
| > Informatory                    | · · · · · · · · · · · · · · · · · · ·                                                                   |                        |             |                        |               |           |   |         |         |
|                                  | Ustawa o zniesieniu i Ukwidacji niektórych funduszy<br>Dz.U. 1990 Nr 89, poz. 517                       |                        |             |                        |               |           |   |         |         |
|                                  | 🖄 Drú z 2018 r. per 1401 t.j. – 2018 08:06 +<br>Ustavas o fundacjach<br>Dz. U. z 2018 r. poz. 1491 t.j. |                        |             |                        |               |           |   |         |         |

Rysunek 24. Przykład pracy z historią wyszukiwania w Legalisie.

Użytkownik może teraz wybrać z listy wszystkich otwartych niedawno dokumentów albo **przefiltrować historię** pod kątem typów dokumentów (przepisy, orzeczenia, a nawet wyniki wyszukiwania). Przy niektórych rozdzielczościach ekranu część typów dokumentów ukrywa się na kolejnym "ekranie" (można do niego przejść przy pomocy strzałki).

# 3. Praca z aktem

### 3.1. Tekst i metryka aktu

1. Widok aktu prawnego podzielony jest na dwa obszary: tekst aktu i jego metrykę.

| legalis CHARCE                                                                                    |                                                                            | A 0 0 0 0                                                                                                    |
|---------------------------------------------------------------------------------------------------|----------------------------------------------------------------------------|----------------------------------------------------------------------------------------------------|
|                                                                                                   | kç.                                                                        | wszystkie treści 🔹 🔍 "zwiwiedziwie                                                                                                    |
|                                                                                                   | 10.1                                                                       | The second second second second second second second second second second second second second second second se                                                                                                    |
| Menu Hasla Spistreści Metryka C                                                                   | кс                                                                         | 🖶 E9 AAA 🌣 stakaj   Ne Art.   9                                                                                                    |
| A DATE STRATE A DESCRIPTION OF A DATE OF A                                                        | Widok aktu • Wersje aktu, Ostatnie zmi                                     | iany, Akty wykonawcze "Orzeczenia "Komentarze "Półmiennictwo "Interpretacie "Wzory "Tłumaczenia"                                                                                                    |
| Kodeks cywilny<br>Dz.U. 1964 Nr 16, poz. 93                                                       | e                                                                          | KODEKS CYWILNY                                                                                                    |
| t.j. Dz.U. z 2019 r. poz. 1145                                                                    |                                                                            | z dnia 23 kwietnia 1964 z. (Dr.U. Nr.16, mar. 93)                                                                                                    |
| Data uchwateria: 1954-04-23<br>Doublikewano 1954-05-19                                            |                                                                            | ti a dala 17 madala 2013 n (Dr 1/ a 2014 n por 121)                                                                                                    |
| Wejson w zycim 1965-01-01                                                                         |                                                                            | ti a dala 17 Juliano 2016 n. (Dr. 11 + 2016 n. mar. 180)                                                                                                    |
| Weinstein Do strike-do-ra                                                                         |                                                                            | A while 0 brane 101" + (Da F) while a part (00)                                                                                                    |
| 1011001                                                                                           |                                                                            | () a dala 10 male 2000 c (De U a 2000 c and 2000)                                                                                                    |
| Wprowedzony przez 2<br>Wykonywany przez 138<br>Interpretowany 13<br>Ujednolica 5<br>Inglenentue 1 | Q = Initially                                                              | (), z mana se maja zorza z 1002. u zorza poz. 1020)<br>(), z dnia 56 maja zorza z 102. u zorza poz. 1145)                                                                                                    |
|                                                                                                   | *                                                                          |                                                                                                    |
| Dokumenty powiązane >>                                                                            | 8                                                                          | księga pierwsza. część ogólna.                                                                                                    |
| <ul> <li>Unit+12 Init Init[1++Car</li> </ul>                                                      | 0                                                                          | TYTUL I. PRZEPISY WSTĘPNE.                                                                                                    |
| Zgodnie z art. i Przepisów                                                                        | 3 Art. 1 [Zakres regularji] Kodeks nin                                     | iejszy reguluje stosunki cywilnoprawne między osobami fizycznymi i osobami prawnymi.                                                                                                    |
| wprowadzających z dnia 23.04.1964 r.<br>(Dz.U. Nr 16. poz. 94) Kodeks cywilny                     | G Art. 2 (uchylony)                                                        |                                                                                                    |
| wszedi w życie z dniem 1.01.1965 r., z                                                            | G Art. 3 [Nieretroakrja] Ustawa nie m                                      | a mocy wstecznej, chyba že tu wynika z jej brzmienia lub celu.                                                                                                    |
| wygeniem art. 100-101, 176, 215-219 braz<br>art. 1058-1088, które weiszty w życie z               | G Art. 4 (uchyloryc)                                                       |                                                                                                    |
| dniem ogłoszenia Kodeksu, czyli z dniem<br>18.051954 r.<br>Tytuł ost redalicji                    | Art. 5 [Nadużycie prawa] Nie można<br>wspólżycia społecznego. Takie działa | a czynić ze swego prawa użytku, który by był sprzeczny ze społeczno-gospodkrzzym przeznaczeniem tego prawa lub z zasadami<br>nie lub zariechanie uprawnionego nie jest uważane za wykonywanie prawa i nie korzysta z ochrony. |
| KC.                                                                                               | 3 Art. 6 [Ciežar dowodu] Ciežar udow                                       | odnienia faktu spoczywa na osobie, która z faktu tego wywodzi skutki prawne.                                                                                                    |

Rysunek 25. Widok aktu prawnego w Legalisie w wersji internetowej.

2. Widok aktu prawnego zawiera odesłania do dokumentów powiązanych na poziomie konkretnych przepisów; w przypadku aktów podatkowych powiązania te są widoczne na poziomie niższym niż paragraf (ustęp) jednostek redakcyjnych.

Użytkownik posiada możliwość ustawienia graficznego widoku aktu prawnego:

- widok Klasyczny prezentujący wspomniane ikony rozwinięte w jednym wierszu
- widok **Tekstowy** odesłania w postaci linków tekstowych.

| lkona<br>agregująca                                                                                                    | Personalizacja<br>widoku aktu                                                                                                    | Dokumenty<br>powiązane<br>z przepisem                                                                                                    |
|----------------------------------------------------------------------------------------------------|----------------------------------------------------------------------------------------------------|----------------------------------------------------------------------------------------------------|
| legalis CHBECK                                                                                                    | kc                                                                                                    | wszystkie treści * 🔍 zakwańsowane 🗎 🖄 🖄 🖉                                                                                                    |
| Menu     Hasta     Spis treści     Metryka       Columentakcel Perparawanie       Kodeks cywilny       DzU. 1964 Nr 16, poz. 93       Lj. DzU. 2016 np. 21, M3       Data uchwatenia:     1964-04-23       Opublikowani     1964-05-18       Wyście w życie:     1905-01-01       Wysonywany przez     10       Wykonywany przez     18       Interpretowany     13       Interpretowany     1       Upekstokame     5       Interpretowany     1       Ujednolica     5       Implementuje     1 | KC Widok aktu  Versije aktu, Ostatnie zmian Novoczesny  rgy rozakcjal Ustawa nie ma n Arcs (Madużycie prawa) Nie można cz Art. 5 (Nadużycie prawa) Arcs (Nadużycie prawa) Arcs (Naduże | Akty wykonawcze "Orzeczenia "Komentarze "Pśmienictwo "Interpretacje "Wzory "<br>Akty wykonawcze "Orzeczenia "Komentarze "Pśmienictwo "Interpretacje "Wzory "<br>w reguluje stosunki cywilnoprawne między osobami fizycznymi i osobami prawnymi.<br>mie ze swego prawa użytku, który by był sprzeczny ze społeczno gospodarczym<br>u współzycia społecznego. Takie dzialanie lub zaniechanie uprawnionego nie jest<br>systa z ochrony.<br>mia faktu spoczywa na osobie, która z faktu tego wywodzi skutki prawne.<br>i ustawa uzależnia skutki prawne od dobrej lub żlej wiary, domniemywa się istnienie<br>TYTUŁ II. OSOBY.<br>DZIAŁ I. OSOBY FIZYCZNE.<br>DLNOŚĆ PRAWNA I ZDOLNOŚĆ DO CZYNNOŚCI PRAWNYCH. |
| Zgodnie z art. I Przepisów<br>wprowadzających z dnia 23.04.1964 r.<br>(Dz.U. Nr 16, poz. 94) Kodeks cywilny                                                                                                    | <ul> <li>§ 1. Kazdy człowiek od chwin urodzenia</li> <li>§ 2.(uchylony)</li> </ul>                                                                                                    | ana zdolność prawną.                                                                                                    |

Rysunek 26. Wybór graficznego ustawienia widoku aktu prawnego i rozwinięta ikona agregująca.

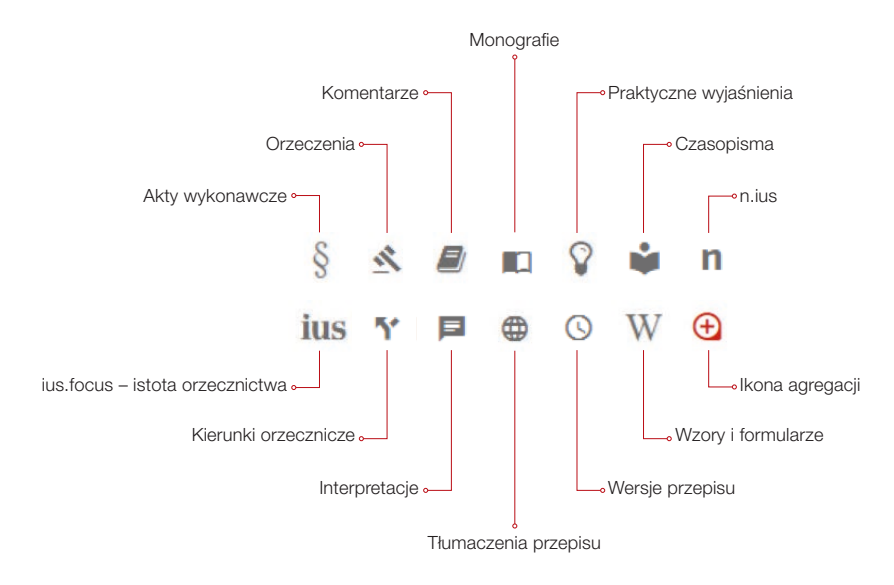

Rysunek 27. Znaczenie ikon w Systemie Legalis.

**3.** W pracy z aktem przydają się także podstawowe **sekcje metryki aktu**, tj.: daty związane z aktem, relacje oraz uwagi od redakcji. Istotne informacje zawiera także pasek z zakładkami nad wyświetlonym dokumentem, w tym w szczególności umożliwia zapoznanie się z różnymi wersjami aktu, aktami wykonawczymi, czy np. umożliwia obejrzenie oryginału aktu.

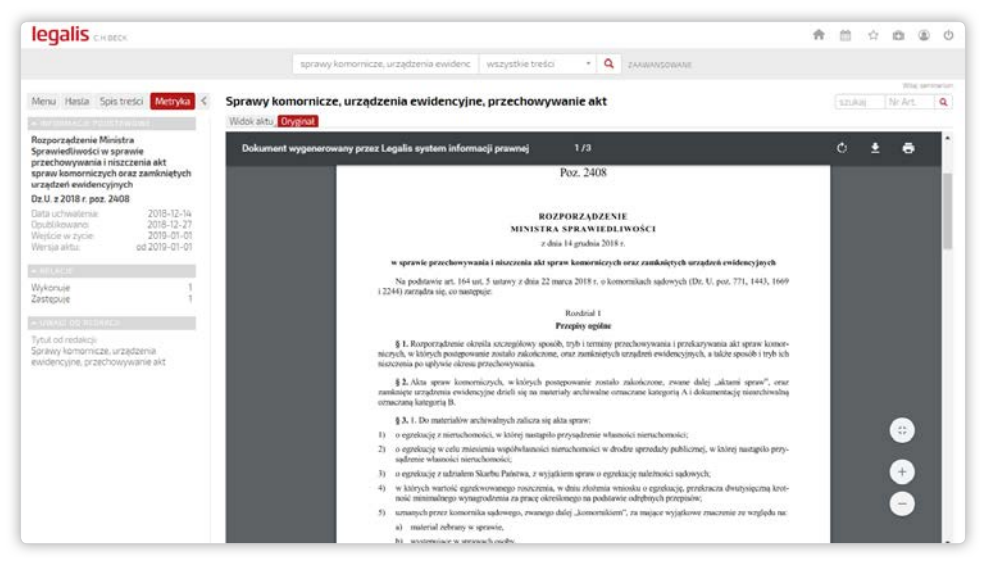

Rysunek 28. Przykład widoku oryginału aktu prawnego w Legalisie.

### 3.2. Praca ze zmianami aktu i wersjami przepisu

1. Na wstępie należy ustalić **wersję czasową aktu**, który aktualnie jest przeglądany. Legalis precyzyjnie określa datę uchwalenia, datę publikacji oraz datę wejścia w życie aktu prawnego oraz wersję czasową aktualnie przeglądanego aktu.

| Data uchwalenia: | 1964-04-23    |
|------------------|---------------|
| Opublikowano:    | 1964-05-18    |
| Wejście w życie: | 1965-01-01    |
| Wersja aktu:     | od 2019-06-19 |
|                  |               |

Rysunek 29. Daty związane z życiem aktu na przykładzie Kodeksu cywilnego.

20

2. Na szczególną uwagę zasługują daty wskazujące na oglądaną wersję aktu, która oznaczona jest albo datą od i datą do (gdy znamy datę wejścia w życie wersji oczekującej aktu prawnego), albo jedynie datą od (gdy nie znamy wersji aktu, która ma wejść w życie). Dzięki takiemu ujęciu, użytkownik może się szybko zorientować, kiedy wejdą w życie zmiany w przeglądanym akcie.

**3.** Aby móc obejrzeć **wersje aktu oczekujące na wejście w życie** należy wybrać opcję "Wersje aktu". Następnie należy wybrać w kolumnie z datami odpowiednią datę:

| legalis CHRECK                    |               |                   |                                    |                   |                   |                                | *            | - m     | ÷ 0    | ۲         |
|-----------------------------------|---------------|-------------------|------------------------------------|-------------------|-------------------|--------------------------------|--------------|---------|--------|-----------|
|                                   |               | 1                 | pc.                                | wszystkie tr      | eso - Q           | ZAAWANSOWANE.                  |              |         |        |           |
|                                   |               |                   |                                    |                   |                   |                                |              |         | 201    | a seriesi |
| Menu Hasta Spis tred              | ci Metryka <  | KPC               |                                    |                   |                   |                                |              | \$21,83 | Nr Art | 0         |
| Particular a luncher of           |               | Wedel alter Werel | aktu Ostatnie zmiany. Akty wykonae | vcze . Orzeczenia | Komentarze , Piśn | siennictwo Interpretacie Wzory | Thumaczenia. |         |        |           |
| Madaha anakananan da ara          |               | Data              | Publikator                         | Iednostka         | Uzasadnienia (    | Nr druku)                      |              |         |        |           |
| Nopeks postepowania cyv           | munego        | 2026-04-18        | Dz.U. z 2015 r. poz. 1634          | Art. 2            | PrzehlegProc      | its in original                |              |         |        | _         |
| Dz.U. 1964 Nr 43, poz. 296        |               |                   | Dz.U. z 2019 r. poz. 55            | Art 14            | PrzebiegProc      |                                |              |         |        | _         |
| t.j. Dz.U. z 2018 r. poz. 136/    | 0             | 2020-12-01        | Dz.U. z 2018 r. poz. 398           | Art. 3            | PrzebiegProc      |                                |              |         |        |           |
| Data uchwaleria                   | 1954+11-17    | 2020-03-01        | Dz.U. z 2018 r. poz. 398           | Art. 3            | PrzebiegProc      |                                |              |         |        | _         |
| Opublikowano:                     | 1964-12-01    | 2019-09-20        | Dz.U. z 2019 r. poz. 1146          | Art. 2            | PrzehiegProc      |                                |              |         |        |           |
| Wejście w zycie:                  | 1965-01-01    | 2019-09-07        | Dz.U. z 2019 r. poz. 1043          | Art. 2            | PrzebiegProc      |                                |              |         |        |           |
| Wersja akto:                      | od 2019-04-21 | 2019-04-21        | Dz.U. z 2018 r. poz. 756           | Art. 3            | PrzebiegProc      |                                |              |         |        |           |
| 4                                 | 10 2019-09-06 | 2019-03-04        | Dz.U. z 2019 r. poz. 60            | Art. 3            | PrzebiegProc      |                                |              |         |        |           |
|                                   |               | 2019-01-11        | Dz.U. z 2018 r. poz. 2432          | Art. 1            | PrzebiegProc      |                                |              |         |        |           |
|                                   |               | 2019-01-05        | Dz.U. z 2018 r. poz. 2385          | Art 1             | PrzebiegProc      |                                |              |         |        |           |
| Worowadzony przez                 | . 2           |                   | Dz.U. z 2018 r. poz. 1467          | Art. 2            | PrzeblegProc      |                                |              |         |        |           |
| Wykonywany przez                  | 345           | 2019-01-01        | Dz.U. z 2018 r. poz. 771           | Art. 261          | PrzebiegProc      |                                |              |         |        |           |
| Interpretowany                    | 15            |                   | Dz.U. z 2018 r. poz. 770           | Art. 49           | PrzebiegProc      |                                |              |         |        |           |
| Odestania z                       | -1            | 2018-11-25        | Dz.U. z 2018 r. poz. 1629          | Art. 63           | PrzebiegProc      |                                |              |         |        |           |
| Projektowane zmiany               | 13            | 2018-09-19        | Dz.U. z 2018 r. poz. 1693          | Art. 2            | PrzebiegProc      |                                |              |         |        |           |
| Ujednolica                        | - 4           | 2018-09-11        | Dz.U. z 2018 r. poz. 1544          | Art. 3            | PrzeblegProc      |                                |              |         |        |           |
|                                   |               | 2018-09-04        | Dz.U. z 2018 r. poz. 1637          | Art 2             | PrzebiegProc      |                                |              |         |        |           |
|                                   |               | 2018-08-27        | Dz.U. z 2018 r. poz. 416           | Art. 27           | PrzebiegProc      |                                |              |         |        |           |
| Dokumenty powiazane >>            |               | 2018-08-22        | Dz.U. z 2018 r. poz. 1499          | Art. 2            | PrzebiegProc      |                                |              |         |        |           |
|                                   |               | 2018-07-16        | tekst jednolity                    |                   |                   |                                |              |         |        |           |
|                                   |               | 2018-07-09        | Dz.U. z 2018 r. poz. 1104          | Art. 2            | PrzebiegProc      |                                |              |         |        |           |
| (here is in most a local state of | Con 1 011007  | 2018-06-30        | Dz.U. z 2016 r. poz. 2199          | (wyrok TK)        |                   |                                |              |         |        |           |
| Ustawa weszia w zycie z o         | nem 1.011905  | 2018-06-09        | Dz.U. z 2018 r. poz. 1009          | Art. 1            | PrzebiegProc      |                                |              |         |        |           |
| 2800me z art. i Przepisow         |               | 2018-05-25        | Dr II z 2018 r poz 1000            | Art 109           | DrrahlagDroc      |                                |              |         |        |           |

Rysunek 30. Lista wersji czasowych KPC. Wybranie daty przełączy na odpowiednią wersję czasową aktu.

| legalis CHARCE                                                                                                  | () Ladowanie 👘 🛗 🖒 🙆 🖉                                                                                                    |  |  |  |  |  |  |  |
|----------------------------------------------------------------------------------------------------|----------------------------------------------------------------------------------------------------|--|--|--|--|--|--|--|
|                                                                                                    | kpc wszystkie treści + 🔍 zwww.sowwe.                                                                                                    |  |  |  |  |  |  |  |
|                                                                                                    | We were a set of the set of the s |  |  |  |  |  |  |  |
| Menu Hasla Spistreści Metryka <                                                                                 | E Reach a truckal Ne Art. Q                                                                                                    |  |  |  |  |  |  |  |
| - mronineze dougten owe                                                                                         | Widok aktu • Wersje aktu, Ostatnie zmiany, Akty wykonowcze " Orzeczenia " Komentarze " Pidmiennictwo " Interpretacje " Wzory " Tłumaczenia"                                                                                                    |  |  |  |  |  |  |  |
| Kodeks postępowania cywilnego<br>Dz.U. 1964 Nr 43, poz. 296<br>ti. Dz.U. z 2018 r. poz. 1360                    | 6 KODEKS POSTĘPOWANIA CIWILNEGO                                                                                                    |  |  |  |  |  |  |  |
| Data uchwaleria: 1964-11-17                                                                                     | z dnia 17 listopada 1964 r. (Dz.U. Nr 43, poz. 296)                                                                                                    |  |  |  |  |  |  |  |
| Opublikowano: 1964-12-01<br>1965-01-01                                                                          | tj. z dnia 17 grudnia 2013 r. (Dz.U. z 2014 r. poz. 101)                                                                                                    |  |  |  |  |  |  |  |
| Wersja aktu: od 2026-04-18                                                                                      | tj. z dnia 31 października 2016 r. (Dz.U. z 2016 r. poz. 1822)                                                                                                    |  |  |  |  |  |  |  |
|                                                                                                    | tj. z dnia 8 grudnia 2017 r. (Dz.U. z 2018 r. poz. 153)                                                                                                    |  |  |  |  |  |  |  |
| Wprowadzony przez 2<br>Wykonywany przez 141<br>Interpretowany 15                                                | tj. z dnia 14 czerwca 2018 r. (Dz.U. z 2018 r. poz. 1360)<br>• ~ ZMOMY                                                                                                    |  |  |  |  |  |  |  |
| Odestania z 1                                                                                                   | TYTUL WSTEPNY, PRZEPISY OGÓLNE.                                                                                                    |  |  |  |  |  |  |  |
| Ujednolica 4                                                                                                    | Art. 1 (Sprawy cywline) <sup>101</sup> /Eodeks postępowania cywlinego normuje postępówanie sądowe w sprawach ze stosunków z zakzesu prawa cywlinego, rodzinnego i opiekuńczego oraz prawa praw, jak również w sprawach, zakzesu ubezpieczeń społecznych oraz w innych sprawach, do których przepisy tego Kodelsiu stosuje się z                                                                                                    |  |  |  |  |  |  |  |
| a. 41.0 (14070) (10                                                                                             | mocy ustaw szczególnych (sprawy cywline).                                                                                                    |  |  |  |  |  |  |  |
| Dokumenty powiązane >>                                                                                          | S Art. 2 [Droga sądowa]                                                                                                    |  |  |  |  |  |  |  |
| - UNAG OB ALBANKS                                                                                               | § 1. Do rozpoznawania spraw cywilnych powolane są sądy powszechne, o ile sprawy te nie należą do właściwości sądów szczególnych, oraz Sąd Najwyższy.                                                                                                    |  |  |  |  |  |  |  |
| Ustawa weszla w zycie z dniem 1.01.1965<br>r. zgodnie z art. I Przepisów<br>wprowadzajacych Kodeks postępowania | § 14. Auchofsky)<br>© 52. (uchylony)<br>© 52. Na spreportavane w postępowaniu sądowym sprawy cywline, jeżeli przepisy szczególne przekazują je do właściwości innych organów.                                                                                                    |  |  |  |  |  |  |  |

Rysunek 31. Widok wersji KPC oczekującej na wejście w życie.

Wskazanie daty wyższej od domyślnej pozwoli obejrzeć wersje oczekujące na wejście w życie. Szara belka po prawej stronie informuje, że użytkownik ogląda wersję aktu oczekującą na wejście w życie. 4. Aby móc zobaczyć, jakie zmiany przynosi oglądana wersja (w tym przypadku oczekująca na wejście w życie), należy skorzystać z funkcji przeglądania ostatnich zmian. Widok ostatnich zmian prezentuje zmienione przepisy w całym akcie, a nie tylko na poziomie określonej jednostki redakcyjnej.

| legalis creece                                                                                                    |                                                                       |                                                                                                    |                                                                                                    |                                                              |                                          |                                                                                                    | ń                                    | m.                                                                 | \$                                                     | i0                                                          | ۲                       | Ó         |
|----------------------------------------------------------------------------------------------------|-----------------------------------------------------------------------|----------------------------------------------------------------------------------------------------|----------------------------------------------------------------------------------------------------|--------------------------------------------------------------|------------------------------------------|----------------------------------------------------------------------------------------------------|--------------------------------------|--------------------------------------------------------------------|--------------------------------------------------------|-------------------------------------------------------------|-------------------------|-----------|
|                                                                                                    |                                                                       | kpc                                                                                                    | wszystkie treści                                                                                                    |                                                              | ٩                                        | ZAAWANGOWANI                                                                                                    |                                      |                                                                    |                                                        |                                                             |                         |           |
|                                                                                                    |                                                                       |                                                                                                    |                                                                                                    |                                                              |                                          |                                                                                                    |                                      |                                                                    |                                                        | yi.                                                         | 10, 1011                | 10010.001 |
| Menu Hasia Spistreści                                                                                                    | Metryka <                                                             | KPC                                                                                                    |                                                                                                    |                                                              |                                          |                                                                                                    |                                      | 121/                                                               | a                                                      | Nr.Ar                                                       | t.                      | 9         |
| · INFORMATION PRODUCTION                                                                                                    |                                                                       | Widok aktu, Wersje aktu, Dstatnie zmiany /                                                                                                    | Akty wykonawcze " Orzeczenia " Koment                                                                                                    | irze "F                                                      | Piśriń                                   | ennictwo , Interpretacje , Wzory , Tłumaczen                                                                                                    | θ,                                   |                                                                    |                                                        |                                                             |                         |           |
| Kodeks postepowania cywithe<br>Dz.U. 1964 Nr 43, poz. 296<br>ti. Dz.U. z 2018 r. poz. 1360<br>Data uchwateriaz ?<br>Opublikowano #<br>Wessja witha 04 22<br>do 20<br>PCC 01-01 | ego<br>1964-11-17<br>964-12-01<br>805-01-01<br>019-06-21<br>019-06-06 | Art. 1046 [Wydanie nieruchomości lub<br>§ 1.] żebi dłużnik ma wydać nieruchomo-<br>do dobrowalnego wydonania tego dowią<br>potrzebnych do wprowadzenia wierzycie<br>§ 2. (użyłowy)<br>§ 3. (użyłowy)<br>§ 4. Wyżonając obowiązek opróźnienia lu<br>wynika uprawnienie prowe dłużnika do u<br>morgo do dolu nab potrze to kono deurzen<br>przez starowa drużene deurzen<br>w starowa drużene deurzen<br>w starowa drużene deurzen<br>w starowa drużene deurzen<br>w starowa drużene deurzen<br>w starowa drużene deurzen<br>w starowa drużene deurzen<br>w starowa drużene deurzen<br>w starowa drużene deurzen<br>w starowa drużene deurzen<br>w starowa drużene deurzen<br>w starowa drużene deurzen<br>w starowa drużene deurzen<br>w starowa drużene deurzene deurzene do starowa drużene deurzene deurzene de                                               | statku]<br>Sć hub statek albo opróźnić pomieszc<br>galau w wyznaczonym stosownie do o<br>la w posiadanie<br>ikalu siużącego zaspokojeniu potrzeł<br>nego dłuztakowi przysługuje tytu jac<br>nego dłużnikowi przysługuje tytu jac<br>is w krótnym woje zamieszkał kon                                                                                                    | renie, )<br>koliczi<br>miesz<br>kału <del>s</del><br>wny i v | korne<br>nošel<br>zkani<br>w kto<br>wstr | ornik sądu, w którego okręgu rzeczy te się<br>terminie, po skłotego bezskutecznym upb<br>kowych dłużnika na podstawie tytułu wyk<br>niego lub prawo do lokalu zamiennego, ko<br>praw może na zawieszkać, jedd dłużnikow                                                                                                    | znaj<br>wie<br>onaw<br>mort<br>wi ni | dują, w<br>dokom<br>rczego,<br>uk usu<br>e przy<br>s conin         | vezwi<br>a czyt<br>z któ<br>mie d<br>sługu<br>a tola   | e diuži<br>iności<br>rego n<br>lužnik<br>je tytuj<br>dolaca | nika<br>ie<br>a do<br>i |           |
| Wprowadzony przez<br>Wykonywany przez<br>Interpretowany<br>Odestania z<br>Projektowane zmiany<br>Ujędnolica<br>Dokumenty powiązane >>                                          | 2<br>141<br>15<br>1<br>13<br>4                                        | preving we have go obtained and pointed in location of<br>version of the second second second second second second<br>website and provide second second second second second<br>placered second second second second second second<br>second second second second second second second<br>second second second second second second<br>second second second second second second second<br>second second second second second second second<br>second second second second second second second<br>second second second second second second second<br>second second second second second second second<br>second second second second second second second second<br>second second second second second second second second<br>second second second second second second second second<br>second second second second second second second second second second second<br>second second second second second second second second second<br>second second secon | and in write the second database and a second database and a second database and a second database and a second database and second database and second database an | ientik<br>iomorr<br>iegojąc<br>minę o<br>iel lub<br>ia, kom  | nika,<br>potr<br>o diui<br>tasch         | a ros nej e consensativit Cyrinibel do Cable,<br>nej selementario da una placowit e portezza<br>nej selementario da una placowit e operani<br>problementa. E volvenje diskutali do trochej<br>reche aspervnicnia diurnitovi tyme asov<br>znik albo osoba trzecia wskaże pomieszcze<br>i ku sunie diurnika do noclegowni, schroni<br>i ku sunie diurnika do noclegowni, schroni<br>za ze vzjeden za matejsce polocina lokali | enle o                               | e -nie<br>j mieji<br>L schry<br>pomie<br>odpow<br>ub inn<br>Uesala | diute<br>sea tri<br>secce<br>iadaj<br>ej pla<br>cego o | ijedna<br>nice<br>nice<br>ace<br>cówiki<br>apróżn           | uk nóż<br>we<br>ancj    |           |

Rysunek 32. Prezentacja ostatnich zmian w przeglądanym KPC, które weszły w życie 21 kwietnia 2019 r. i obowiązują do 6 września 2019 r.

Funkcja działa identycznie dla archiwalnych wersji aktu normatywnego. Dzięki niej można zobaczyć, jakie zmiany przyniosły kolejne nowelizacje danego aktu.

**4.** Aby zobaczyć **historię zmian konkretnego przepisu** wystarczy skorzystać z ikony "zegara" (S), która umożliwi obejrzenie wszystkich wersji czasowych danego przepisu.

| legalis cristor                                                                                                    | * # \ + @ \                                                                                                    |
|----------------------------------------------------------------------------------------------------|----------------------------------------------------------------------------------------------------|
|                                                                                                    | NC art. 951 wszystkie treści 🔹 🔍 zwawietowała                                                                                                    |
| Menu Hasta Spistreści Metryka 🤇                                                                                                    | KC Be stated by Art. (Q)                                                                                                    |
| + defuid MAC/C PEOSTARCINE                                                                                                    | Widokaktu, Wersjeaktu, Ostatniezmiany, Aktywykonawcze, Orzeczenia, Komentarze, Pómiennictwo, interpretacje, Wzory, Tiumaczenia, 🕨                                                                                                    |
| Kodeks cywilny<br>Dz.U. 1964 Nr 16, poz. 93<br>t.i. Dz.U. z 2019 r. poz. 1145                                                                                       | Tekst z dnia:         ed 2019.06.19 Dz.U. z 2019 r. poz. 1165 t.j.         +         Pordwnaj z:         1998.01.01 Dz.U. 1998 N=106, poz. 666 zm.         •         0000000000           W Polaz typic zmiencice arthyluty                                                                                                    |
| Data uchwitienia 1964-04-23<br>Opublikowano 1964-05-18<br>Wejście w zycze 1965-01-01<br>Wersja aktu od 2019-06-19                                                   | Perdensano<br>Wereia: cd 2019 06.19 02.41 z 2019 r. poz. 1146 1 i.<br>Wereia: cd 2019 06.10 1 02.41 1988 14 106, poz. 660 zm.                                                                                                    |
| 実施して注                                                                                                    |                                                                                                    |
| Wprowadzony przez 2<br>Wykonywiny przez 138<br>Interprétowany 13<br>Ujednolica 5                                                                                    | KSIĘGA CZWARTA. SPADKI.<br>Tytu, ili rozrzadzenia na wypadek śmierci.                                                                                                    |
| Implementuje 1                                                                                                    |                                                                                                    |
| - e (ritida- de                                                                                                    | DZIAŁ I. TESTAMENT.                                                                                                    |
| Dokumenty powiązane >>                                                                                                    | ROZDZIAŁ II. FORMA TESTAMENTU.                                                                                                    |
| Zgodnie z art. i Przepisów<br>wprowadzalecych z dnia 23.04.1954 r.                                                                                                  | ODDZIAL 1. TESTAMENTY ZWYKLE.<br>Art. 951 (Allograficzny)                                                                                                    |
| (Dz.U. Nr 16, poz. 94) Kodeks cywlny<br>wszedł w zyce z dniem 1.01/965 r. z<br>wyjątkiem art. 160–167, 178, 213–219 oraz<br>wt. 1055, 1058, którowstrównowa hurio z | § 1. Spadkodawca może sporządzić testament także w ten sposób, że w obecności dwóch świadków oświadczy swoją ostatnią woję ustnie wobec wcjąz<br>(burnistrzą prezewskiewnego zarzędu iednostki samorzędu terystorialnego, prezydenta mlasta), starosty, marzealka województwa, sekretarza powiatu albo<br>molne boł kierownia urzędu nau czydiane.                                                          |
| drivem ogłoszenia Kodeksu, czyli z dniem<br>18.05.1964 r.<br>Tytuł od redakcji:                                                                                     | § 2. Obriadczenie spadiodawcy spisuje się w protokole z podaniem daty jego sporządzenia. Protokiel odczytuje się spadiodawcy w obecności initalitów.<br>Protokial powiniem być podpisany przez spadkodawce, przez osobę, wobec której wola zostala obriadczona, oraz przez świadków, jeteli spadkodawca nie<br>może podpisał protokulo, należ to zamarzyć w protokolne ze wskazalem przyzyny ktaka podpisa. |

Rysunek 33. Porównanie dwóch wersji konkretnego przepisu na podstawie art. 951 KC.

Po wybraniu wersji czasowej (czyli Dziennika Ustaw zawierającego zmianę) oraz wersji porównywanej kliknięcie na "porównaj" umożliwi zobaczenie różnic w brzmieniu przepisów.

5. Legalis umożliwia również **porównanie wszystkich zmian w określonej wersji aktu**, a nie tylko przepisu. Aby zobaczyć zmiany we wszystkich przepisach danego aktu należy wybrać ikonę zegarka przy tytule aktu, a następnie kliknąć porównaj.

| legalis charter                                                                                                    |                                                                                                    |                                    |  |  |  |  |  |
|----------------------------------------------------------------------------------------------------|----------------------------------------------------------------------------------------------------|------------------------------------|--|--|--|--|--|
|                                                                                                    | Szukas wszystkie trodo • Q ZAKIWISONKIS                                                                                                    |                                    |  |  |  |  |  |
| Menu Heste Soistress Metryne C<br>Kedeks sywllty                                                                                                    | KC<br>Molok Mou, Wana Mila, Ottona zmany, Alty systemacov, Dostzenia, Komentera, Pidmanetno, Interpretace, Wzory, Turnezona, Pistyczne usatu<br>Deter new [2000.0010.0111.2.2000.com] Milit | Ele province                       |  |  |  |  |  |
| Dz U. 1964 Nr 16, pez. 93           Lj. Dz W. z 2019 r. poz. 1145           Data uzhwateria           Data uzhwateria           Videlicev w zycze           Videlicev w zycze           Videlicev w zycze           Videlicev dzielice           Distractive dzielice           Distractive dzielice | Podelname<br>Podelname<br>Werke od 2010 60 19 20 13 joz 314 ju<br>Werke od 2010 60 19 20 13 joz 314 pm.                                                                                     | Pokaz tytko zmienione artysuły     |  |  |  |  |  |
| A 101.424                                                                                                    | KODEKS CYWILNY                                                                                                    |                                    |  |  |  |  |  |
| Wprowetcony przez 2<br>Wykonyweny przez 138                                                                                                    | z dnia 23 kvčietnia 1964 r. (Dz.U. Nr 16, poz. 93)                                                                                                    |                                    |  |  |  |  |  |
| Interpretowany 13<br>Resolutionary 1                                                                                                    | tj. z dnia 17 grudnia 2013 r. (Dz.U. z 2014 r. poz. 121)                                                                                                    |                                    |  |  |  |  |  |
| Ujednolice S                                                                                                    | tj. z dnia 17 lutego 2016 r. (Dz.U. z 2016 r. poz. 380)                                                                                                    |                                    |  |  |  |  |  |
| indraueur/a 1                                                                                                    | tj. z dnia 9 lutego 2017 r. (Dz.U. z 2017 r. poz. 459)                                                                                                    |                                    |  |  |  |  |  |
| + 41 (COT) 10 -                                                                                                    | tj. z dnia 10 maja 2018 r. (Dz.U. z 2018 r. poz. 1023)                                                                                                    |                                    |  |  |  |  |  |
| Dokumenty powiezane                                                                                                    | tj. z dnia 16 maja 2019 r. (Dz.U. z 2019 r. poz. 1143)                                                                                                    |                                    |  |  |  |  |  |
| # (1844) 45 HEALES                                                                                                    | KSIĘGA PIERWSZA. CZĘŚĆ OGÓLNA.                                                                                                    |                                    |  |  |  |  |  |
| Zpołnie z art. I Przepisów<br>wstrzwatających z dnie 23.04 1984 r.<br>(Dz.U. Nr 16, poz. 94) Ródeks cywitny<br>wszeli w życie z dniem 1.01395 r. z<br>wyjetkiem erz. 367-95.1172 235-219 erzą<br>art. 1058-1088, które werzty w życie z                                                                                                    | Art. 2 (uchylany shreelawy)<br>Art. 4 (uchylany shreelawy)                                                                                                    |                                    |  |  |  |  |  |
| bhem ogotzenia Koteksu, czyc z bhem<br>16.05.7004 r.<br>Tytuł od redakcii:                                                                                                    | TYTUR II. OSOBV.                                                                                                    |                                    |  |  |  |  |  |
| <i>i</i> .                                                                                                    | DZIAŁ I. OSOBY FIZYCZNE.                                                                                                    |                                    |  |  |  |  |  |
|                                                                                                    | ROZDZIAŁ I. ZDOŁNOŚĆ PRAWNA I ZDOŁNOŚĆ DO CZYNNOŚCI PRAWNYCH.                                                                                                    |                                    |  |  |  |  |  |
|                                                                                                    | Art. 8 [Porzatek]                                                                                                    |                                    |  |  |  |  |  |
|                                                                                                    | § 1. Kazdy człowiek od chwili urodzenia ma zdożność prawną.<br>§ 2. ( <u>uch joty skretkny</u> )                                                                                            |                                    |  |  |  |  |  |
|                                                                                                    | Arr. 22 <sup>1</sup> [Pojęcie konsumenta] Za konsumenta uważa się orobę fizyczną dokonującą z przedziębiorcą czynności prawnej niezwiązanej bezpośredni<br>lub zawodową.                    | io z jej dzialstnością gospodarczą |  |  |  |  |  |

Rysunek 34. Zmiany w całym akcie prawnym ze wskazaniem jedynie tych przepisów, które uległy zmianie.

Zaznaczenie opcji "Pokaż tylko zmienione artykuły" umożliwia wyświetlenie zmian we wszystkich przepisach określonej wersji aktu. Jej odkliknięcie umożliwia wyświetlenie treści całego aktu z naniesionymi porównaniami.

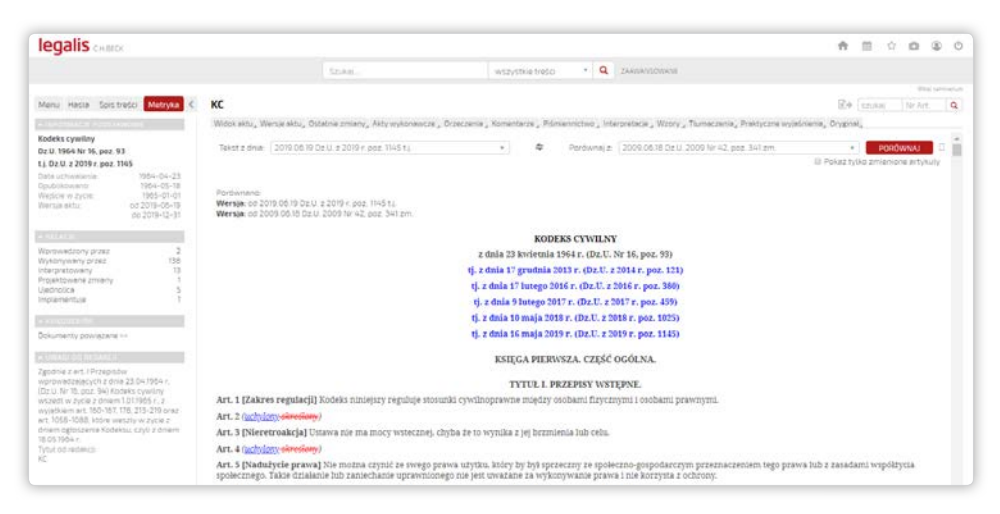

Rysunek 35. Widoczne zmiany w całym akcie dzięki odkliknięciu opcji "Pokaż tylko zmienione artykuły".

6. Aby zobaczyć **projektowane zmiany** aktu należy wybrać w relacjach aktu tak właśnie nazwaną opcję menu. Umożliwi ona obejrzenie przygotowywanych zmian analizowanego aktu, które jednak nie zostały jeszcze uchwalone, a więc nie uzyskały statusu aktu oczekującego na wejście w życie.

| legalis CHBECK                                          |                                 |                                                           |            |                           |             | A              | <u>60</u> | ☆ #       | <b>a</b> ( | 0 0  |
|---------------------------------------------------------|---------------------------------|-----------------------------------------------------------|------------|---------------------------|-------------|----------------|-----------|-----------|------------|------|
|                                                         | Szukaj                          | wszystkie treści                                          | • Q        | ZAAWANSOWANE              |             |                |           |           |            |      |
|                                                         |                                 |                                                           |            |                           |             |                |           |           | 1014.1     | -    |
| Menu Hasta Spistreści Metryka                           | KK                              |                                                           |            | 0 G                       | AAX 65      | $\dot{\Omega}$ | szukaj    | N         | r Art.     | Q    |
| * MEDEMACIE POUSTAWOWE                                  | Widok aktu 💙 Wersje aktu, Osta  | atnie zmiany, Akty wykonawcze j Orzeczenia                | Komer      | ntarze "Piśmiennictwo "   | Interpretac | ie V           | Nzory ,   |           |            | *    |
| Kodeks karny                                            |                                 |                                                           |            |                           |             |                | < WLA     | Z ZAZN    | ACZENI     | 63   |
| Dz.U. 1997 Nr 88, poz. 553                              | 8                               | KODEKS                                                    | KARNY      | Contraction of the second |             |                |           |           |            |      |
| t.j. Dz.U. z 2018 r. poz. 1600                          |                                 | z dnia 6 czerwca 1997 r.                                  | (Dz.U. N   | Nr 88, poz. 553)          |             |                |           |           |            | - 84 |
| Data uchwalenia: 1997-06-06<br>Ore blikowano 1997-08-07 |                                 | tj. z dnia 5 lipca 2016 r. (1                             | Dz.U. z 20 | 016 r. poz. 1137)         |             |                |           |           |            |      |
| Wejście w życie: 1998-09-01                             |                                 | tj. z dnia 30 października 2017                           | r. (Dz.U   | U. z 2017 r. poz. 2204)   |             |                |           |           |            |      |
| Uzasadnienie 1274                                       |                                 | tj. z dnia 20 lipca 2018 r. (                             | Dz.U. z 2  | 2018 r. poz. 1600)        |             |                |           |           |            |      |
| 、現れ定                                                    | Ø ∽ ZMIANY                      |                                                           |            |                           |             |                |           |           |            |      |
| Wprowadzony przez 2<br>Wokon wstawa 6                   | 0                               | CZĘŚĆ O                                                   | GÓLNA.     | 2                         |             |                |           |           |            |      |
| Repretowany Ta                                          |                                 |                                                           |            |                           |             |                |           |           |            |      |
| Projektowane zmiany II<br>Nadnaliza                     | 0                               | ROZDZIAŁ I. ZASADY ODPO                                   | WIEDZI     | IALNOSCI KARNEJ.          |             |                |           |           |            |      |
| Automotica 1                                            | Art. 1 [Warunki odpowiedzi      | alności]                                                  |            |                           |             |                |           |           |            |      |
| - 055(G070(0R                                           | 😣 § 1. Odpowiedzialności karne  | j podlega ten tylko, kto popelnia <mark>czyn zabro</mark> | oniony po  | od groźbą kary przez us   | stawę obowi | iązuji         | ącą w cz  | rasie jeș | go         |      |
| Dokumenty powiązane >>                                  | popelnienia.                    |                                                           |            | 1.1.1.2.1113              |             |                |           |           |            |      |
|                                                         | S § 2. Nie stanowi przestępstwa | czyn zabroniony, storego społeczna szkodł                 | uwość je:  | st znikoma.               |             |                | _         | _         |            | _    |

Rysunek 36. Relacja "Projektowane zmiany" umożliwia dostęp do projektowanych wersji przeglądanego aktu.

### 3.3. Praca z aktami wykonawczymi

1. Do aktów wykonawczych przeglądanego aktu można dojść na wiele sposobów.

Można wykorzystać wyszukiwarkę internetową i wpisać tytuł lub publikator interesującego użytkownika aktu wykonawczego. Cenne informacje zawiera jednak sekcja z relacjami aktu, na podstawie którego doszło do wydania aktów wykonawczych, a konkretnie relacja "**Wykonywany przez**". Umożliwia ona przejście do **aktów wykonawczych** wydanych na bazie danego aktu (będą to nie tylko klasycznie rozumiane rozporządzenia wykonawcze, ale także akty prawa resortowego, takie jak decyzje ministrów czy akty prawa miejscowego wydane na podstawie przepisów przeglądanego aktu).

| Wprowadzony przez | 2   |
|-------------------|-----|
| Wykonywany przez  | 138 |
| Interpretowany    | 13  |
| Ujednolica        | 5   |
| Implementuje      | 1   |

Rysunek 37. Relacja określonego aktu prawnego (przykład KC).

2. Aby zmniejszyć liczbę aktów wykonawczych wyświetlanych przez system, a w szczególności obejrzeć akt wykonawczy wydany na **konkretnej podstawie prawnej**, wystarczy albo wybrać ikonkę paragrafu przy konkretnym przepisie albo kliknąć w zakładkę "Akty wykonawcze" i wybrać ikonę aktu wykonawczego:

| Kodeks cywilny                                                                                                    | Wdok aktu, Wersje aktu, Ostatnie zmány Aktywytonowsze Orzeczena "Komentarze "Pómiennictwo "Interpretacje "Wzory "Turnaczenia,<br>Kodeks cywilizy<br>Narowsze w turki                                                                                                    | 1 |
|----------------------------------------------------------------------------------------------------|----------------------------------------------------------------------------------------------------|---|
| Dz.U. 1964 Nr Hs, poz. 93           t.j. Dz.U. z 2019 r. poz. 1145           Data uchwalenia:         1954-04-23           Data uchwalenia:         1956-05-18           Welsie w zycze         1965-05-18           Wersja aktu:         od 2010-06-19           Externez         2010-06-19         | Kolega PEEKWEZA. CZEŚĆ OCÓLNA.<br>Tytuł I. Przepłary wstępane.<br>Art. 2 (uchykory) – (4)<br>Tytuł IV. Czystawie doktoro.<br>Dział V. Przebrawie doktoro.<br>Rozdział II. Pełnomocnictwo.                                                                                                    |   |
| Wprowielsony przez Z<br>Wkónywany przez 138<br>Interpretowany 13<br>Ujednolica 5<br>Implementuje 1                                                                                                    | Art. 10 (Waday) Perhammanarutvi (* 17)<br>Art. 10 (Wyssindele Perhammanarutvi (* 17)<br>\$1 (* 17)<br>Art. 10 (Urnovy) rzekomego pełnomocnika]<br>\$1 (* 10)<br>Księga DRUGA. WŁASKOŚĆ (TINYE PRAVA RZECZOVE<br>Druh I. Wismoń.                                                                    |   |
| Dokumenty powiązane >>                                                                                                    | Dzlał III. Nabyce i urzata wiasności<br>Rozdział I. Przeniestenie wiasności.<br>Art. 160 (ucbylony) + (1)                                                                                                    |   |
| Zgodnie z art. 1Przepisów<br>wprowystających z dnie 23.04.1964 r.<br>(Dz.U. Nr 16, pos.94) Kodrkie szywilny<br>wszedł w zycie z dniem 10.1365 r. z<br>wystkiem art. 106.197, 172, 213.249 oraz<br>art. 1058-1088, które weszty w życie z<br>dniem oglioszenia Kodeksu, czyli z dniem<br>18.05.1964 r. | Art. 164 (ndr)oby   11]<br>Art. 165 (ndr)oby   11]<br>Rozdział III. Inne wypadź nabyca i utraty własności.<br>Diałał Wywybół istów (ndroj)   1)<br>Diałał Wywybół istów (ndroj)   1)<br>Art. 215 [Dider zamieszki/wanieł   11]<br>Tytuł III. Prewa rzeczowe ograniczone.<br>Droisł I. Ustrokowanie |   |

Rysunek 38. Akty wykonawcze podpięte pod konkretne jednostki redakcyjne.

Akty oznaczone na zielono wskazują na obowiązujący charakter wybranego rozporządzenia wykonawczego, natomiast kolor czerwony oznacza, że dany akt już nie obowiązuje. **Uwaga: aby przejść do obowiązującej wersji aktu wykonawczego** należy go otworzyć, a następnie wybrać relację "Uchylony przez" albo "Zastąpiony przez", która wskaże następcę poszukiwanego aktu wykonawczego.

| ▲ RELACJE         |   |
|-------------------|---|
| Wprowadzony przez | 1 |
| Uchylony przez    | 1 |
| Zastąpiony przez  | 1 |
| Wykonuje          | 6 |

Rysunek 39. Relacja "Uchylony przez" umożliwia szybkie dotarcie do nowszej wersji aktu normatywnego.

**3.** Można wreszcie wykorzystać wyszukiwarkę internetową i wpisać tytuł lub publikator interesującego użytkownika aktu wykonawczego.

# 3.4. Praca z powiązanymi aktami unijnymi oraz aktami polskimi

1. Podczas pracy z aktem potrzeba czasem dotrzeć do aktów powiązanych z głównym aktem, innych niż akty wykonawcze. Najłatwiej jest dotrzeć do takich informacji poprzez metrykę aktu, a konkretnie poprzez relacje.

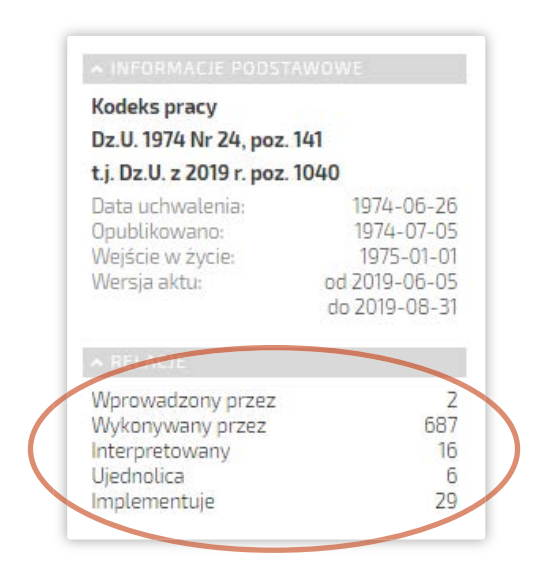

Rysunek 40. Przykład relacji dla Kodeksu pracy.

2. Aby ustalić, jakie akty unijne zostały wdrożone przez np. Kodeks pracy, należy wybrać relację "**Implementuje**", a system wyświetli wówczas listę dyrektyw transponowanych przez przepisy Kodeksu pracy:

| legalis                                                                  | наеск         |                |                                                                                                    |                                                                                                    | A B B B B                                                                                                    |
|--------------------------------------------------------------------------|---------------|----------------|----------------------------------------------------------------------------------------------------|----------------------------------------------------------------------------------------------------|----------------------------------------------------------------------------------------------------|
|                                                                          |               |                | Szukaj                                                                                                    | wszystkie treści + Q zawawszowawe                                                                                                    |                                                                                                    |
| Menu Hasta<br>> Akty Prawne<br>> Dzienniki Urzi<br>Szukaj w wynikac      | odowe UE<br>M | 20<br>20<br>20 | Implementuje dla: Dz.U. z 2019 r. poz. 10<br>Woldziałań,<br>Dyrektywa Rady 2010/18/UE z dania 8 mar<br>zwartego przez USNKSSEUNOPE, UEAP<br>Dz0-z UEL 2010/06 68, ro: 13<br>Dz0-z UEL 2010/06 68, ro: 13                                     | 040 t.j. 😨 😪<br>ca 2010 r. w sprawie wdrożenia zmienionego porozumienia<br>MC. CEEP IETUC oraz uchydająca dyrektywę 56/34/WE               | Reg university and the second second |
| Publikator<br>III Dz.Urz.UEL<br>Rodzaj<br>III dyrektywa<br>III zalecenie |               | 29<br>28<br>3  | B martine 2003/10/WE Partamentu Europ<br>Joynettywa 2003/10/WE Partamentu Europ<br>i bezgiecenistwa dotyczących narażenia<br>szczegółowa w rozumienia art. 16 ust. 1 dy<br>DEURz UEL 2003 Mr 42, str. 38<br>Dz. Mrz UEL 2003 Mr 42, str. 38  | pejsklego i Rady z dnia 6 lutego 2003 r. w sprawie minimalz<br>pracowników na ryzyko spowodowane czynnikami fizyczn<br>rektywy 89/391/EWG) | nych wymagań w zakresie ochrony zdrowia<br>ymi (hałasem) (Siedemnasta dyrektywa                                                                                                    |
| Data wydania                                                             | do:           |                | Character, 2000/6714 at 15 2000 c111. Dyrektywa 2002/4/W.W. Partamenta Euro<br>i bezpieczeństwa dotyczących narzkzenia<br>w rozzumieniu art. 16 ust. 1 dyrektywy 88/1<br>Dz.Wr.z.UEL 2002 Nr 177, str. 13<br>Dz.Mrz.UEL 2002 Nr 177, str. 13 | upejskiego i Rady z dnia 25 czervoca 2002 r. w sprawie mini<br>pracowników na ryzyko spowodowane czymnikami fizyczny<br>991/EWG)           | nałnych wymagań w zakresie ochrony zdrowia<br>mś (wibracji) (szesnasta dyrektywa szczegółowa                                                                                                    |
|                                                                          |               |                | Dyrektywa Rady 2000/78/WE z dnia 27 list<br>Dz.U/rz.V/EL 2000 Nr 303, str. 16                                                                                                    | stopada 2000 r. ustanawiająca ogólne warunki ramowe róv                                                                                    | vnego traktowania w zakresie zatrudnienia i pracy                                                                                                    |

Rysunek 41. Lista dyrektyw implementowanych przez Kodeks pracy.

**3.** Warto także wiedzieć o możliwości przejścia do treści aktów, które **wprowadziły** przeglądany akt (np. Kodeks cywilny został wprowadzony przez przepisy wprowadzające Kodeks cywilny). 4. Przy niektórych aktach pojawia się także relacja interpretowany. W zależności od rodzaju aktu umożliwia ona dostęp do dokumentów ułatwiających wykładnię przeglądanego aktu, np. szybki dostęp do wyroków Trybunału Konstytucyjnego, który dokonał wykładni przepisów przeglądanego aktu w świetle zgodności z Konstytucją RP (przykład KC), albo interpretacji prawa dokonanych np. przez Ministra Finansów (w przypadku przepisów prawa podatkowego).

5. Relacja "Ujednolica" wskazuje na poprzedni akt jednolity przeglądanego dokumentu.

## 3.5. Praca z ulubionymi aktami oraz historią ich przeglądania

**1.** Aby **dodać przeglądany akt do "Ulubionych"** należy kliknąć na "małą gwiazdkę" na szarym pasku nad aktem.

| legalis CHRECK                                                                                      |                                                                                                    |                                                                                        |                                                         | A 0 -                                                                   | 0 0 0     |
|----------------------------------------------------------------------------------------------------|----------------------------------------------------------------------------------------------------|----------------------------------------------------------------------------------------|---------------------------------------------------------|-------------------------------------------------------------------------|-----------|
|                                                                                                    | kpc v                                                                                                    | vszystkie treści 🔹 🍳                                                                   | ZANMANSOMANE                                            |                                                                         |           |
| Menu Hasia Spistreści Metryka <                                                                     | KPC                                                                                                    |                                                                                        |                                                         |                                                                         | Nr Art. Q |
| lodeks postępowania cywilnego<br>Jz.U. 1964 Nr 43. poz. 296                                         | Widok aktu - Wersje aktu _ Oztatnie zmiany _ Akty wykonawcze _<br>jeżeli według jego oceny wymaga tego ochrona praworządno<br>prokurator może wytaczać powództwa tylko w wypadkach v                                                            | , Orzeczenia "Komentarze "P<br>sici, praw obywateli lub inter<br>wskazanych w ustawie. | idmiennictwo "Interpretai<br>isu społecznego. W spraw   | Dodaj do ulubiotech<br>Nazwa<br>I vpr. vpr                              | × •       |
| <b>j. Dz. U. z 2019 r. poz. 1460</b><br>Jata uchwalenia: 1064-11-17                                 | Art. 8 [Udział organizacji pozarządowych] Organizacje poz<br>ochrony praw obywateli, w wypadkach przewidzianych w ur                                                                                                    | zarządowe, których zadanie s<br>stawie, wszcząć postępowanie                           | tatutowe nie polega na pr<br>) oraz wziąć udział w tocz | Notatki                                                                 |           |
| Ipublikawana nyo4-12-01<br>Neście w zycie 1965-01-01<br>Nersja aktu: od 2019-08-21<br>do 2019-09-06 | <ul> <li>Art. 9 [Zasada javmości]</li> <li>§ 1. Rozpoznawanie spraw odbywa się jawnie, chyba że przej<br/>otrzymywać odpisy, kopie lub wyciągi z tych akz. Treść proto<br/>oblecka odpisy, kopie lub wyciągi z tych akz. Treść proto</li> </ul> | pis szczególny stanowi inacze<br>kołów i pism może być także                           | j. Strony i uczestnicy post<br>udostępniana w postaci e |                                                                         |           |
| SHELFER                                                                                             | teleinformatycznego obsługującego posepowanie sądowe uj<br>protokożów lub pism.                                                                                                    | ystem teletridormatyczny) alb                                                          | ) tursego systemu tesetnio                              |                                                                         |           |
| Nprowadzony przez 2<br>Nykonywany przez 141<br>Interpretowany 15                                    | § § 2. Strony i uczestnicy postępowania mają prawo do otrzymi<br>wyłącznie pisemnie. Przewodniczący wydaje z akt sprawy za<br>prywatny.                                                                                                    | ania z akt sprawy zapisu dźw<br>spis dźwięku, jeżeli wydaniu z                         | ięku albo obrazu i dźwięł<br>tapisu obrazu i dźwięku s  | <ul> <li>Powiadomienie o zmianach</li> <li>Zapisz w folderze</li> </ul> |           |
| ujednotica 5                                                                                        | § 3. Jeżeli posiedzenie odbyło się przy drzwiach zamkniętych                                                                                                    | strony i uczestnicy postępow                                                           | ania mają prawo do otrz                                 | Cywilne                                                                 | (e)       |
|                                                                                                    | Art. 9 <sup>1</sup> [Zgodna na utrwalenie przebiegu posiedzenia] <sup>4</sup>                                                                                                    |                                                                                        |                                                         | III. Nouse folder                                                       |           |

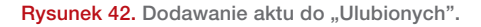

Mała gwiazdka wywołuje okienko po prawej stronie, które umożliwia wskazanie nazwy ulubionego dokumentu, dodanie notatki (**uwaga:** może to się przydać przy współdzieleniu pracy) oraz wskazanie folderu do zapisu. Warto także zwrócić uwagę na możliwość odznaczenia **powiadomienia o zmianach**, które domyślnie jest zaznaczone i przesyła informacje o zmianach w dodanym akcie na adres poczty elektronicznej użytkownika.

Aby przejrzeć wszystkie dokumenty dodane do "Ulubionych" należy wybrać "dużą gwiazdkę" z wiersza nad wyszukiwarką

3. Aby obejrzeć listę ostatnio przeglądanych aktów należy wybrać "Mój profil" (2) a następnie zakładkę "Historia". Alternatywną metodą jest wybór przycisku "Więcej" na stronie głównej w boksie "Ostatnio oglądane".

## 3.6. Eksport i wydruk aktu

**1.** Drukowanie w Legalisie umożliwia m.in. ustawienie **rozmiaru czcionki** oraz druk z przypisami lub bez przypisów. Każda z tych opcji może wpłynąć na oszczędność papieru.

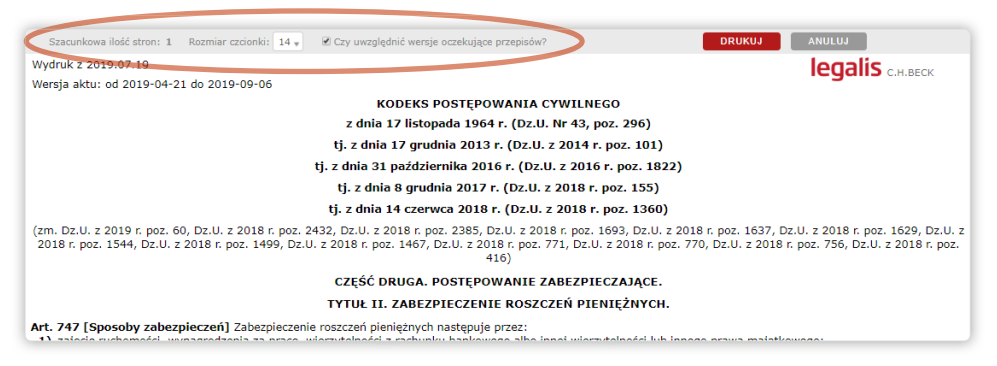

Rysunek 43. Drukowanie w Legalisie umożliwia zmianę rozmiaru czcionki.

2. Legalis umożliwia także wydruk **wybranych przepisów aktu prawnego**. Aby wydrukować jedynie wybrane przepisy należy wybrać "Spis treści" i wskazać na konkretne jednostki aktu prawnego a następnie kliknąć "Pokaż wybór":

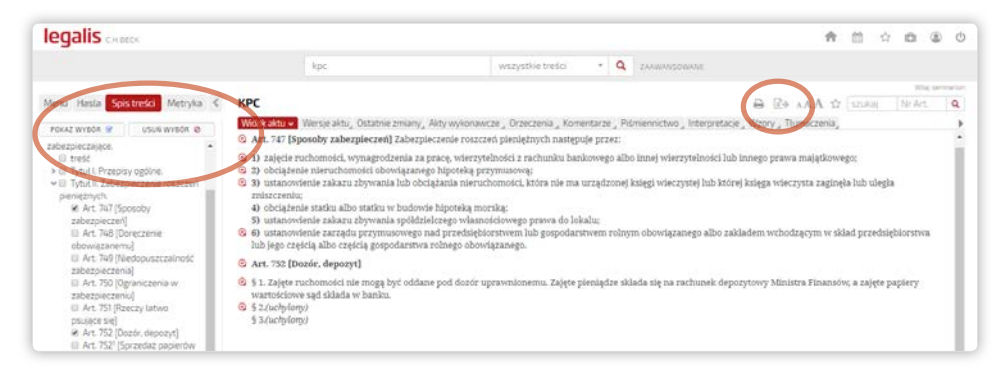

Rysunek 44. Wydruk wybranych przepisów aktu prawnego po uprzednim wybraniu "Spisu treści".

3. Tak dokonany wybór może być w prosty sposób wyeksportowany do MS Worda lub PDF.

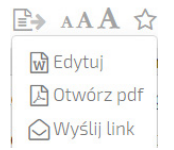

Rysunek 45. Opcje odpowiedzialne za eksport dokumentu do edytora tekstu lub formatu PDF.

28

# 4. Praca z orzeczeniami

## 4.1. "Dwie" bazy orzeczeń: redakcyjna oraz pełna

1. Kluczowe dla zrozumienia sposobu działania Legalisa jest stwierdzenie, że Legalis w zasadzie oferuje dwie bazy orzeczeń. Jedna z nich to baza orzeczeń **podpięta pod jednostki redakcyjne** aktu prawnego dostępna za pomocą ikonek przy akcie prawnym (tzw. redakcyjna baza orzeczeń), bądź wyświetlona w ramach systemu haseł. Druga baza orzeczeń to pełna baza wszystkich orzeczeń, obejmująca zdecydowaną większość wyroków, która nie jest podpięta pod jednostki redakcyjne i jest **dostępna jedynie za pomocą wyszukiwarki** (tzw. pełnotekstowa baza orzeczeń). Pierwsza baza wymaga zlokalizowania w pierwszej kolejności aktu prawnego i konkretnej jednostki redakcyjnej, a druga wymaga jedynie korzystania z wyszukiwarki.

#### 4.1.1. Redakcyjna baza orzeczeń

2. Zaletą **redakcyjnej bazy orzeczeń** jest dostęp do orzeczeń wyselekcjonowanych przez redakcję Legalisa. Ponadto, orzeczenia te prezentowane są z reguły z tezami oraz tytułami od redakcji, ułatwiając tym samym znalezienie najistotniejszych orzeczeń:

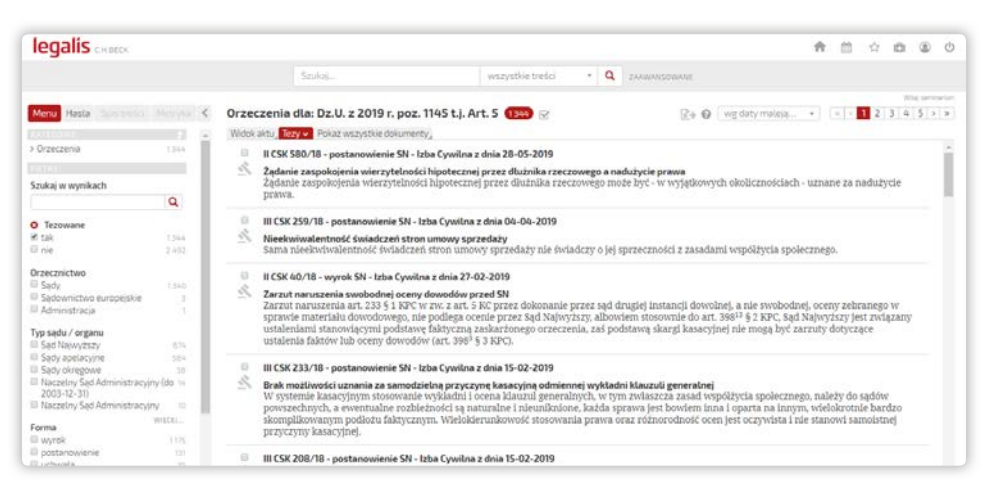

Rysunek 46. Przykład redakcyjnej bazy orzeczeń podpiętej pod art. 5 KC.

**3.** Jeżeli liczba orzeczeń podpiętych pod jednostkę redakcyjną jest zbyt duża, można zastosować różne **filtry dostępne w Menu po lewej stronie**, lub ograniczyć wyniki wyszukiwania poprzez wpisanie w widoczną w filtrach wyszukiwarkę poszukiwanej frazy, np. "dobra osobiste".

System filtrów umożliwia także zawężenie orzeczeń do typu sądu – np. Sądu Najwyższego, oraz ich formy, np. do wyroków.

- 30

| Menu Hasta Spisitresci M       | etryka - < |
|--------------------------------|------------|
|                                |            |
| > Orzeczenia                   | 33         |
|                                | - 1        |
| Szukaj w wynikach              |            |
| dobra osobiste                 | Q          |
| O Tezowane                     |            |
| 🖉 tak                          | 33         |
| 💷 nle                          | 5          |
| Orzecznictwo                   |            |
| 🕮 Sądy                         | 33         |
| O Typ sadu / organu            | - 1        |
| Sady apelacyjne                | 98         |
| Sąd Najwyższy                  | 33         |
| Sady okregowe                  | 4          |
| Europejski Trybunat Praw Człow | leka2      |
| Sądy rejonowe                  | 1          |
| Sąd / organ                    |            |
| Sad Najwyższy - Izba Cywilna   | 31         |
| Sad Najwyższy - Izba Karna     | 1          |
| Sąd Najwyższy - Izba Pracy     | 3          |
| Forma                          |            |
| wyrok                          | 28         |
| 💷 uchwata                      | 3          |
| postanowienie                  | - 2        |
| Publikacja                     |            |
| niepubl.                       | 16         |
| 💷 www.sn.pl                    | 12         |
| BIUL SN                        | 3          |
| III OSNC                       | 3          |
| III OSNCP                      | 3          |
| Hasto                          | ECEL       |
| Cywilne prawo                  | 27         |
| Nadużycie prawa                | 20         |
| Zasady współżycia społecznego  | 10         |
| Dobra osobiste                 | 13         |
| Ochrona d                      | 12         |

Rysunek 47. Rozbudowany system filtrowania orzeczeń z poziomu Menu.

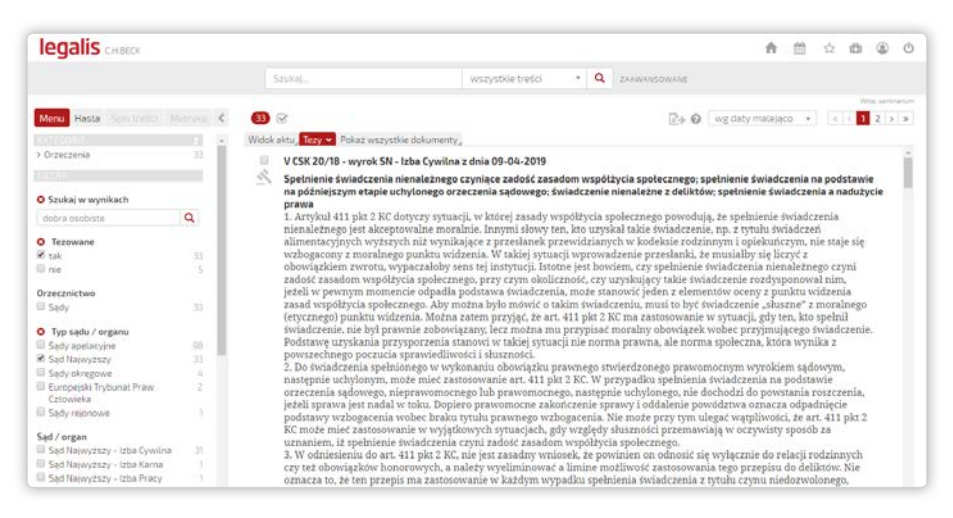

Rysunek 48. Wynik zawężenia liczby orzeczeń tezowanych do art. 5 KC do wyroków Sądu Najwyższego dotyczących dóbr osobistych.

#### 4.1.2. Pełnotekstowa baza orzeczeń

4. Zaletą pełnotekstowej bazy orzeczeń jest znacznie większa liczba zwracanych dokumentów, kosztem selekcji. Wykorzystywanie tej bazy jest więc istotne w szczególności w sytuacji, gdy szukamy wszystkich orzeczeń dotyczących określonego zagadnienia, a nie przypisanych jedynie do konkretnego przepisu.

**5.** Aby odnaleźć orzeczenia w tej bazie wystarczy wpisać dowolne wyrażenie do wyszukiwarki orzeczeń, a system pokaże wszystkie orzeczenia dotyczące danego zagadnienia.

| legalis CHBECK                                                                                                    |                                                                                                    | ↑ □ ○ □ ○ ○                                                                                        |
|----------------------------------------------------------------------------------------------------|----------------------------------------------------------------------------------------------------|----------------------------------------------------------------------------------------------------|
|                                                                                                    | nadużycie prawa podmiotowego Orzeczenia * Q zakwansowane                                                                                                    |                                                                                                    |
| Menu Hasta Solumisu Metryka                                                                                                    | 🔇 Wyniki wyszukiwania 🚳 🖺 😿                                                                                                    | With termineture<br>* (6 < 1 2 3 4 5 > >)                                                          |
| > Orzeczenia 6 655<br>metro<br>Szukaj w wynikach                                                                                                    | IACa 70/17 - wyrok SA Warszawa z dnia 19-04-2018     Dopuszczałność oddalenia powództwa o zaplatę kary umownej w oparciu o zarzut nadużycia p     Co do zasady dopuszczałne jed oddalenie powództwa o zaplatę kary umownej w oparciu o zarzut     podmiotowego Wiejecj                             | •<br>orawa podmiotowego<br>nadużycia prawa                                                         |
| Contraction of the second second seco | II OSK 957/18 - wyrok NSA (N) z dnia 02-04-2019     Negowanie portwa korzystającego ze środowiska do wystąpienia z wnioskiem o cofniecie pozwoler     Negowanie portwalk który nie korzystał z tych uprawnień przez okrez co najmniej z lat (art. 136 ust                                          | nia wodnoprawnego udzielonego<br>1 pkt 5 p.w.) stanowi nad <b>Więcej</b>                           |
| Orzecznictwo                                                                                                    | Podstawa oceny zasadności zarzutu nadużycia prawa podmiotowego na gruncie postępowanik<br>Konstrukcja art. St.C. z zatożenia pozostawia sadom r czpoznalecym sprawę znaczna swobodę w o<br>nadużycie prawa podmiotowego. Jednocześnie, z uwagi na szczególny charakter tej instytucji, jej st.     | <b>a cywilnego</b><br>cenie, czy dane zachowanie stanowi<br>tosowanie zawsze wymaga. <b>Więcej</b> |
| III Administracja 1/5                                                                                                    | I ACa 789/16 - wyrok SA Katowice z dnia 17-01-2017                                                                                                    |                                                                                                    |
| Typ sądu / organu<br>Wojewódzkie sądy admin. 2 305<br>Sądy apelacyjne 1667<br>Naczelny Sąd Administracyjny 1112<br>Sąd Naczelny Sąd Administracyjny 1056                                                                                                    | Zakaz nadużycia prawa podmiotowego a stwierdzenie nieważności czynności prawnych<br>Przepis art. SK. zawiera zakaz nadużycia prawa podmiotowego inaczej mówiąc zakaz korzystania<br>podmiotowego. Przepis ten nie jest natomiast źródłem powstania takich praw i nie moze stanowić<br>powó. Więcej | w określonych granicach z prawa<br>samodzielnej podstawy                                           |
| E Krajowa Izba Odwotawcza 170                                                                                                    | I ACa 726/17 - wyrok SA Katowice z dnia 11-01-2018                                                                                                    |                                                                                                    |
| Forma         watel           wyrok         4.021           postanowienie         2.552                                                                                                    | Zastosowanie instytucji nadużycie prawa podmiotowego<br>Przepis est. SKC piesni funkcję obronną w sytuacji, gly docznadzi do nadużycie prawa podmiotowego<br>podstaw dochodzowa oroszczenia. Prak redakcyjna LegalstWinceji                                                                        | o. Nie może natomiast stanowić                                                                     |

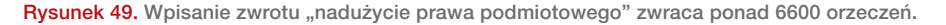

6. Aby przyjrzeć się jedynie wybranym orzeczeniom należy skorzystać z systemu filtrów z poziomu Menu.

# 4.2. Alternatywne sposoby wyszukiwania istotnych orzeczeń (praca z metryką)

 Oprócz wyszukiwania orzeczeń za pomocą ikon lub wyszukiwarki, Legalis umożliwia również dotarcie do interesujących orzeczeń poprzez pracę z metryką orzeczenia. Wystarczy odnaleźć jedno kluczowe orzeczenie w danej sprawie i wykorzystać elementy metryki orzeczenia, by odnaleźć inne, powiązane orzeczenia.

2. Kluczowym sposobem docierania do podobnych orzeczeń jest lista sygnatur zawarta w sekcji cytowania w orzeczeniach. Umożliwia ona dotarcie do orzeczeń, które cytują oglądane przez użytkownika orzeczenie. Istnienie sygnatur w tej sekcji oznacza, że oglądane orzeczenie uzyskało już swoiste uznanie w oczach sędziów i jest powoływane w uza-

sadnieniach nowszych wyroków. Ponadto, orzeczenia powołane w tej sekcji mogą dotyczyć podobnych spraw, jak orzeczenie oglądane przez użytkownika.

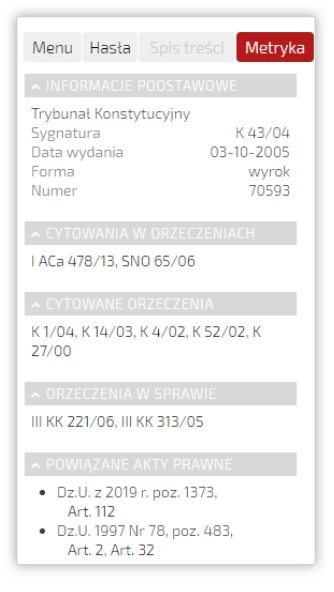

Rysunek 50. Kluczowe elementy metryki orzeczenia.

**3. Cytowane orzeczenia** z kolei ułatwiają dostęp do sygnatur orzeczeń powołanych w treści oglądanego orzeczenia.

**4. Orzeczenia w sprawie** ułatwiają dostęp do orzeczeń wydanych przez różne składy sędziowskie w danej sprawie.

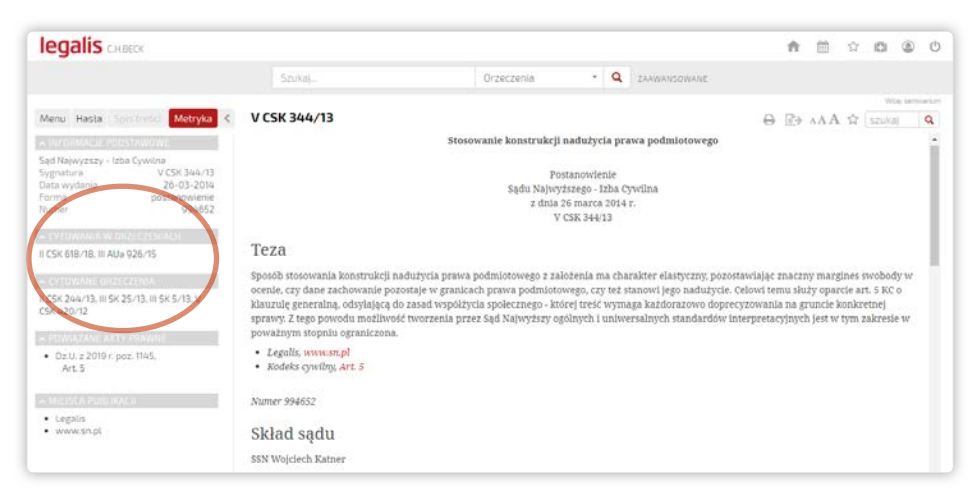

Rysunek 51. Cytowania w orzeczeniach umożliwiają dotarcie do orzeczeń w podobnych sprawach.

5. Metryka orzeczenia umożliwia także dostęp do linków prowadzących do komentarzy i aktów prawnych.

6. W metryce znaleźć można także odesłania do glos i ius.focus, które zawierają komentarze do przeglądanego orzeczenia.

# 5. Praca z treściami autorskimi

Legalis umożliwia dostęp do komentarzy, monografii i czasopism poprzez strony modułowe, ikony w akcie prawnym, menu, hasła oraz wyszukiwarkę. Kwestie docierania do informacji, które były już omówione wcześniej, nie będą powtarzane w tym miejscu.

### 5.1. Praca z komentarzami

1. Aby zobaczyć inny komentarz do danego przepisu (i tym samym skonfrontować opinie specjalistów) wystarczy po wejściu do dowolnego komentarza wybrać rozwijaną listę dostępnych komentarzy do danego przepisu:

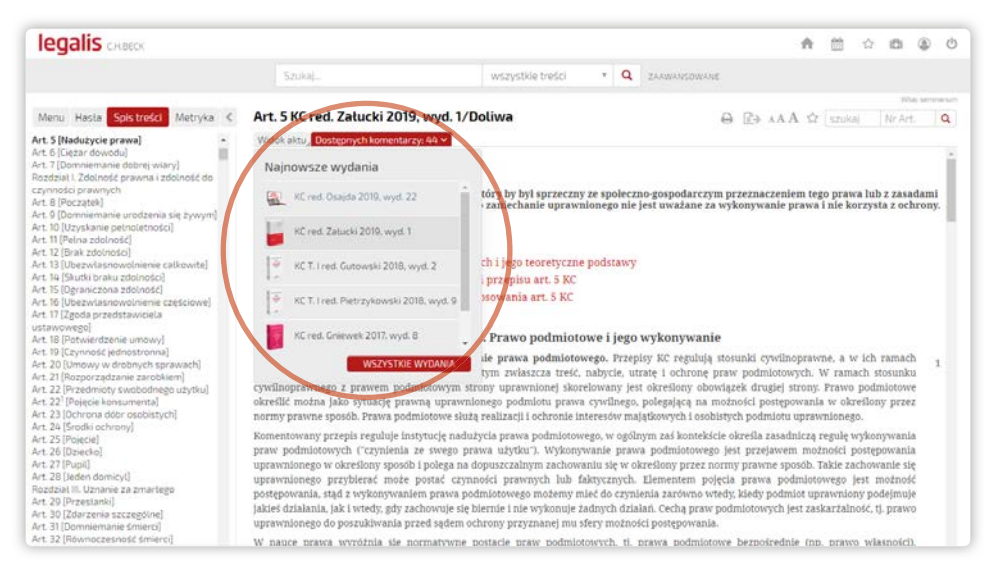

Rysunek 52. Dostępne komentarze widoczne są na liście rozwijanej.

Warto zwrócić także uwagę na bardziej elegancki sposób prezentacji komentarza w pliku PDF:

| i kontraktowej                    | I Delevis description                                                                 |
|-----------------------------------|---------------------------------------------------------------------------------------|
| ności kontraktowej                | A CONTRACTOR CONTRACTOR AND A CONTRACTOR AND A CONTRACTOR                             |
| IUSCI KUIIII dKIUWCI.             | I. Pojęcie odpowiedzialności<br>II. Przestanki odpowiedzialno                         |
| 3                                 | III. Naruszenie zobowiezania                                                          |
| 3                                 | A Zelves nedmisteria                                                                  |
|                                   | A. Zakres pouniolowy B. Daleza przesłanki                                             |
|                                   | IV Provoznost populazionia zak                                                        |
| 4                                 | V Wine dhužnike                                                                       |
| 5                                 | VI Ciezar dowodu                                                                      |
| ie odpowiedzialności kontraktowej | I. Pojęcie                                                                            |
| ie odpowiedzialności kontraktowej | IV. Przyczyny naruszenia zob<br>V. Wina dłużnika.<br>VI. Ciężar dowodu.<br>I. Pojęcie |

Rysunek 53. Widok komentarza w formacie PDF.

2. Komentarze nie zawierają numerów stron, a jedynie numery brzegowe. Natomiast artykuły z czasopism oraz tomy Systemów Prawa zawierają także **numery stron**, ułatwiając tym samym tradycyjny sposób cytowania pozycji książkowych.

## 5.2. Praca z czasopismami

3. W pracy z literaturą warto także wiedzieć, jak można pracować z artykułami z czasopism. Aby zobaczyć wszystkie roczniki czasopism C.H.Beck i innych współpracujących wydawców należy wybrać z głównego menu "**Czasopisma**", a następnie z listy rozwijanej interesujące użytkownika czasopismo. Ta opcja umożliwia następnie przeglądanie całej biblioteki "Monitora Prawniczego", "Nieruchomości" czy innych czasopism.

| legalis CHBECK                    |                  |                    |     |    |       |       |     |    |    |    | ń  | 1  |    | ¢. | ۵  | ۲        | Ō   |
|-----------------------------------|------------------|--------------------|-----|----|-------|-------|-----|----|----|----|----|----|----|----|----|----------|-----|
|                                   | Szukaj           | wszystkie breści 🔹 | ٩   | ZA | AWANS | sowa) | ν£. |    |    |    |    |    |    |    |    |          |     |
| Menu Hasta Sols tredki Metryka C  | Biblioteczka MOP |                    |     |    |       |       |     |    |    |    |    |    |    |    | 10 | Ma serre | 1   |
| > Monografie *                    | -                |                    |     |    |       |       |     |    |    |    |    |    |    |    |    |          |     |
| > Czasopisma                      | 2019             | 1 2 3 4 5          | 6 7 | 8  | 9 10  | 11    | 12  | 13 | 14 | 15 |    |    |    |    |    |          |     |
| > Monitor Prawniczy               |                  |                    |     | -  |       |       |     |    |    |    |    |    |    |    |    |          |     |
| Monitor Prawa Pracy               |                  |                    |     |    |       |       |     |    |    |    |    |    |    |    |    |          | -   |
| > Monitor Podatkowy               | 2018             | 1 2 3 4 5          | 6 7 | 8  | 9 10  | 11    | 12  | 13 | 14 | 15 | 16 | 17 | 18 | 19 | 20 | 21       |     |
| > Studia Prawa Prywatnego         |                  | 22 23 24           |     |    |       |       |     |    |    |    |    |    |    |    |    |          |     |
| > Nieruchomości                   |                  |                    |     |    |       |       |     |    |    |    |    |    |    |    |    |          | -11 |
| > Prawo Zamówień Publicznych      | 2017             | 1 2 3 4 5          | 6 7 | 8  | 9 10  | 11    | 12  | 13 | 14 | 15 | 16 | 17 | 18 | 19 | 20 | 21       |     |
| > Zamówienia publiczne<br>DORADCA |                  | 22 23 24           |     |    |       |       |     |    |    |    |    |    |    |    |    |          |     |
| > ADR - Arbitraz i Mediacia       | <u></u>          | 1 2 3 4 5          | 6 7 | 8  | 9 10  | 11    | 12  | 13 | 14 | 15 | 16 | 17 | 18 | 19 | 20 | 21       |     |
| > lustitia                        | 2016             | 22 23 24           |     |    |       |       |     |    |    |    |    |    |    |    |    |          |     |
| > Edukacja Prawnicza              |                  |                    |     |    |       |       |     |    |    |    |    |    |    |    |    |          |     |
| > Monitor Prawa Handlowego        | 2015             | 1 2 3 4 5          | 6 7 | 8  | 9 10  | 11    | 12  | 13 | 14 | 15 | 16 | 17 | 18 | 19 | 20 | 21       |     |

Rysunek 54. Lista wszystkich numerów "Monitora Prawniczego".

**4.** Alternatywą dla posługiwania się rocznikami czasopism są **wybrane artykuły** podpięte pod strony modułowe Legalisa albo pod ikony aktu normatywnego.

| legalis CHBECK                                                                                                    |                                |     |                                                                                                    |                                                                                           |                                                                                 |                                  |                                  |                                                                                                   | A                             | <u>00</u>                  | ŵ                              | a      | ۲        | Ċ        |
|----------------------------------------------------------------------------------------------------|--------------------------------|-----|----------------------------------------------------------------------------------------------------|-------------------------------------------------------------------------------------------|---------------------------------------------------------------------------------|----------------------------------|----------------------------------|---------------------------------------------------------------------------------------------------|-------------------------------|----------------------------|--------------------------------|--------|----------|----------|
|                                                                                                    |                                | 5   | izukaj                                                                                                    |                                                                                           | wszystkie treści                                                                |                                  | ٩                                | ZAAMANSOWANE                                                                                      |                               |                            |                                |        |          |          |
|                                                                                                    |                                |     |                                                                                                    |                                                                                           |                                                                                 |                                  |                                  |                                                                                                   |                               |                            |                                | 70     | di sarra | rages.cm |
| Menu Hasta Sola traki                                                                                                    | Metryna <                      | MOP | 2 620 😪                                                                                                    |                                                                                           |                                                                                 |                                  |                                  | Wg daty malejąco                                                                                  |                               | 4 6                        | 1 2                            | 3 4    | 5 >      | 2        |
| > Czasopisma<br>Szukaj w wynikach                                                                                                    | 2 620                          |     | Przebaczenie przez s<br>2019, Nr 15 Marcín Seg<br>Wprowadzenie<br>Podsumowanie<br>Summary:                                    | padkodawcę upra<br>setowski                                                               | awnionemu do zach                                                               | owku po                          | wyd:                             | ziedziczeniu go w testamencie                                                                     | - glos                        | a - 111 (                  | CZP 37                         | /18, M | OP       | ĺ        |
|                                                                                                    | Q                              | -   |                                                                                                    |                                                                                           |                                                                                 |                                  |                                  |                                                                                                   |                               |                            |                                |        |          | - 11     |
| Publikator<br>Monitor Prawniczy                                                                                                    | 2.620                          |     | Najem instytucjonaln<br>1. Wytączenie stosow<br>2. Roszczenie o zwrot<br>Wpływ ogłoszenia up                                  | iy z dojšciem do v<br>ania art. 91 PrUpa<br>uiszczonej ceny s<br>adłości wynajmuj         | <b>rtasności (cz. III), M(</b><br>d<br>przedaży lokalu<br>ącego na sytuację pri | 0P 2019,<br>woa na               | Nr 14                            | i dr Julita Zawadzka                                                                              |                               |                            |                                |        |          |          |
| Autor                                                                                                    |                                |     |                                                                                                    |                                                                                           |                                                                                 |                                  |                                  |                                                                                                   |                               |                            |                                |        |          |          |
| <ul> <li>Stanistaw Gurgul</li> <li>Radostaw L Kwaśnicki</li> <li>Andrzej Tomaszek</li> <li>Jerzy P. Naworski</li> <li>Beata Janiszewska</li> </ul> | 40<br>34<br>30<br>27<br>weters |     | Odpowiedziatność za<br>ACa 595/15, MOP 2019<br>Odpowiedziatność za<br>595/15<br>2. Podstawa odpowie<br>ciążących na niej obor | niezapewnienie<br>9, Nr 13 dr Anna Ri<br>niezapewnienie b<br>dzialności odszko<br>wiązków | bezpieczeństwa prz<br>ososzczuk<br>ezpleczeństwa przeł<br>dowawczej osoby kie   | ebywaja<br>vywające<br>rującej p | <b>șcem</b> i<br>emu n<br>oracoi | u na terenie zakładu pracy dzi<br>a terenie zakładu pracy dziecku<br>wnikami za szkody powstałe w | ecku pr<br>pracov<br>skutek r | acowi<br>vnika -<br>tarusz | nika - j<br>- glosa<br>enia pr | - I AC | -1<br>a  |          |

Rysunek 55. Widok artykułów podpiętych pod moduł "Prawo cywilne".

**5.** Zarówno czasopisma, jak i monografie można obejrzeć także z poziomu artykułu aktu prawnego, poprzez odpowiednie ikony.

### 5.3. Praca z bibliografią prawniczą

**6.** Poszukując literatury do rozwiązania problemu prawnego warto sięgnąć także do bibliografii prawniczej, która wskazuje na najważniejsze publikacje z dziedziny prawa w Polsce.

7. Bibliografia prawnicza dostępna jest w Bazie Prawa. Dotrzeć do niej można poprzez system haseł bądź poprzez wyszukiwarkę. System haseł umożliwia dotarcie do pozycji książkowych i czasopismowych ułożonych według szczegółowego skorowidza przedmiotowego.

| legalis CHBECK                                                                                                    |                                                                                                    |                                                                                    |                  |                                      | A                        | 餓       | Ŷ       | a       | ۲         |
|----------------------------------------------------------------------------------------------------|----------------------------------------------------------------------------------------------------|------------------------------------------------------------------------------------|------------------|--------------------------------------|--------------------------|---------|---------|---------|-----------|
|                                                                                                    | Szukaj                                                                                                  | wszystkie treści 🔹                                                                 | ٩                | ZAAWANSOWANE                         |                          |         |         |         |           |
| Menu Hasta Sols triebo Metryka 🔇                                                                                                    | administracja publiczna                                                                                 |                                                                                    |                  |                                      |                          |         |         | yela    | L SATTYON |
| Bibliografia • Humele Celever                                                                                                    | <ul> <li>Wpływ kontroli NIK na admi<br/>92-114, Streszcz., Sum. Kontr</li> </ul>                        | nistrację publiczną - Polska w UE, spra<br>rola Państwowa                          | wy sa            | morządu, informatyzacja              | kraju. Konti             | Państ   | w. 201  | 9 nr 1, | cz.1s.    |
| ld2 do Q 😡                                                                                                    | <ul> <li>Autonomia i regionalizm a in<br/>Maja Kaztowska</li> </ul>                                     | ntegralność państwa. W: Decentraliza                                               | cja i ce         | entrolizacja administracji           | publicznej_              | 5.76-8  | 88, bib | liogr.  |           |
| administracja publiczna     administracja rządowa     administracja rządowa ogólna     administracja rządowa terenowa                                             | <ul> <li>Decentrolizacja zodań w sfe<br/>s. 327-344, bibliogr.<br/>Justyna Jóźwiak</li> </ul>           | erze rozwiązywania problemów spole                                                 | cznycł           | n. W: Decentralizacja i cer          | itrolizacja a            | dminis  | tracji  | publicz | nej       |
| <ul> <li>administracja specjalna</li> <li>administracja spraw morskich</li> <li>administracja spraw wewnętrzn.</li> <li>administracja spraw wewnętrzn.</li> </ul> | <ul> <li>Współczesny wymiar centre<br/>W: Decentralizacja i centrali<br/>Agnieszka Żywicka</li> </ul>   | alizacji administracji publicznej w Pols<br>Izacja administracji publicznej s. 678 | ce na<br>-692, t | przykładzie zmian modeł<br>sibliogr. | u organizac <sub>i</sub> | yjnym o | odmin   | stracji | mior.     |
| administracja terenowa     administracja Warszawy     administracja zespolona     administracja zespolona                                                         | <ul> <li>Podmiotowość i samodzieln<br/>centralizacja administracji p<br/>Magdalena Jankawska</li> </ul> | ość związku międzygminnego w świe<br>sublicznej s. 184-201, bibliogr.              | tle dea          | entralizacji władzy publi            | icznej. W: De            | centra  | lizacja | 1       |           |
| <ul> <li>adopcja</li> <li>adwokackie zespoty</li> <li>adwokat</li> </ul>                                                                                          | <ul> <li>W kierunku centralizacji par<br/>661-677, bibliogr.<br/>Elzbieta Wituska</li> </ul>            | istwowych służb bezpieczeristwa żyw                                                | vności           | . W: Decentralizacja i cen           | tralizacja ad            | lminist | racji p | ubliczi | iej s.    |
|                                                                                                    | <ul> <li>Zmiana zasad oraanizacii i f</li> </ul>                                                        | unkcionowania oroanów stanowiacyc                                                  | h iedn           | ostek samorzadu tervtor              | ialneao - wa             | macni   | ianie c | zv osta | bianie    |

Rysunek 56. Widok bibliografii prawniczej dla hasła "administracja publiczna".

8. Jeżeli jednak poszukujemy prac konkretnego autora, warto skorzystać z wyszukiwarki:

| legalis CHBECK                                                      |                 |      |                                                  |                             |          |       |                         | 1          | ħ.    | (t) | ģ   | a   | ۲          | Ċ |
|---------------------------------------------------------------------|-----------------|------|--------------------------------------------------|-----------------------------|----------|-------|-------------------------|------------|-------|-----|-----|-----|------------|---|
|                                                                     |                 | 1    | (bigniew Radwański                               | Bibliografia                | •        | ٩     | ZAAWANSOWANE            |            |       |     |     |     |            |   |
|                                                                     |                 |      |                                                  |                             |          |       |                         |            |       |     |     | 10  | di serrere | - |
| Menu Hasta Solstner                                                 | izi Metrylas 🤇  | Wyni | ki wyszukiwania 🏼 🌆                              |                             |          |       | 2+ 0                    | *          | 3     | 14  | 1 2 | 3 4 | 5 >        | 3 |
| > Bibliografia                                                      | 440             | ŵ    | Studia z prawa zobowiązań.<br>Zbigniew Rodwoński | Red. Zbigniew Radwański. W  | wa 1980  | PWN   | ss. 352,                |            |       |     |     |     |            | Î |
| Szukaj w wynikach                                                   | ٩               | ŵ    | Orzecznictwo Sądów Polskie<br>Zbigniew Rodwański | ch. Red. Zbigniew Radwański | Wwa 20   | 10 W1 | ydawn.Prawn."LexisNexis | nr 1-12.   |       |     |     |     |            | l |
| Dekada<br>2010-2019<br>2000-2009                                    | 63<br>122       | ψ    | Orzecznictwo Sądów Polskie<br>Zbigniew Rodwoński | ch. Red. Zbigniew Radwański | Wwa 20   | 12 W) | ydawn.Prawn."LexisNexis | nr 1-12.   |       |     |     |     |            | î |
| <ul> <li>1990-1999</li> <li>1980-1989</li> <li>1970-1979</li> </ul> | 63<br>106<br>58 | ŵ    | Orzecznictwo Sądów Polskie<br>Zbigniew Rodwoński | ch. Red. Zbigniew Radwański | Wwa 20   | 11 Wy | dawn.Prawn."LexisNexis  | nr 1-12.   |       |     |     |     |            |   |
| Hasto                                                               | 28              | ŵ    | Orzecznictwo Sądów Polskie<br>Zbigniew Rodwański | ch. Red. Zbigniew Radwański | Wwa 20   | 09 W  | ydawn.Prawn."LexisNexis | ° nr 1-12. |       |     |     |     |            |   |
| podręcznik     kc.     część ogólna                                 | 38<br>37<br>34  | ŵ    | Orzecznictwo Sądów Polskie<br>Zbigniew Rodwański | ch . Red. Zbigniew Radwańsk | . Wwa 20 | 13 W  | ydawn.Prawn."LexisNexis | 2013 nr    | 1-12. |     |     |     |            |   |
| 🗏 zobowiązania                                                      | 96<br>WIRCEL    | ŵ    | Orzecznictwo Sądów Polskie<br>Zbigniew Rodwański | ch. Red. Zbigniew Radwański | Wwa 20   | 13 W) | ydawn.Prawn."LexisNexis | 2013 nr    | 1-12. |     |     |     |            |   |

Rysunek 57. Wyszukiwanie publikacji określonego autora w bibliografii prawniczej.

9. Zaawansowana wyszukiwarka umożliwia także przeszukiwanie pozycji bibliograficznych wg kategorii (tych samych co w systemie haseł) a także wg tytułu, Nr ISBN oraz roku wydania.

| Zbigniew R                      | adwaris) | d . |         |     | Bibliogra | afia | Q | PROSTE |
|---------------------------------|----------|-----|---------|-----|-----------|------|---|--------|
| <ul> <li>Wszystkie s</li> </ul> | towa     | * W | pobliżu | 0.1 | Fraza     |      |   |        |
| Tytut                           |          |     |         |     |           |      |   |        |
| Autor                           |          |     |         |     |           |      |   |        |
| ISBN                            |          |     |         |     |           |      |   |        |
| Rok                             |          |     |         |     |           |      |   |        |
| Katanada                        |          |     |         |     |           |      |   |        |

Rysunek 58. Wyszukiwarka zaawansowana dla "Bibliografii".

# 6. Praca z Translatorem

1. Aby dotrzeć do konkretnego tłumaczenia aktu prawnego można skorzystać albo z ikonki przy akcie prawnym, albo wybrać listę tłumaczeń z określonego języka w module "Translator".

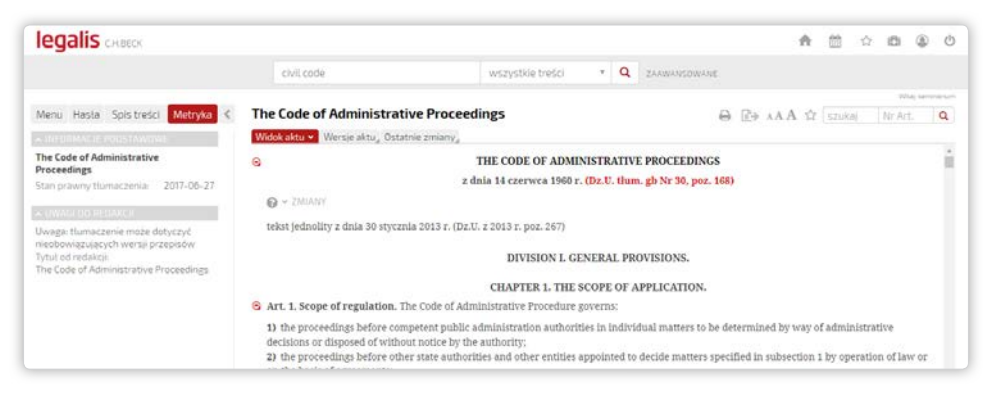

Rysunek 59. Przykład tłumaczenia aktu w module Translator.

Moduł oferuje obecnie tłumaczenia z j. angielskiego, niemieckiego, francuskiego i rosyjskiego.

1. Aby przetłumaczyć określone słowo lub wyrażenie należy skorzystać z **wyszukiwarki zintegrowanych słowników obcojęzycznych**. W wyszukiwarce należy wybrać kategorię "Tłumaczenia" i wpisać stosowną frazę.

**UWAGA**: Nie jest to funkcjonalność dostępna z poziomu strony startowej modułu "Translator".

| legalis CHBECK            |                |         |                                                                                                    |                                                                                                    |                                 |                 |                                                                                             | A                                                | <u>60</u>      |                              | a       | ۲ | Ċ    |
|---------------------------|----------------|---------|----------------------------------------------------------------------------------------------------|----------------------------------------------------------------------------------------------------|---------------------------------|-----------------|---------------------------------------------------------------------------------------------|--------------------------------------------------|----------------|------------------------------|---------|---|------|
|                           |                |         | czynność prawna                                                                                                    | Tiumaczenia                                                                                                    |                                 | ٩               | ZAAWANSOWANE                                                                                |                                                  |                |                              |         |   |      |
|                           |                |         |                                                                                                    |                                                                                                    |                                 |                 |                                                                                             |                                                  |                |                              | 1014    | - | 1.00 |
| Menu Hasta Sola tri       | ości Metryna 🤇 | Wyni    | ki wyszukiwania 🙆 🛛                                                                                                    | 3 3                                                                                                    |                                 |                 |                                                                                             | B> 6                                             |                |                              |         |   |      |
| > Translator              | 2              | •       | Stownik terminologii biznes<br>legal transaction: czynność j<br>act in law: czynność prawna<br>capacity to act: zdolność do | iowej Roman Kazierkiewicz<br>prawna<br>czynności prawnych                                                                  |                                 |                 |                                                                                             |                                                  |                |                              |         |   | Î    |
| szukaj w wynikach         | 0              | 0       | Słownik terminologii prawn                                                                                                  | iczel Ewa Murczek                                                                                                    |                                 |                 |                                                                                             |                                                  |                |                              |         |   | 1    |
| Język<br>🔲 angielski      | 14             | ٢       | legal transaction: czynność j<br>legal act: czynność prawna<br>preparatory measure: czynn                                   | prawna<br>ość prawna przygotowawcza                                                                                        |                                 |                 |                                                                                             |                                                  |                |                              |         |   | Î    |
| 🖾 niemiecki<br>🖾 rosyjski | 7              | = ()    | Stownik rynku nieruchomoś<br>legal act: czynność prawna<br>legal action: czynność prawn<br>efficiency: efektywność; sku     | <b>ici</b> Roman Kazierkiewicz<br>na<br>teczność (np. czynności prawna                                                     | 2j)                             |                 |                                                                                             |                                                  |                |                              |         |   |      |
|                           |                | а<br>() | Słownik terminologii gospo<br>handlungsunfähig: niezdolm<br>Rechtsgeschäft: m czynność<br>jedostronna czynność ocar         | darczej Bonkwesen, Finonzen, i<br>y do czynności prawnych<br>prawna: abstraktes – abstrakt<br>ma: konsensuales – konsensua | Recht. De<br>yina czystna czyst | tutsci<br>nnošć | -Polnisch: Polnisch-Dou<br>prawna: <b>dingliches</b> - re<br>ncawna: <b>reales</b> - realna | tsch Autor: lwo<br>alna czynność<br>rzwność prav | na Ki<br>prawi | nzler<br>na; eins<br>weiseit | eitiges | - |      |

Rysunek 60. Przykład wyników wyszukiwania w słownikach dla frazy "czynność prawna".

Wyszukiwarka zaawansowana umożliwia zawężenie wyników wyszukiwania do określonego języka.

2. Aby skorzystać z wzorów obcojęzycznych należy wybrać w module "Translator" "Wzory" z określonego języka i odszukać stosowny wzór podpięty pod listę kategorii na stronie modułu.

# 7. Praca z BeckKRS

## 7.1. Wyszukiwanie podmiotów

**1.** BeckKRS i Monitor Prawno-Gospodarczy (MPG) to **systemy informacji gospodarczej**, które nie są zintegrowane z systemem wyszukiwawczym Legalisa, stanowią bowiem odrębne aplikacje, które uruchamiają się w osobnej zakładce. Poniżej przedstawiona zostanie głównie funkcjonalność BeckKRS.

**2.** BeckKRS i MPG umożliwiają zarówno wyszukiwanie podmiotu wpisanego do KRS, jak i określonej osoby:

| szukaj firmy | szukaj osoby |      |        |
|--------------|--------------|------|--------|
| Nazwa:       |              |      |        |
| 1            |              |      |        |
| KRS:         | REGON:       | NIP: |        |
|              |              |      |        |
| Adres:       |              |      |        |
|              |              |      |        |
|              |              |      | Szukaj |

Rysunek 61. Widok wyszukiwarki zaawansowanej BeckKRS.

# 7.2. Jak wygenerować odpis z KRS oraz pracować ze zmianami w podmiocie

**3.** BeckKRS jako jedyny system na rynku umożliwia wygenerowanie pełnego odpisu z KRS na podstawie wpisów opublikowanych w Monitorze Sądowym i Gospodarczym. Aby **wygenerować pełny odpis z KRS** należy wybrać ze strony poświęconej spółce grafikę znajdującej się w sekcji KRS:

|                                         | KRS                                                                                                    |                                                                                                    |
|-----------------------------------------|----------------------------------------------------------------------------------------------------|----------------------------------------------------------------------------------------------------|
| Numer KRS:                              | 000001764                                                                                              | Long marchine (Lances Lances and Lances) (In the Address of Control of Control of Contro |
| Sąd rejestrowy:                         | SĄD REJONOWY DLA M.ST. WARSZAWY W WARSZAWIE,<br>XII WYDZIAŁ GOSPODARCZY KRAJOWEGO REJESTRU<br>SĄDOWEGO | Konjever Regent: Saptonny<br>Den ve nam 2018 10 (* 19<br>Nam ve sakožat 10 (* 19<br>Nam ve sakožat 10 (* 19<br>Nam ve sakožat 10 (* 19)<br>Ve na ve sakožat 10 (* 19)<br>Ve na ve sakožat 10 (* 19)                                                                                                    |
| Numer ostatniego wpisu:                 | 0076                                                                                                   | ten                                                                                                    |
| Data wpisu do rejestru przedsiębiorców: | 28 lutego 2001                                                                                         | Pressene upter     Versteller     Versteller        |
| Data ostatniego wpisu:                  | 24 maja 2016                                                                                           | HACONON<br>In earlier<br>Son I State Administration (14) And Administration<br>Son I Frank Administration (14) Administration<br>Sectores and HACON State (14) Administration<br>Sectores and HACON State (14) Administration (14)                                                                                                    |

Rysunek 62. Generowanie pełnego odpisu KRS.

**UWAGA:** otrzymany odpis nie jest odpisem urzędowym, tylko niezależnym raportem wygenerowanym przez system BeckKRS. Odpis urzędowy można otrzymać jedynie w sądzie gospodarczym.

4. Aby zobaczyć historię zmian w spółce należy wybrać stosowną zakładkę, która wskazuje m.in. daty dokonanych zmian oraz rubrykę, która uległa zmianie.

|               | Szukanie                     | O serwisie                                                                  | Pomoc                          | Moje konto   |           |           |                           |           |
|---------------|------------------------------|-----------------------------------------------------------------------------|--------------------------------|--------------|-----------|-----------|---------------------------|-----------|
| AKT           | YWNA W KRS                   |                                                                             | BUDIME                         | EX SPÓŁKA AK | CYJNA     |           | KRS: 00000                | 01764     |
| Sortuj        | j według: daty Y<br>WPIS     | NR: 68, MSIG: 65/2015, P                                                    | OZYCJA: 64145                  |              | ogioszema | Powiązama | 1 2 3 4 5 6 7<br>ZMIANA W | 78<br>KRS |
| 20<br>2<br>ma | P15 BUDIN<br>27<br>rzec WPIS | IEX SPÓŁKA AKCYJNA<br>ZMIANA w działe 2, rubryce<br>NR: 67, MSIG: 198/2014. | 3 "Prokurenci" POZYCJA: 262415 |              |           |           | ZMIANA W                  | KRS       |
| 20<br>paźdz   | 6 Jiernik                    | IEX SPÓŁKA AKCYJNA<br>WPIS w dziale 2, rubryce 3 "                          | Prokurenci"                    |              |           |           |                           |           |

Rysunek 63. Historia zmian w KRS umożliwia otwarcie określonej strony MSiG z wpisem podmiotu.

Aby zobaczyć stronę z Monitora Sądowego i Gospodarczego, w którym został opublikowany wpis podmiotu należy wybrać numer wpisu:

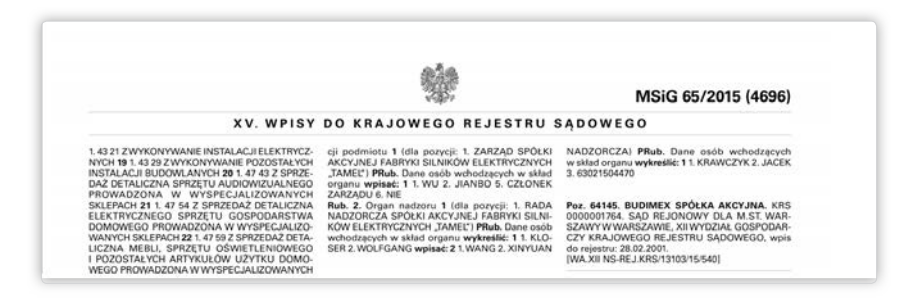

Rysunek 64. Fragment strony z Monitora Sądowego i Gospodarczego dotyczący konkretnego wpisu.

W sekcji "Ogłoszenia" można dodatkowo zobaczyć treść **ogłoszeń oglądanej spółki wymaganych przepisami Kodeksu spółek handlowych** (np. ogłoszenia o przejęciu, plany połączeń spółek) opublikowanych w Monitorze Sądowym i Gospodarczym.

## 7.3. Powiązania kapitałowo-osobowe

5. Najcenniejszą funkcją BeckKRS jest możliwość obejrzenia i przeanalizowania **powiązań** osobowych oraz kapitałowych między członkami zarządu, rad nadzorczych oraz udziałowcami. Powiązania można oglądać w formie graficznej oraz tekstowej. Aby zobaczyć powiązania w wersji graficznej należy wybrać ikonę:

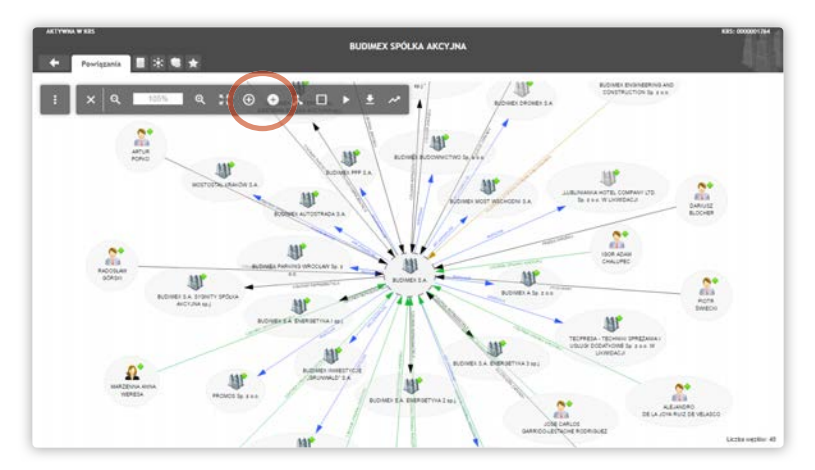

Rysunek 65. Powiązania osobowe i kapitałowe pierwszego poziomu. Kolejne poziomy wybieramy zaznaczając ikonkę osoby lub podmiotu oraz klikając na plus z zaznaczonego menu.

6. Aby zobaczyć powiązania drugiego poziomu, a więc zobaczyć np. w jakich spółkach udziałowcy interesującego nas podmiotu mają swoje udziały, należy wybrać znak plusika nad grafem 😨:

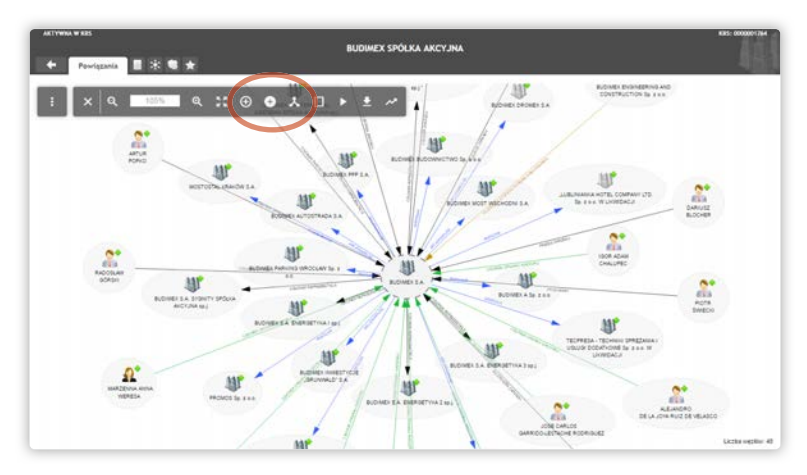

Rysunek 66. Powiązania drugiego poziomu. Rozwijane są one dla zaznaczonej ikony. Aby uprościć widok należy wykorzystać filtr powiązań.

40

Dalsze klikanie na "plusik" po uprzednim zaznaczeniu ikony, którą chcemy rozwinąć, umożliwia zobaczenie jeszcze dalej idących powiązań. Sekcja z lupami umożliwia przybliżanie widoku.

7. Graf powiązań umożliwia filtrowanie wyników na konkretną datę. Domyślnie wskazuje stan powiązań na dzień przeglądania podmiotu. Na grafie powiązań możemy także zobaczyć powiązania archiwalne, wskazujące na istniejące wcześniej powiązania. Jedynie w sytuacji, gdy użytkownik wybrał datę wcześniejszą, system umożliwi także obejrzenie powiązań znanych w przyszłości ("pokaż przyszłe").

8. Graf powiązań umożliwia także filtrowanie wyników wg typu relacji do:

- członków zarządu (relacja "reprezentacja" lub "szczególny tryb reprezentacji")
- udziałowców lub akcjonariuszy (relacja "relacje właścicielskie")
- członków rad nadzorczych (relacja "nadzór").

**9.** Warto także przy bardziej skomplikowanych grafach wykorzystać funkcję *roku wychaczania najkrótszej ścieżki*", aby zwizualizować powiązania pomiędzy dwoma interesującymi nas punktami, ułatwiając ich percepcję:

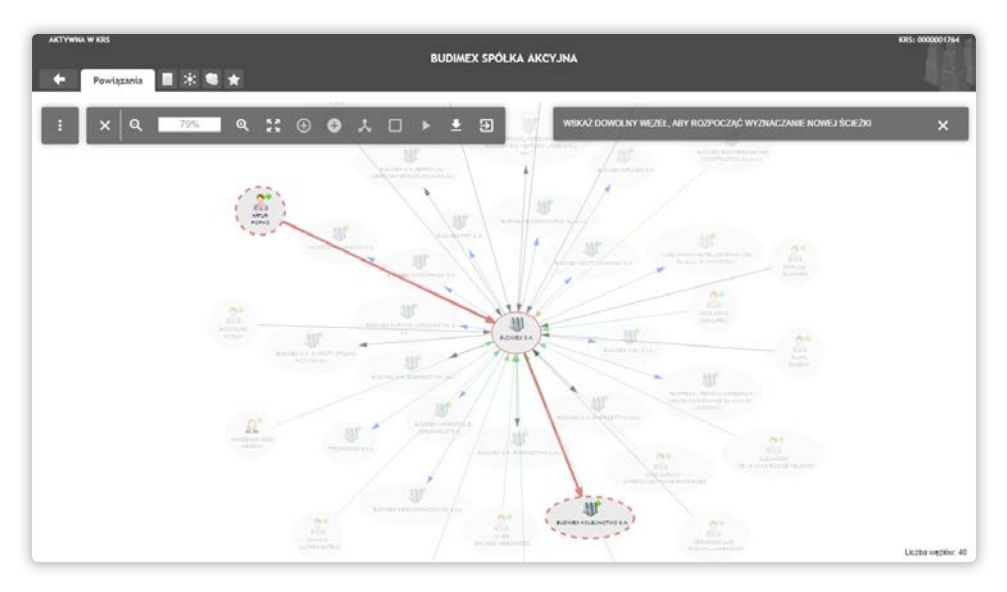

Rysunek 67. Wykorzystanie funkcji znajdowania najkrótszej ścieżki w BeckKRS.

**10.** Aby zobaczyć powiązania kapitałowe w wersji tekstowej należy wybrać zakładkę powiązania na stronie głównej podmiotu:

| <b>NKTY</b> | WHA W KRS               |                     |                       | BUDIMEX SPÓŁKA                         | AKCYJNA    |            | KR.5: 000000176 |
|-------------|-------------------------|---------------------|-----------------------|----------------------------------------|------------|------------|-----------------|
| SZO         | czegóły                 | Finanse             | Historia              | Zamówienia publiczne                   | Ogloszenia | Powiązania | <b>**</b> *     |
| z pow       | na ania line            | rch z tą firmą wg f | unkcji 🔻 lub va       | bystkie w postaci grafu.               |            |            |                 |
| ortui       | wedha: tv               | ou powiażania V.    | liczby powiazań       |                                        |            |            |                 |
|             |                         |                     |                       |                                        |            |            |                 |
| 1.          | WILEPRE.                | CES ZARZĄDU B       | MANCHEZ Ind 2008      |                                        |            |            |                 |
|             |                         |                     |                       |                                        |            |            |                 |
| 2.          | WICEPRE                 | ZES ZARZĄDU         |                       |                                        |            |            |                 |
|             | . FES                   | RNANDO LUIS PAS     | CUAL LARRAGON         | TI (od 2014-05-03)                     |            |            |                 |
|             | + 10N                   | ACIO BOTELLA RI     | ODRIGUEZ (ad 200      | 38-10-27 do 2014-06-02)                |            |            |                 |
|             | + 1FT3                  | JAN ASSANOVIC       | Z (od 2001-02-29 d    | se 2007-06-02)                         |            |            |                 |
|             | , AL3                   | LANDRO DE LA J      | DYA RUIZ DE VELJ      | KSCO (68 2003-01-09 86 2005-11-07)     |            |            |                 |
|             | 0.60                    | NOT WANTED TO THE   |                       | seinen (op sons ins ni op soms nie sal |            |            |                 |
| 3.          | PROKURE                 | NT                  |                       |                                        |            |            |                 |
|             | . PIO                   | TR SWIECKI (od 2    | 016-05-24)            |                                        |            |            |                 |
|             | <ul> <li>RAI</li> </ul> | DOSLAW GÓRSKI       | ad 2015-05-06 etc     | 2016-05-15)                            |            |            |                 |
|             | • AR                    | UR POPKO (ad 20     | 115-03-27 do 2016-    | 05-15)                                 |            |            |                 |
|             | - AN                    | DRZEJ GOŁAWSKI      | (ed 2015-03-27 dd     |                                        |            |            |                 |
|             | <ul> <li>RAI</li> </ul> | DOSLAW GORSAL       | 00 2015-03-27 00      | 2015-05-05)                            |            |            |                 |
|             | · ///                   | NOR PUPKU (00.20    | 7.64 2014 AL UL UE do | solescent the test                     |            |            |                 |
|             | - SEA1                  | DOSLAN CORSICI      | ort 2014, 10, 06 de   | 2015.03.20)                            |            |            |                 |
|             |                         | E EMILIO PONT P     | EREZ (ad 2009-12      | 16 do 2014-04-03)                      |            |            |                 |
|             | · JA3                   | UE RONTOME PÉR      | UEZ (od 2005-12-14    | 6 do 2014-04-03)                       |            |            |                 |
|             | - 340                   | EUSZ ZMYŻŁORY       | (ed 2011-02-16 de     | 2012-01-04)                            |            |            |                 |
|             | • LUI                   | YNA BARBARA W       | CMNICZ (6d 2009-      | 12-15 do 2012-01-04)                   |            |            |                 |
|             | - MA                    | REK ALEKSANDER      | KEMNITZ (od 200       | 19-12-16 do 2011-10-05)                |            |            |                 |
|             | - 1.00                  | SYNA BARBARA W      | OJNICZ (od 2001-      | 02-20 do 2009-12-15)                   |            |            |                 |

Rysunek 68. Powiązania w wersji tekstowej wraz z możliwością zmiany kryterium powiązań.

Wybór listy rozwijanej umożliwi zobaczenie w formie tekstowej powiązań oglądanego podmiotu z innymi wg **funkcji** (np. gdzie spółka występuje jako wspólnik, akcjonariusz czy członek zarządu) lub wg **osoby** (w jakich podmiotach występują osoby powiązane z interesującym nas podmiotem).

| egalis           | S CHBECK      |               |            |             |            |           |            |           |           |              |           |          |                          |                  |                     | ń             | r i i    | 3 |
|------------------|---------------|---------------|------------|-------------|------------|-----------|------------|-----------|-----------|--------------|-----------|----------|--------------------------|------------------|---------------------|---------------|----------|---|
|                  |               |               |            |             |            |           |            |           | P         | odmioty      |           | ٩        | ZAAWANSOWANE             |                  |                     |               |          |   |
|                  |               |               |            |             |            |           |            |           |           |              |           |          |                          |                  | Wile at least 1222+ | 24. kepis ser | menarian | j |
| Informaci        | ije ogćine "D | ane KRS, Dar  | e finansow | Powiąz      | ania kapi  | italowe   |            |           |           |              |           |          |                          |                  |                     |               |          |   |
| Powiazan         | nia kapitalow | n, asaby:     |            |             |            |           |            |           |           |              |           |          |                          |                  |                     |               |          |   |
| 1.<br>11.09.2001 | erman am      | aarente in    |            | K. Rada nad | izorcza X3 | R5 000003 | 234659 AU  | TOSTRADY  | SPÓŁKA A  | SCYJNA W LIK | VIDACJI   |          |                          |                  |                     |               |          |   |
| 2.<br>28.02.2001 | 10211-003     | R ADDATION IN |            | WICEP       | REZES ZA   | RZĄDU. S  | N. Zarząd  | KRS 00000 | 01764 BUD | MEX SPÓŁKA   | AKCYJNA   |          |                          |                  |                     |               |          |   |
| 3.<br>17.07.2001 | errorat and   | 0.0412.00     |            | . Rada nadi | torcza KRS | s 000002  | 26118 SENT | IAT POLSK | SPÓŁKA I  | OGRANICZON   | Ą ODPOWIE | DZIALNO  | ością                    |                  |                     |               |          |   |
| 4.<br>18.07.2001 | #252.00 MER   | R ADDADONIC   |            | . N. Rat    | fa nadzori | cza KRS ( | 00000284   | SO TAUTOS | RADA POR  | UDNIE" SPÓŁR | A ARCUINA |          |                          |                  |                     |               |          |   |
| 5.<br>29.08.2001 | 1722-01802    | R ADDATIONS   |            | N, Rad      | da nadzor  | cza KRS ( | 00000349   | 23 DROME  | (SPÓŁKA   | JKCVJNA      |           |          |                          |                  |                     |               |          |   |
| 6.<br>22.11.2001 | STEELE AR     | 00982.00      | . N        | Rada nadi   | IOTCZA KR  | \$ 000006 | 62569 LAF  | ARGE CEM  | ENT SPÓŁR | A ARCIJNA    |           |          |                          |                  |                     |               |          |   |
| 7.<br>07.03.2002 | 100.00        | a starret     |            | , W. Ra     | da nadzor  | rcza KRS  | 00000243   | 24 DANWO  | OD SPÓŁK  | A Z OGRANICZ | ona odbom | TEDZIAI  | NOŚCIĄ                   |                  |                     |               |          |   |
| 8.<br>24.05.2002 | 100.00        | B ABADOWIC    |            | CZLON       | EK RADY    | NADZOR    | RCZEJ DEL  | LEGOWANY  | DO CZASO  | WEGO WYKON   | YWANIA FU | NKCJI PI | KEZESA ZARZĄDU. W. ZArzą | d KRS 0000034923 | DROMEX SPÓŁS        | A ARCYIN      | ¢A       |   |
| 9.               | 1101-0110     | B ADDADONTO   |            | , W. Ra     | da nadzor  | rcza KRS  | 00000030   | T9 MOSTO  | STAL KRAR | ÓW SPÓŁKA A  | SCIJNA    |          |                          |                  |                     |               |          |   |

Rysunek 69. Przykład powiązań kapitałowych w MPG.

42

## 7.4. Zamówienia publiczne w spółkach

**11.** BeckKRS umożliwia przejrzenie zamówień publicznych udzielonej oglądanej spółce w oparciu o dane opublikowane w Suplemencie do Dziennika Urzędowego (TED). Użyt-kownik może także **posortować** wyniki wg daty, ceny oraz zamawiającego.

|                    | BU                          | DIMEX SPÓŁKA AKCYJNA                                                                                                    |
|--------------------|-----------------------------|----------------------------------------------------------------------------------------------------|
| Szczegóły          | Finanse Historia Zamó       | wienia publiczne Ogłoszenia Powiązania 🛛 💥 🔍                                                                                                    |
| Sortuj według: dat | y, ceny ¥, zamawiającego    | <b>1</b> 2 3 4 5 6 7 8 9 10 11 37 38                                                                                                    |
| 2014               | Przedmiot zamówienia:       | NY CAPE ALTO & FRIEND TO                                                                                                    |
| 17<br>wrzesień     | Zamawiający:                | Reported Topolitical Science Rolls / Robertscher of Allina                                                                                                    |
|                    | Klasyfikacja CPV:           | Roboty budowlane (4500000)<br>Roboty w zakresie konstruowania, fundamentowania oraz wykonywania nawierzchni<br>autostrad, dróg (4523000)<br>Roboty budowlane w zakresie mostów drogowych (4522111)<br>Roboty budowlane w zakresie wiaduktów drogowych (4522112)<br>Roboty w zakresie usuwania głeby (45112000)<br>Roboty w zakresie usuwania głeby (45112000)<br>Roboty w zakresie usuwania głeby (45112000)<br>Roboty w zakresie usuwania głeby (45112000)<br>Roboty w zakresie usuwania (45113000)<br>Roboty w dowlane w zakresie budowy rurociągów, linii komunikacyjnych<br>i elektroenergetycznych, autostrad, dróg. lotniski i kolei, wyrównywanie terenu (45230000)<br>Roboty pomocnicze w zakresie rurociągów i kabli (45232000) |
|                    | Tryb udzielenia zamówienia: | Przetarg nieograniczony                                                                                                    |
|                    | Cena:                       | 719 496 225,45 PLN                                                                                                    |
|                    | Źródło:                     | Ted - Suplement do Dziennika Urzędowego Unii Europejskiej                                                                                                    |
| 2013               | Przedmiot zamówienia:       | ACR 40.00%                                                                                                    |
| 7<br>maj           | Zamawiający:                | Reported to and have begange                                                                                                    |
|                    | Klasyfikacja CPV:           | Roboty budowlane (45000000)<br>Roboty budowlane w zakresie budowy kolei i systemów transportu (45234000)<br>Roboty w zakresie przygotowania terenu pod budowę i roboty ziemne (45111200)                                                                                                    |

Rysunek 70. Zamówienia publiczne udzielone podmiotowi posortowane wg ceny.

# III. LEGALIS INTRANETOWY ORAZ DVD

Starsza wersja Legalisa dostępna przez przeglądarkę oraz na DVD zawiera identyczne treści i co do zasady analogiczne funkcjonalności do wersji internetowej. Poniżej przedstawione zostaną jedynie różnice obu wersji w stosunku do wersji internetowej.

# 1. Strona startowa

| BAZA                                                                                                    | MODUŁY KOMENTARZOWE                                                                                                    |          |
|----------------------------------------------------------------------------------------------------|----------------------------------------------------------------------------------------------------|----------|
| Dizenniki Ustavi Mohroky Poskle     Pravo miescove     Pravo miescove     Pravo miescove     Dizenniki Urzędowe UE     Pravo tructorostyche     Orsectnickio     Orsectnickio     Woory     Mithersetticje     Motoputy SPECJALISTYCZNE     Studency roade | Prace cywline     Polace cywline     Prace oracine cywline     Prace oracionae     Sprace oracionae     Prace oracycholae     Prace oracycholae |          |
| <ul> <li>Soysemy prawa</li> <li>Beck/szne wyjaśnienia</li> <li>Prako podatkowe - prof. Modzelewski</li> <li>Translator</li> <li>Beck KRS</li> <li>Montrio Przeno-Gosportarz zy</li> </ul>                                                                  | > Prawo własności intelektualnej                                                                                                    | PREMILIN |

Rysunek 71. Starsza wersja Legalisa dostępna przez przeglądarkę posiada ikony w innej części menu startowego.

**1.** Podobnie, jak w nowszej wersji systemu treści podzielone są na identyczne moduły tematyczne i zawierają te same treści. Akty prawne, orzeczenia oraz treści prezentowane są w bardzo podobny sposób.

2. Gdzie indziej jednak umieszczone są podstawowe przyciski w systemie:

- 1) przycisk "Start" wyświetlający stronę startową widoczny jest w lewym rogu ekranu,
- 2) "Menu" (Nawigator), "Hasła" oraz wyszukiwarka zaawansowana dostępne są w lewej części ekranu,
- Zmiana daty dla całego systemu widoczna jest w dolnej części ekranu (w wersji DVD w górnej części ekranu),
- 4) W wersji DVD "Menu" (Nawigator) widoczne jest cały czas i nie wymaga kliknięcia na przycisk "Nawigator".

| Nawigator              | and the second second se |                                            |                                                    |         |
|------------------------|----------------------------------------------------------------------------------------------------|--------------------------------------------|----------------------------------------------------|---------|
|                        |                                                                                                    |                                            | Legalis                                            |         |
| Aktualności            | ¥                                                                                                    |                                            |                                                    |         |
| Akty prawne            | ×                                                                                                    | Szukaj                                     |                                                    |         |
| Prawo UE               | ¥                                                                                                    |                                            | inie zaawansowane   hasła   pomoc 🛛 🔛 🗾            |         |
| 4 Orzecznictwo         | ×                                                                                                    |                                            |                                                    |         |
| Interpretacje          | *                                                                                                    | BAZA                                       | MODUŁY KOMENTARZOWE                                |         |
| Wzory                  | *                                                                                                    | > Dzienniki Ustaw i Monitory Polskie       | > Prawo cywilne                                    | PREMIUM |
| Księgozbiór            | ¥                                                                                                    | > Prawo resortowe                          | Postępowanie cywilne                               | PREMIUM |
| Systemy prawa          | ¥                                                                                                    | > Prawo miejscowe                          | Prawo rodzinne                                     |         |
| BeckOK                 | *                                                                                                    | > Projekty                                 | Prawo spółek handlowych                            | PREMIUM |
| Praktyczne wyjaśnienia | ×                                                                                                    | Dzienniki Urzędowe UE                      | Prawo rynku kapitałowego                           | PREMIUM |
| 1 Czasopisma           | *                                                                                                    | > Prawo korporacyjne                       | Prawo nieruchomości                                | PREMIUM |
| ius.focus              | ¥                                                                                                    | > Orzecznictwo                             | Unia Europejska                                    |         |
| Informatory            | ¥                                                                                                    | > Wzory                                    | Prawo pracy                                        | PREMIUM |
| Translator             | *                                                                                                    | > Interpretacje                            | Prawo administracyjne                              | PREMIUM |
| Beck KRS               | ×                                                                                                    | > Informatory                              | Prawo podatkowe                                    | PREMIUM |
| MPG                    | *                                                                                                    | <ul> <li>Bibliografia prawnicza</li> </ul> | Zamówienia publiczne                               |         |
| Bibliografia           | *                                                                                                    |                                            | Prawo karne                                        | PREMIUM |
|                        |                                                                                                    | MODUŁY SPECJALISTYCZNE                     | Postępowanie karne                                 |         |
|                        |                                                                                                    | Systemy prawa                              | Prawo upadłościowe                                 |         |
|                        |                                                                                                    | > BeckOK                                   | > Prawo gospodarcze                                |         |
|                        |                                                                                                    | > Praktyczne wyjaśnienia                   | Prawo medjiczne                                    |         |
|                        |                                                                                                    | > Prawo podatkowe - prof. Modzelewski      | <ul> <li>Prawo samorządowe</li> </ul>              |         |
|                        |                                                                                                    | > Translator                               | <ul> <li>Prawo własności intelektualnej</li> </ul> | PREMIUM |
|                        |                                                                                                    | > Beck KRS                                 |                                                    |         |
|                        |                                                                                                    |                                            |                                                    |         |

Rysunek 72. Strona startowa wersji DVD.

# 2. Moduły

| Nawigator Hasła Znajdź<br>Start Drukuj Wyłoguj |                                                                                                    | System Informacji Prawnej Legalis                                                                                                    |  |  |  |  |  |
|------------------------------------------------|----------------------------------------------------------------------------------------------------|----------------------------------------------------------------------------------------------------|--|--|--|--|--|
| Prawo cywilne                                  | PREMIUM                                                                                                    | -3                                                                                                    |  |  |  |  |  |
|                                                | Komentarze                                                                                                    | Przepisy                                                                                                    |  |  |  |  |  |
|                                                | <ul> <li>Kodeks cywliny</li> <li>Unijne rozporządzenie spadkowe Nr 650/2012</li> <li>Uniwa o otrzyczych konzemach</li> </ul>                                                                                                    | > Kodeks cywliny<br>> Prawo cywline                                                                                                    |  |  |  |  |  |
|                                                | <ul> <li>&gt; Sotawa Uprawa in Kinishimetani Konsumencikej</li> <li>&gt; Sutzawa o kredycie konsumencikim</li> <li>&gt; Ustawa o kredycie konsumencikim</li> <li>&gt; Ustawa o kredycie konsumencikim</li> <li>&gt; kotagi vieczyste i hopotka</li> <li>&gt; kotawa o odwołcówym kredycie i hopotkaznym</li> <li>&gt; Zastaw rejestrowy i rejesti zastawów</li> <li>&gt; Ustawa o przektatkieniu prawa ustykowania wieczystego w prawo</li> <li>&gt; Ustawa o przektatkieniu prawa ustykowania wieczystego w prawo</li> <li>&gt; Ustawa o przektatkieniu prawa ustykowania wieczystego w prawo</li> <li>&gt; Ustawa o przektatkieniu prawa ustykowania wieczystego w prawo</li> </ul> | ius.focus                                                                                                    |  |  |  |  |  |
|                                                |                                                                                                    | <ul> <li>zame zalazu okrótu w odrawieseni do wierzyłeności wymiających z<br/>zotowizające za 2 – i CISK 3717 U zachowania zadatku – V CSK<br/>29376</li> <li>odstewschistiność ubezpieczyciela – zasady wykładni opślnych<br/>waturków ubezpieczenia – IV CSK 62475<br/>[øłęcej]</li> </ul> |  |  |  |  |  |
|                                                | Funduszu Gwarancyjnym i Polskim Biurże Ubezpieczycieli<br>Komunikacyjnych<br>> Listwa o orawach pacianta i Praczolku Praw Pacianta                                                                                                    | Orzecznictwo                                                                                                    |  |  |  |  |  |
|                                                | » Ustawa o prawach pacjenta i Rzeczniku Praw Pacjenta<br>BeckOK                                                                                                    | > Kodelis cywilny<br>> Ustawa o księgach wieczystych i hipotece<br>> Ustawa o zastawie rejestrowym i rejestrze zastawów<br>> Ustawa o ustawie rejestrowym i bieżytieczenicowym                                                                                                    |  |  |  |  |  |
|                                                | <ul> <li>Robers cywiny</li> <li>Prawo intertemporalne prywatne. Komentarz do przepisów<br/>wprowadzających Kodeks cywilny</li> </ul>                                                                                                    | Funduszu Gwarancyjnym i Polskim Blurže Ubezpieczycieli<br>Komunikacyjnych                                                                                                    |  |  |  |  |  |
|                                                | <ul> <li>Konwencja haska dotycząca kolizji praw w przedmiocie formy<br/>rozporządzeń testamentowych</li> <li>Przwo powatne miedzwarodowe</li> </ul>                                                                                                    | Informatory i wzory                                                                                                    |  |  |  |  |  |
|                                                | <ul> <li>Rozporządzenie spadkowe 650/2012</li> </ul>                                                                                                    | > Wzory pism<br>> Sądy powszechne                                                                                                    |  |  |  |  |  |
|                                                | Systemy prawa                                                                                                    | > Klauzule zabronione                                                                                                    |  |  |  |  |  |
|                                                | > System Prawa Prywathego<br>> System Prawa Handlowego<br>> System Prawa Administracyjnego                                                                                                    |                                                                                                    |  |  |  |  |  |
| Aktualizacja Stan prawny bazy                  | Data<br>5-10-05                                                                                                    |                                                                                                    |  |  |  |  |  |

Moduły prezentują się analogicznie do wersji internetowej.

Rysunek 73. Widok i funkcjonalność strony modułowej w wersji intranetowej Legalisa.

Każdy moduł zawiera link do kluczowych przepisów w prawym górnym rogu, literatury, orzecznictwa i wzorów. Uwagi zaprezentowane w pierwszej części Instrukcji znajdują w pełni zastosowanie do tej części.

# 3. Wyszukiwarka

W starszej wersji Legalisa działa zarówno wyszukiwanie eksperckie (np. kro), jak i pojęciowe (np. rozwód). Wyniki wyszukiwania pojęciowego prezentowane są nieco odmiennie od nowszej wersji Legalisa:

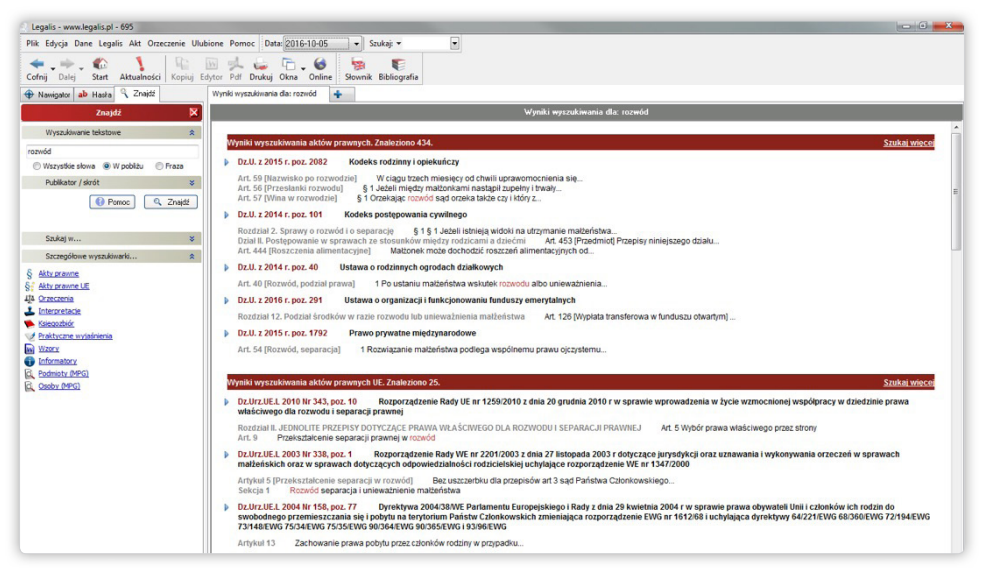

Rysunek 74. Wyniki wyszukiwania w wersji DVD.

W wersji DVD oraz intranetowej system prezentuje osobno wyniki wyszukiwania w treści polskich aktów prawnych, unijnych aktów, orzecznictwa itd.

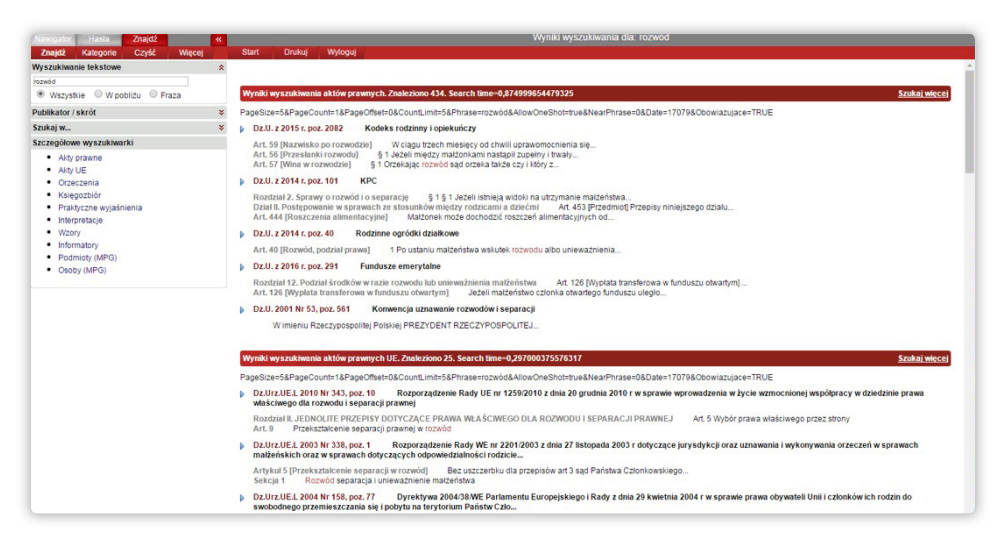

Rysunek 75. Wyniki wyszukiwania w wersji intranetowej.

Wyszukiwarka zaawansowana widoczna jest od razu po lewej stronie wyników zarówno w wersji intranetowej, jak i DVD.

# 4. Akt prawny

Widok aktu prawnego jest analogiczny do widoku w nowszej wersji. Dotrzeć do niego można wykorzystując te same skróty co w wersji internetowej, czyli np. "kc" albo "kc art. 5", jeżeli chcemy od razu otworzyć akt na określonym przepisie.

| mienie od 2016-09-08                  | do 2016-10.07                                                                                                    |
|---------------------------------------|----------------------------------------------------------------------------------------------------|
|                                       | Kodeks cywiiny <sup>[1]</sup>                                                                                                    |
|                                       | z dnia 23 kwietnia 1964 r. <u>(Dz.U. Nr 16, poz. 93)</u>                                                                                                    |
|                                       | tekst jednolity z dnia 17 grudnia 2013 r. ( <u>Dz.U. z 2014 r. poz. 121)</u>                                                                                                    |
|                                       | tekst jednolity z dnia 17 lutego 2016 r. ( <u>Dz.U. z 2016 r. poz. 380)</u>                                                                                                    |
|                                       | Zmiany aktu:®                                                                                                    |
| 6 2                                   | Kurda PIERWSZA. CZĘŚĆ OGÓLNA                                                                                                    |
| 5                                     | Tytu I. Przepisy wstępne                                                                                                    |
| 10 👟 🕹 🗹 👟                            | Art. 1. [Zakres regulacji] Kodeks niniejszy reguluje stosunki cywilnoprawne między osobami frzycznymi i osobami prawnymi.                                                                                                    |
| - 10 · ·                              | Art.2. (uchylony)                                                                                                    |
|                                       | Art. 3. [Nieretroakcja] Ustawa nie ma mocy watecznej, chyba że to wynika z jej brzmienia lub celu.                                                                                                    |
|                                       | Art_4. (uchylony)                                                                                                    |
| • © <b>* * *</b>                      | Art. 5. [Nadużycie prawa] Nie można czynić ze swego prawa użyświ, który by tył sprzeczny ze społeczno-gospodarczym przeznaczeniem tego prawa lub z zasadami współżycia społecznego. Takie działanie lub z zaniechanie uprawnicnego nie jest uważane za wykonywanie prawa i nie krzysta z ochrony. |
| · · · · · · · · · · · · · · · · · · · | Art. 6. [Ciężar dowodu] Ciężar udowodnienia faktu spoczywa na osobie, która z faktu tego wywodzi skutki prawne.                                                                                                    |
| (i) 🗭 🛸                               | Art. 7. [Domniemanie dobrej wiary] Jeżeli ustawa uzależnia skutki prawne od dobrej lub zlej wiary, domniemywa się istnienie dobrej wiary.                                                                                                    |
| *                                     | Tyrus II. Osoev                                                                                                    |
|                                       | Dau, L.O.sov rescave                                                                                                    |
|                                       | ROZZERAL I. ZOLINICE PRAVINA I ZOLINICE DO CZIMIODEL PRAVINYCH                                                                                                    |
| (i) 🍋 🛸                               | Art. 8. (Początek)                                                                                                    |
|                                       | § 1. Każdy człowiek od chwili urodzenia ma zdolność prawną.                                                                                                    |

Rysunek 76. Widok aktu prawnego w intranetowej wersji Legalisa.

#### Różnice:

- 1. Legalis intranetowy posiada funkcję indeksu
- wystarczy kliknąć na ikonę "Indeks".

|          | VC 12 - 2016 02 13                                    |
|----------|-------------------------------------------------------|
|          | KC, T.J. Z 2016-02-17                                 |
| wszystko | Czysc Wybor                                           |
| Allog    | graficzny - Art. 951                                  |
| Auko     | ja; przetarg - Art. 70[1]                             |
| Beza     | zynszowe użytkowanie - Art. 708                       |
| Bezp     | olatne rozporządzenie korzyścią - Art. 407            |
| Bezg     | prawne naruszenie prawa do firmy - Art. 43[10]        |
| Bezg     | prawne zmiany - Art. 755                              |
| Bezg     | prawność czynności - Art. 58                          |
| Bezs     | kuteczne odstąpienie inwestora od umowy - Art. 649[2] |
| Bezs     | kuteczność względna dożywocia - Art. 916              |
| Bezs     | kuteczność względna umowy - Art. 59                   |
| Bezs     | kuteczność zapisu - Art. 981[2]                       |
| Bezs     | kuteczność zapisu - Art. 976                          |
| Bezy     | vzględne prawo najemcy - Art. 690                     |
| Bieg     | po przerwie - Art. 124                                |
| Bieg     | przedawnienia - Art. 372                              |
| Bieg     | terminu - Art. 581                                    |
| Bieg     | terminu przedawnienia roszczenia sprzedawcy - Art.    |
| 576[2]   |                                                       |
| Błąd     | - Art. 1045                                           |
| Błąd     | - Art. 918                                            |
| Błąd     | - Art. 84                                             |
| Błąd     | grożba - Art. 1019                                    |
| Brak     | organów - Art. 42                                     |

**2.** Metryka nie jest widoczna domyślnie – trzeba kliknąć na przycisk metryka w górnym lewym rogu, a wówczas metryka otworzy się dla całego dokumentu.

| Nawigator Hasła Znajdź<br>Start Drukuj Edvlor Pdf Związki Komentarze d                                                                                                    | Metryka: Dz.U. Nr 16, poz. 93<br>Originał Wrość Wrloguj                                                                                                    |
|----------------------------------------------------------------------------------------------------|----------------------------------------------------------------------------------------------------|
| Kodeks cywliny                                                                                                    |                                                                                                    |
| Metryka aktu                                                                                                    |                                                                                                    |
| Ustawa z dnia 23 kwietnia 1964 r. (Dz.U. Nr 16, poz. 93)<br>tekst jednolity z dnia 71 lutego 2016 r. ( <u>Dz.U. z 2016 r. poz. 380)</u><br>tekst jednolity z dnia 17 grudnia 2013 r. ( <u>Dz.U. z 2014 r. poz. 121)</u><br>tytuł od redakcji FKC | opublikowanu: 2016/03-32<br>wejsicie w łycie: 2016/03-22                                                                                                    |
| uwagi od redakcji: Zgodnie z art. I Przepisów wprowadzających z dnia 23 kw<br>życie z dniem ogłoszenia Kodeksu, czyli z dniem 18 maja 1954 r.                                                                                                    | viebia 1964 r. (Dz.U. Nr 16, poz. 94) Kodels cywilny wchodzi w życie z dniem 1 stycznia 1965 r., z wyjątkiem art. 160-167, 178, 213-219 oraz art. 1058-1088, które wchodzą w                            |
| Treść                                                                                                    | Związki                                                                                                    |
| S maid anna<br>Se anna anna<br>Se a cuiseanna annann<br>Se annanna<br>⊯ annanna                                                                                                    | (© interaction 101145)<br>← constant 101145)<br>✓ contractors at constant<br>↓ interactions at 1050<br>↓ interactions at 2051<br>← continue at 2051<br>← contractions at 2051<br>← contractions at 2051 |
| Relacje                                                                                                    |                                                                                                    |
| zmienia                                                                                                    | S+S mission proz                                                                                                    |
| wprowadza                                                                                                    | S * Swowadzony norzez (2)                                                                                                    |
| wykonuje                                                                                                    | S♥S wykonywany przez (127)                                                                                                    |
| §+§ ulednolica (2)                                                                                                    | ujednolicony przez                                                                                                    |
| uchyla                                                                                                    | uchylony przez                                                                                                    |
| interpretuje                                                                                                    | Interpretowany                                                                                                    |
| §●§ <u>odsvta (5)</u>                                                                                                    | Š+S <u>odestania z (35)</u>                                                                                                    |
| uzupelnia                                                                                                    | uzupelniony                                                                                                    |
| prostuje                                                                                                    | sprostowany and a second second second second second second second second second second second second second se                                                                                         |
| Zaselbole                                                                                                    | Zastagiony przez                                                                                                    |
| STS implementule (1)<br>Data generacii: 2016-10-4 22-9                                                                                                    | Instantion with proce                                                                                                    |
| Aktualizacja<br>6 października 2016 Dz.U. poz. 1610, M.P. poz. 967, Dz.Urz.UE.L Nr 267                                                                                                    | Data<br>2016-10-05                                                                                                    |

Rysunek 77. Widok metryki w starszej wersji Legalisa.

**3.** Aby zobaczyć wersji czasowe konkretnego przepisu należy kliknąć nie w "zegarek" tylko w numer artykułu aktu (o ile jest aktywny, czyli podkreślony).

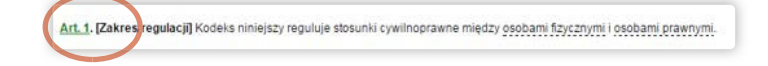

**4.** Wersje aktu w starszy Legalisie widoczne są spod ikony "Wersje" i dostępne jedynie od ostatniego tekstu jednolitego.

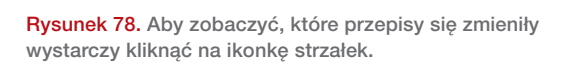

| 🗋 mipfsserver:8883/drzewo.do?data=42648&link=AK 👝 🖼 🖾 |
|-------------------------------------------------------|
| mipfsserver:8883/drzewo.do?data=42648&link=AKT.WERSJ  |
| KC, t.j. z 2016-02-17 🔺                               |
| ☆ 2016-10-07                                          |
| Art. 78[1], § 1                                       |
| Art. 78[1], § 2                                       |
| Art. 81, § 2, pkt 3                                   |
| 2016-09-08                                            |
| Art. 65[1]                                            |
| Art. 73, § 1                                          |
| Art. 74, § 1                                          |
| Art. 74, § 2                                          |
| Art. 74, § 3                                          |
| Art. 74, § 4                                          |
| Art. 76                                               |
| Art. 77, § 2                                          |
| Art. 77[1], § 1                                       |
| Art. 77[1], § 2                                       |
| Art. 77[2]                                            |
| Art. 77[3]                                            |
| Art. 78, § 2                                          |
| Art. 78[1], § 1                                       |
| Art. 78[1], § 2                                       |
| Art 79                                                |
| Art. 81, § 2, pkt 2                                   |
| Art. 81, § 2, pkt 3                                   |
| Art. 358, § 1                                         |
| Art. 358, § 2                                         |
| Art. 358, § 3                                         |
| A# 700 £ 0                                            |

# 5. Orzecznictwo

Orzecznictwo dostępne jest podobnie jak w wersji internetowej za pomocą ikonki "wagi", wyszukiwarki oraz systemu haseł.

| Naws          | salor. Hasta Znajdź Wyniki wyszukiwania orzeczeń, znależiono 964                                                                                                    |
|---------------|----------------------------------------------------------------------------------------------------|
| Sta           | it Drukuj Wyłoguj                                                                                                    |
| Þ             | W CSK 662/15 Niedopuszczalność powoływania się na nadużycie prawa w postępowaniu o zasiedzenie<br>Postanowienie Sądu Najwyższego - izba Cywiliu z 2016-06-17                                                                                                    |
|               | Przepis art. 5 KC nie może być podstawą odmowy stwierdzenia nabycia wlasności przez zasiedzenie, ponieważ nabycie to następuje ex lege. Stwierdzenie przez sąd nabycia prawa wlasności w drodze zasiedzenia ma charakter deklaratywny, co wyklucza dopuszczatność zastosowania lego przepisu do ustalenia istnienia lub niestnienia prawa.                                                                                                    |
| Þ             | V CSK 625/15 Obniženie naležności z tytułu zachowku w oparciu o zasady wspóżzycia społecznego<br>Wyrok Sądu Najwyższego - Izba Cywlina z 2016-06-16                                                                                                    |
|               | Nie jest wyłączone obniżenie należności z tytulu zachowku na podstawie art. 5 KC z powodu sprzecznego z zasadami współzycia spolecznego zachowania uprawnionego do zachowiu w stosunku do spadkodawcy.                                                                                                    |
| Þ             | IPR 154/175 Zanada czystych rak<br>Wyrók śdyu Naywykszejo - tuba Pracy, Ubezpieczeń Społecznych i Spraw Publicznych z 2016-05-11                                                                                                    |
|               | Zasada "czystych rak" polega na tym, że ochrony przewidzianej w art. 8 KP (5 KC) może żądać jedynie ten, kto sam postępuje nienagannie.                                                                                                    |
| •             | IAC a 93/315 Charakter terminör gradaveineila, porselanta insuezegledeleninia terminia przedawalienia<br>Wyrok Sądu Aplacyjnego Wiarazawie – Wyrzała Cytwiar 2016 64-28                                                                                                    |
|               | Terming progestamenia notszczeń a do nielione w przepisach ius cogens i nie moga być skrazane (przedniżane) przez czymność prawna. Tylik w wyjakowych wypadkach dopuszcza się ch nieusoglednieme. Za bisi wyjakow wypadeli moga być<br>uznaw skrazie, do przekroszenie terminu przedawnienia jest nieznaczne badz dochodzone roszczenie dołyczy szłowy na osobie albo też w sprawie zachodzą szczagólnie uzasadnione okoliczności usprawieliwiające odoźniemie w dochodzone i<br>roszczeni.<br>I zara rodacjiny za cylagila                                                                        |
| Þ             | I CSK 285/15 Možilwość zastosowania art. 5 KC przy sporze dotyczącym umowy sprzedaży akcji spółki prawa handlowego<br>Wyrok Sądu Najwyższego- Izba Cywlina z 2016-04-08                                                                                                    |
|               | Zastosovanie art. 5 KC ma charakter wyjątkowy. Z tej przyczyny, co do zasady zastosowanie tego przepisu nie powinno mieć miejsca wówczas, gdy pozwanemu przysługują bądź przysługiwały inne instrumenty ochrony, z których mimo takiej<br>możliwości nie skorzystał. Ujemne następstwa niestarannego dziakania strony, wobec której uprawniony wykonuje swoje prawo, nie mogą być usuwane przez zastosowanie art. 5 KC.                                                                                                    |
| Þ             | III ALIe 568/15 Obowiązek udowodnienia przez ubezpieczonego swoich twierdzeń wszelkimi dostępnymi środkami dowodowymi<br>Wyrok Sądu Apelacyjnego w Szczecinie - III Wydzial Pracy i Ubezpieczeń Społecznych z 2016-03-17                                                                                                    |
|               | Too o strone luezziecznego soczywa obowiązek udowodnienia swolch hiericzeń wszelkimi dosegonymi środkami dowodowymi, przy czym nie może on ograniczać się jedynie do kwestionowania ustaleń organu rentowego. Nadlo do zlagodzenia<br>nygodne prawa ubezpieczeń społecznych nie stosuje się ani art. 5 KC ani lez art. 8 KP.<br>Tear srekskych za legalis                                                                                                    |
| Þ             | ICSK 73015 Stopcownie konstrukcji nadudzycia prawa w sprawach o stvierdzenie Zasledzenia<br>Postanovienie Sątu Najwyżazejo - Liska Cyvima z 2016:03-04                                                                                                    |
|               | 1. Przejos at 5 KC ma chrakter wyjądowy i jego dobowanie powino być ograniczene do szczególnie distrycznych przypadów radużcje a crasa.<br>2. Oztawodasą z przej w kateria obrakteria obrakteria obrakteria z przej w kateria obrakteria przeka w przej z przeka w pierwszym, czy w ostatnim dnu terminu.<br>350 sowanie at 5 KC ne może bowem prowadzi 6 o uchycienia bądź zmiany obowiązujących przejsków prawa. Oznacza to, że samostky posiadacz nieruchomości musi liczyć się z możliwością przewania biegu zasiedzenia, a co za tym które z<br>utają możliwać nieru prawa przej zasiedzenie. |
| Þ             | I ACa 892/15 Możłwość obniżenia sumy zachowku w świetle zasad współktycia społecznego<br>Wyrok Sądu Apelacyjmego w Szczecinie - Wydział Cywitny z 2016-03-02                                                                                                    |
|               | Motilwold sum, naterely fullem zachowku w opaculu o zt.5 KC mote mięć miejste w sztzegółności w sytuacji, gór góławym siladnilkem spadu jest spółztekce prawo do lokalu, domek czy biał stanowajcy odepog alasność. Kóry<br>służy do zaspolojenia niezbęśnych potzeb mieszianiowych zobowiązanego do zapłały zachowku w razle brału innych możliwości zaspolojenia tych potzeb, inne zaś siladnili spadłu nie wystarzają na polnycie zobowiązanego do zapłały zachowku w<br>Rze rakksynych zapisi                                                                                                  |
| Þ             | IPK 85/15 Uznanile zarzutu przedawnienia za nadużycie prawa<br>Wyrok Sądu Najwyższego - Izba Pracy, Ubezpieczeń Społecznych i Spraw Publicznych z 2016-03-01                                                                                                    |
|               | 1. Mimo istotnej funkcji, jaka pelni przedawnienie, to jest funkcji stabilizującej stosunki społeczne, funkcja ta nie przedstawia się jako nadrzędna; musi ona bowiem w pewnych sytuacjach ustąpić przed inną wartościa, jaka jest prawo strony do                                                                                                    |
| Aktu<br>6 pai | altzacja Stan prawny bazy<br>diormka 2016 Dz.U. poz. 1610, M.P. poz. 967, Dz.Urz.UEL NY 267 2016-10-05                                                                                                    |
|               |                                                                                                    |

Rysunek 79. Orzeczenia z poziomu jednostki redakcyjnej Legalisa.

Orzeczenia dostępne z poziomu "wagi" nie mogą być filtrowane, czyli zawężane do mniejszej liczby. Funkcja ta dostępna jest jedynie w wersji internetowej.

# 6. Komentarze i literatura

Komentarze i literatura piśmiennicza dostępne są zarówno z poziomu modułu, jak i aktu prawnego. Zob. "Praca z treściami autorskimi" w stosunku do wersji internetowej.

| Nawigator Hasła Znajdź                                                                                                    | Art. 7 KC red. Gniewek 2016                                                                                                    | 5, wyd. 7/Machnikowski                                                                                                    |
|----------------------------------------------------------------------------------------------------|----------------------------------------------------------------------------------------------------|----------------------------------------------------------------------------------------------------|
| Start Drukuj Edytor Pdf V                                                                                                    | Wiloguj                                                                                                    |                                                                                                    |
|                                                                                                    |                                                                                                    | METRYKA                                                                                                    |
| A Contraction                                                                                                    | Kodeks cywilny. Komentarz<br>red. prof. dr. hab. Edward offerweit, prof. dr. hab. Poly Machiniowski<br>Rok wystanicz 2016<br>Wydawinctwo: C.H. Beck.<br>Wydawic. 7                                                                                                    | 5 dortgenych konsentary do tego an:<br>Itil red. Graesen 2016, ayd. 7 •<br>Consector Adylut MOTORNY                                                                                                    |
| Art. 7 [Domniemanie dobrej wiary]                                                                                                    |                                                                                                    |                                                                                                    |
| COMENTOWANY PRZEPIS                                                                                                    |                                                                                                    |                                                                                                    |
| Ježeli ustawa uzależnia skutki prawne od d                                                                                                    | obrej lub zlej wiary, domniemywa sie istnienie dobrej wiary.                                                                                                    |                                                                                                    |
|                                                                                                    |                                                                                                    |                                                                                                    |
| Spis treści                                                                                                    |                                                                                                    |                                                                                                    |
| I. Dobra i zła wiara                                                                                                    |                                                                                                    |                                                                                                    |
| II. Ochrona dobrej wiary                                                                                                    |                                                                                                    |                                                                                                    |
| III. Domniemanie dobrej wiary                                                                                                    |                                                                                                    |                                                                                                    |
|                                                                                                    | I. Dobra i zla wiara                                                                                                    |                                                                                                    |
| 1. Pojęcia dobrej i złej wiary oznaczają pewne star                                                                                                    | ny psychiczne podmiotu prawa cywilnego, niekiedy połączone z negatywną oceną jego postępowar                                                                                                    | nia. Pojęcia te nie mają jednak definicji ustawowej o powszechnym zastosowaniu.                                                                                                    |
| Neibbe przepisy definiują zlą wiarę, jednak wyjącznie na użytek aktu prawnego, w którym są zawanie (por. art. 20 § 2 KRO, art. 6 ust. 2 KWU); definiciji tych nie można zalem stosować do przepisów imnych aktwo prawnych posługujących się tym<br>pojęciem Są też przepisy. Które mie definiują pojęcia zaje u które (por. art. 20 § 2 KRO, art. 6 ust. 2 KWU); definiciji tych nie można zalem stosować do przepisów imnych aktwo prawnych posługujących się tym<br>rozszy stowodowana, art. 20 Z KIS 5 4 KRO (prz. razkazym defastatem lenior at 10 film 2 KRO); razkazy na które za zawanie (por. art. 20 które za które za zawanie (por. art. 20 które za które za zawanie (por. art. 20 które za które za zawanie (por. art. 20 które za które za zawanie (por. art. 20 które za które za zawanie (por. art. 20 które za które za zawanie (por. art. 20 które za które za które za zawanie (por. art. 20 które za które za k |                                                                                                    |                                                                                                    |
| Zderyclowana wejsztość przepisów posługujących się pojęciami dobrej lub złej wiary nie zawiera żadnych wskażówek co do rozumienia tych pojęć: wymagały one zatem zdefiniowania przez naulie i judyłaturę (zob. zwiaszcza B. Janizzewska,<br>Konzespie).                                                                                                    |                                                                                                    |                                                                                                    |
| Przyjka słaunie w odstynie i orzeznictnie definicja dobej wiały móda, że jesti b usprawedliwina niemajoność prawtziwego staru z tracez, zwykło polegającego na timieniu jalepoj dobuniu prawnego tzy praw. Na pojętie dobej wiały<br>sładają się załem z vielemisty przewiedliwiecznie o telimi prawta bistostumi, prawnego turk ze to in resetiwniu, pładność tego przewiadzenia z razmioniu segrazywiedliwieta biejdu w dobuniu prawnego turk ze to in resetiwniu, pładność tego przewiadzenia z razmioniu segrazywiedliwieta biejdu w dobuniu prawta bistostumi, prawnego turk ze to in resetiwniu, pładność tego przewiadzenia z razmioniu segrazywiedliwieta biejdu w dobuniu prawta bistostumi, prawnego turk ze to in resetiwniu, pładność tego przewiadzenia z razmioniu segrazywietawieta biejdu w dobuniu prawta bistostumi, prawta bistostumi, prawta bistostumi, prawta bistostumi, prawta bistostumi, prawta bistostumi, prawta bistostumi, prawnego turk ze to intervieta bistostumi, prawta bistostumi, prawta bistostumi, p   |                                                                                                    |                                                                                                    |
| Za złą waję uznaje się zapajomość prawcziwego stanu zrezy oraz nieusprawiedłiwoną niewiedząć nie prawcziwe je wierze – wedlug tradycyjnej formuly – jest ten, któ "we albo powine wiedzieć", przy czym "powiniem wiedzieć" nie<br>corazca zokowająci prawnog usie nie wiedzy, wrzycającie się w zarzucze, że dana odoba wiedziałańy o prawdziwym iatimiczacy, gdy zachowaja się niakcycie.                                                                                                    |                                                                                                    |                                                                                                    |
| Podział na dobrą wiarę i zią wiarę jest podziałem o<br>Tym samym, kto nie jest w dobrej wierze, jest w zlej                                                                                                    | dychotomicznym. Wszystkie możliwe stany świadomości podmiotu o określonych w przepisie okolie<br>wierze.                                                                                                    | cznościach kwalifikujemy albo jako dobrą wiarę, albo jako złą wiarę; nie ma stanów pośrednich.                                                                                                    |
| <ol> <li>Kryteria oceny. Ujęcie zlej wiary jako nieuz<br/>nieusprawiediwa uznaje niewiedzę wynikająca<br/>9/12/1983 r. 1 CR 302/83, Legalis; wyr. SN z 237.2<br/>stworzeniu wzorca odpowiedniego zachowania si<br/>wiedzę o rzeczwistkym stanie prawnym) i porównar<br/>ta takiego postępowania nie podjęła, działała w zlę.</li> </ol>                                                                                                    | iprawadiuronej, niewiedzy rodzi problem znakaźelnia kryterków oceny zachowania podmiotu.<br>z nekdostkow Obej wierze podmiotu bedzie zakim rozstrzygało to, żejego newiedza o inkimu.<br>2015 r. (. 150X 30014. Legalis), Należyła straraności je stataraność ogłonie wymagana w stosuni<br>w donie gyłusziji zachowania, jakie w identyznej sytuali obosło rozstańa, z sumierna, przezoma<br>hu posłpowania dcenianej osoby z tym wzorcem. Jeżeli posłpowanie wyznaczone tym wzorcem d<br>wierze. | Z lecznych rozwiązań progonowanych w literaturze najwiaściwsze wydaje się b, które za 2 ubrąt niestniemi usiejoś przwa wydaji za nedokolemi a nakłożytej skranności (tak wyr. SN z usich danego rodzaju (zob. art. 355 KC). Ocena dobrej luż ziej wiary powinna polegać zatem na na wyposażona we włatkiewie w danej systuaji cetrvi i wwalitajice powinna polegać, aby powrzić oprowadziloby do uzyskania przez ocenianą osobę wiedzy o prawdziwym stanie rzeczy, a osoba |
| Aktualizacia Stan prawny bazy                                                                                                    | Data m                                                                                                    | and the second second second second second second second second second second second second second second second                                                                                                    |
| avascripttop.frame_menu.menuNawigatorProc()                                                                                                    | 3-10-05 Art.                                                                                                    |                                                                                                    |

Rysunek 80. Dostępne komentarze widoczne w prawym, górnym menu.

Aby zmienić komentarz wystarczy rozwinąć listę widoczną w prawym górnym rogu i wybrać inny komentarz do danego przepisu.

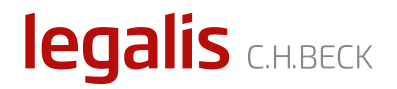

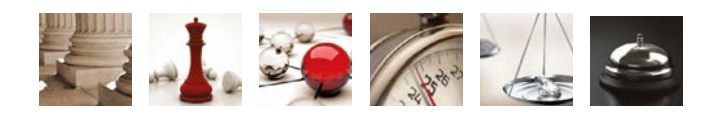

legalis.pl